# Proiettore ED-X22 Manuale d'istruzioni (dettagliato) Guida operativa

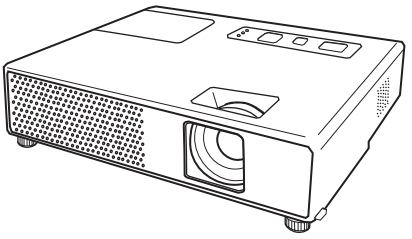

Grazie per aver acquistato questo proiettore.

▲**AVVERTENZA** ▶ Prima di usare questo prodotto, si prega di leggere tutti i relativi manuali. Accertarsi di leggere per prima la "Guida di sicurezza". Dopo la lettura, conservare i manuali in un luogo sicuro, per riferimento futuro.

#### Riguardo a questo manuale

In questo manuale sono usati vari simboli. Il significato di questi simboli è descritto qui di seguito.

- ▲AVVERTENZA Questo simbolo indica un'informazione che, se ignorata, potrebbe causare ferite alla persona o persino la morte per utilizzo scorretto.
- ▲**CAUTELA** Questo simbolo indica un'informazione che, se ignorata, potrebbe causare ferite alla persona o danni fisici per utilizzo scorretto.
  - Si prega di riferirsi alle pagine scritte seguendo questo simbolo.

NOTA • Le informazioni riportate in questo manuale sono soggette a modifica senza preavviso.
Il produttore declina qualsiasi responsabilità per eventuali errori che potrebbero comparire nel presente manuale.

• E' vietata la riproduzione, la trasmissione o l'utilizzo del presente documento o del suo contenuto senza espressa autorizzazione scritta.

#### **INFORMAZIONI SUI MARCHI COMMERCIALI**

- Mac è un marchio registrato della Apple Computer, Inc.
- VESA e SVGA sono marchi commerciali della Video Electronics Standard Association.
- Windows è un marchio registrato di Microsoft Corporation.

Tutti gli altri marchi commerciali sono di proprietà dei rispettivi titolari.

# Indice

|                                                  | D                      |
|--------------------------------------------------|------------------------|
| Riguardo a questo manuale 1                      | MENU F                 |
| Indice                                           | Larg./alt.,            |
| Caratteristiche del proiettore 3                 |                        |
| Preparazione                                     | Lingua, And            |
| Contenuto della confezione                       | 3 Menu F               |
| Fissare il coperchio dell'obiettivo              | B LUMIN., CO           |
| Sostituzione dei coperchio dei filtro            | CHIARI, NI             |
|                                                  | Menu IN                |
| Nome dei componenti                              | LARG./ALT.             |
| Proiettore                                       | 4 FORM. H, I           |
|                                                  | Menu IN                |
|                                                  | P PROGRESS             |
|                                                  |                        |
|                                                  |                        |
| Collegamento dell'alimentazione 1(               |                        |
| Uso dello slot di sicurezza                      |                        |
| Telecomando                                      |                        |
| Puntatore laser                                  |                        |
| Informazioni sul segnale del                     | Bl. Scherr             |
| telecomando1                                     | Menu O                 |
| Cambio di frequenza del segnale                  |                        |
|                                                  | AUTO OFF               |
| tastiona del PC                                  | TASTO PER              |
|                                                  | 5 Manute               |
| Accensione 13                                    | Lampad                 |
| Spegnimento                                      | Filtro de              |
| Operazioni                                       | Altre att              |
| Regolazione del volume                           | Guida a                |
| Mettere temporaneamenre il suono in sordina14    | 4 Messad               |
| Selezione di un segnale input 14                 | 1 Informaz             |
| Ricerca di un segnale d'ingresso15               | 2 Spegnin              |
| Selezione dei rapporto di largnezza/lungnezza15  | <sup>D</sup> Ripristin |
| regolazione del projettore                       | Fenomer                |
| Regolazione dello zoom e del focus               | come c                 |
| Utilizzo della funzione di regolazione           | Dati tec               |
| automatica                                       | 7                      |
| Regolazione della posizione 17                   | 7                      |
| Correzione dell'effetto Keystone 18              | 5                      |
| Utilizzo della caratteristica di ingrandimento18 | 5                      |
| Cancellare temporaneamente lo schermo 10         |                        |
| Uso del menu funzione                            | Ď                      |

# 

| IENU FACILE                                                                                                    |
|----------------------------------------------------------------------------------------------------|
| Larg./alt., Esegui autokeystone ( ), Keystone ( ),<br>Modo immag., Lumin., Contrasto, Colore, Chiari,<br>Nitidezza, Silenzioso, Specchio, Reset, Tempo filtro,<br>Lingua, Andare al Menu avanzato |
| <b>LENDER FOTO</b>                                                                                                    |
| <b>IERU IMMAGINE</b>                                                                                                    |
| <b>Ienu IMMET</b>                                                                                                    |
| Ienu IMPOSTA                                                                                                    |
| Ienu SCHERMO                                                                                                    |
| <b>IERU OPZ</b>                                                                                                    |
| Ianutenzione         48           Lampada         .48           Filtro dell'aria         .50           Altre attenzioni         .51                                                               |
| iuida alla risoluzione<br>dei problemi 52                                                                                                    |
| Messaggi attinenti                                                                                                    |
| ati tecnici                                                                                                    |

#### Caratteristiche del proiettore

Questo proiettore ha la possibilità di proiettare vari segnali di immagini su uno schermo. Si richiede solo un minimo spazio per l'installazione ed è possibile produrre un'ampia immagine proiettata anche da distanza ravvicinata.

Questo proiettore ha un design molto compatto ed elegante. Nonostante il corpo compatto, è montato un motore ottico di alta potenza, che consente di creare un'immagine ad alta luminosità sullo schermo.

#### Preparazione

## **Contenuto della confezione**

Vedere la sezione "Contenuto della confezione" nel "Manuale d'istruzioni (condensato)" in opuscolo. Il proiettore ha in dotazione gli elementi indicati lì. Se manca qualche parte contattare immediatamente il rivenditore.

**NOTA** • Conservare il materiale di imballaggio originale per future rispedizioni del prodotto. Assicurarsi di utilizzare l'imballaggio originale per trasportare il proiettore. Prestare particolare attenzione all'obiettivo.

# Fissare il coperchio dell'obiettivo

Per evitare di perdere il coperchio dell'obiettivo, si raccomanda di fissarlo al proiettore servendosi della cinghietta in dotazione.

- 1 Fissare la cinghietta all'apposito foro del coperchio dell'obiettivo. Infilare un terminale della cinghietta nell'apposito foro del coperchio dell'obiettivo e fare un occhiello al terminale, successivamente far passare l'altro terminale della cinghietta nell'occhiello. Non fare nodi alla cinghietta su entrambi i terminali.
- 2. Fissare la cinghietta all'apposito foro del proiettore. Infilare l'altro terminale della cinghietta nel foro per la cinghietta del proiettore e fare un occhiello. Far passare il coperchio dell'obiettivo con un terminale della cinghietta attraverso l'occhiello.

# Sostituzione del coperchio del filtro per l'uso capovolto

Per l'installazione del proiettore capovolto, si raccomanda di sostituire il coperchio del filtro con quello in dotazione per l'uso capovolto, allo scopo di mantenere il necessario spazio per la ventilazione.

Fare riferimento alla sezione "Filtro dell'aria" (**150**) per come smontare e rimontare un coperchio del filtro.

▲AVVERTENZA ► Consultare il vostro rivenditore prima di eseguire un'installazione speciale, come per esempio per la sospensione al soffitto.

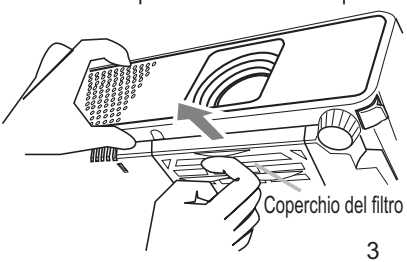

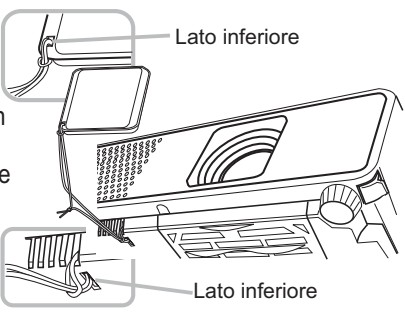

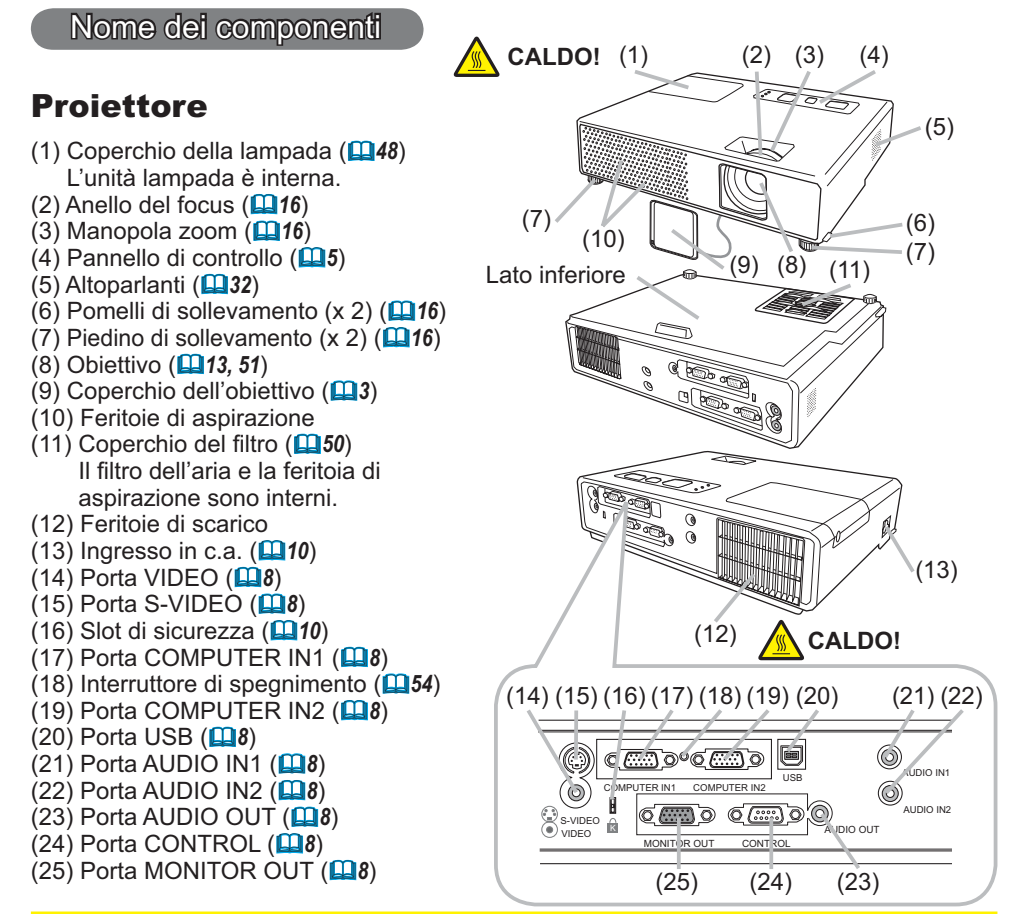

#### ▲AVVERTENZA ► CALDO! : Non toccare la zona del coperchio della

lampada e le feritoie di ventilazione durante o immediatamente dopo l'uso, poiché esse divengono molto calde.

► Non guardare nell'obiettivo o nelle feritoie di ventilazione quando la lampada è accesa, poiché la luce forte è dannosa per gli occhi.

► Non maneggiare i pomelli di sollevamento senza sostenere il proiettore, poiché quest'ultimo potrebbe cadere.

▲**CAUTELA** ► Mantenere la ventilazione normale per prevenire il surriscaldamento del proiettore. Non coprire, bloccare o ostruire le feritoie di ventilazione. Non lasciare nessun oggetto che possa conficcarsi o venire risucchiato nelle feritoie, nelle vicinanze delle feritoie di aspirazione. Pulire il filtro dell'aria periodicamente.

▶ Non usare lo slot di sicurezza per prevenire la caduta del proiettore, poiché esso non è stato progettato a questo scopo.

► Usare l'interruttore di spegnimento solo quando il proiettore non si spegne con la procedura normale, poiché azionando questo interruttore si arresta il funzionamento del proiettore senza che esso venga raffreddato.

Nome dei componenti

# Pannello di controllo

 (1) Tasto STANDBY/ON (113)
 (2) Tasto INPUT/ENTER (114, 20)
 (3) Tasto MENU (120) Consiste in quattro tasti cursori.
 (4) Indicatore POWER (113, 53)
 (5) Indicatore TEMP (153)
 (6) Indicatore LAMP (153)

# Telecomando

(1) Tasto VIDEO (115) (2) Tasto COMPUTER/STORAGE (114) (3) Tasto SEARCH (115) (4) Tasto STANDBY/ON (113) (5) Tasto ASPECT (1115) (6) Tasto AUTO (117) (7) Tasto BLANK (119) (8) MAGNIFY - Tasto ON (118) (9) MAGNIFY - Tasto OFF (112, 18) (10) Tasto HOME (111) (11) Tasto END (112) (12) Tasto PAGE UP (12) (13) Tasto PAGE DOWN (112) (14) Tasto VOLUME (14) (15) Tasto MUTE (112, 14) (16) Tasto FREEZE (**1**9) (17) MY BUTTON - Tasto 1 (139) (18) MY BUTTON - Tasto 2 (139) (19) Tasto KEYSTONE (19) (20) Tasto POSITION (117) (21) Tasto MENU (20) (22) Tasti Cursori ▲/▼/◀/► (□12, 20) (23) Tasto ENTER (112, 20) (24) Tasto ESC (112, 20) (25) Tasto RESET (112, 20) (26) Coperchio delle batterie (11)

**NOTA** • Il tasto COMPUTER/STORAGE sul telecomando è un tasto per selezionare solo un ingresso PC. Questo modello non ha nessuna funzione riguardo il dispositivo di memorizzazione.

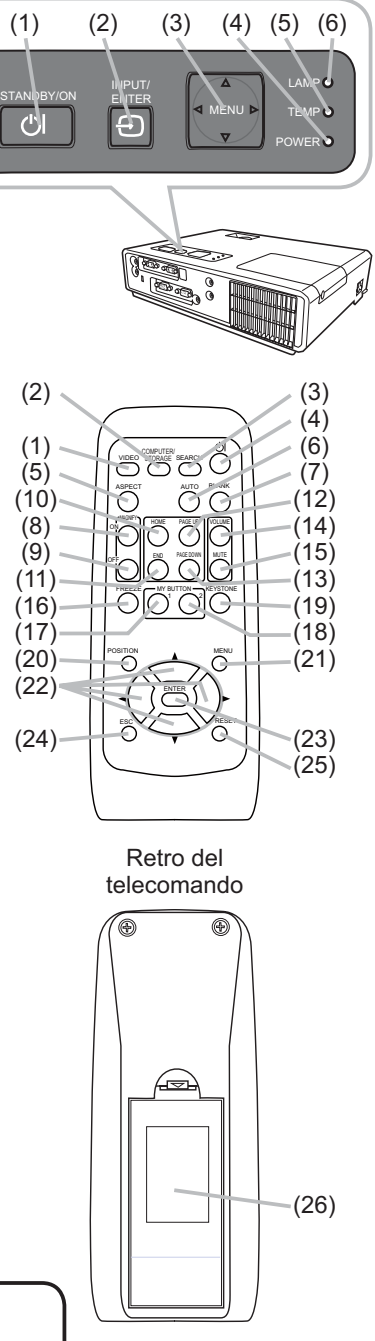

#### Impostazioni

Installare il proiettore a seconda dell'ambiente e dalla maniera in cui verrà utilizzato il proiettore.

## Disposizione

Vedere le immagini e le tabelle riportate di seguito per impostare le dimensioni dello schermo e la distanza di proiezione.I valori indicati nella tabella sono stati calcolati per una risoluzione a schermo intero: 1024×768.

- (a) Formato dello schermo (diagonale)
- (b) Distanza di proiezione (± 10%)
- (c) Altezza dello schermo (±10%)

#### Su una superficie orizzontale

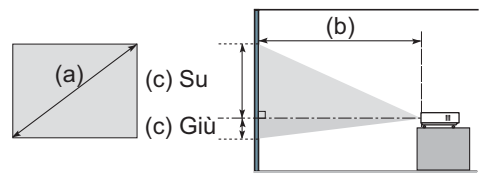

#### Sospeso al soffitto

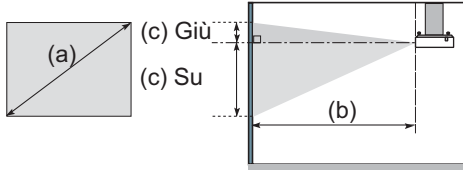

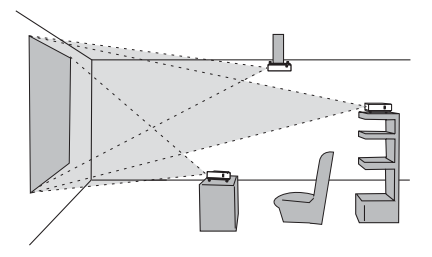

Lasciare uno spazio di almeno 30 cm tra i lati del proiettore e altri oggetti, come ad esempio le pareti.
Consultare il rivenditore prima di effettuare un'installazione speciale come ad esempio la sospensione al soffitto.

| (a) Fo  | rmato  | Schermo 4:3 |         |          |         |     | Schermo 16:9 |          |         |     |         |          |         |    |           |          |         |
|---------|--------|-------------|---------|----------|---------|-----|--------------|----------|---------|-----|---------|----------|---------|----|-----------|----------|---------|
| sche    | rmo    | (b)         | Distanz | a proiet | tore    | (C) | Altezza      | a scherr | no      | (b) | Distanz | a proiet | tore    | (c | ) Altezza | a scherr | no      |
| (diago  | onale) | m           | in.     | ma       | ax.     | G   | iù           | S        | u       | m   | in.     | ma       | ax.     | G  | iù        | S        | Su      |
| pollici | m      | m           | pollici | m        | pollici | cm  | pollici      | cm       | pollici | m   | pollici | m        | pollici | cm | pollici   | cm       | pollici |
| 30      | 0,8    | 0,9         | 35      | 1,1      | 42      | 7   | 3            | 39       | 15      | 1,0 | 38      | 1,2      | 46      | 1  | 0         | 36       | 14      |
| 40      | 1,0    | 1,2         | 47      | 1,4      | 57      | 9   | 3            | 52       | 21      | 1,3 | 51      | 1,6      | 62      | 1  | 0         | 49       | 19      |
| 50      | 1,3    | 1,5         | 59      | 1,8      | 71      | 11  | 4            | 65       | 26      | 1,6 | 64      | 2,0      | 77      | 1  | 1         | 61       | 24      |
| 60      | 1,5    | 1,8         | 71      | 2,2      | 85      | 13  | 5            | 78       | 31      | 2,0 | 77      | 2,4      | 93      | 2  | 1         | 73       | 29      |
| 70      | 1,8    | 2,1         | 83      | 2,5      | 100     | 15  | 6            | 91       | 36      | 2,3 | 90      | 2,8      | 109     | 2  | 1         | 85       | 34      |
| 80      | 2,0    | 2,4         | 95      | 2,9      | 114     | 17  | 7            | 105      | 41      | 2,6 | 103     | 3,2      | 124     | 2  | 1         | 97       | 38      |
| 90      | 2,3    | 2,7         | 107     | 3,3      | 128     | 20  | 8            | 118      | 46      | 3,0 | 116     | 3,6      | 140     | 3  | 1         | 109      | 43      |
| 100     | 2,5    | 3,0         | 119     | 3,6      | 143     | 22  | 9            | 131      | 51      | 3,3 | 129     | 4,0      | 156     | 3  | 1         | 122      | 48      |
| 120     | 3,0    | 3,6         | 143     | 4,4      | 171     | 26  | 10           | 157      | 62      | 4,0 | 156     | 4,7      | 187     | 4  | 1         | 146      | 57      |
| 150     | 3,8    | 4,5         | 179     | 5,4      | 215     | 33  | 13           | 196      | 77      | 4,9 | 195     | 5,9      | 234     | 4  | 2         | 182      | 72      |
| 200     | 5,1    | 6,1         | 238     | 7,3      | 286     | 44  | 17           | 261      | 103     | 6,6 | 260     | 7,9      | 321     | 6  | 2         | 243      | 96      |
| 250     | 6,4    | 7,6         | 298     | 9,1      | 358     | 54  | 21           | 327      | 129     | 8,3 | 325     | 9,9      | 390     | 7  | 3         | 304      | 120     |
| 300     | 7,6    | 9,1         | 358     | 10,9     | 430     | 65  | 26           | 392      | 154     | 9,9 | 390     | 11,9     | 469     | 9  | 4         | 365      | 144     |

▲AVVERTENZA ► Collocare il proiettore in una posizione orizzontale stabile. Se il proiettore cade o si rovescia potrebbe causare lesioni e/o danni al proiettore stesso. L'utilizzazione di un proiettore danneggiato potrebbe provocare incendi e/o scosse elettriche.

- Non collocare il proiettore su una superficie instabile, in pendenza o oscillante, quale un tavolo traballante o inclinato.
- Non collocare il proiettore sui suoi lati, in posizione frontale o posteriore.
- Consultare il rivenditore prima di effettuare un'installazione speciale come ad esempio la sospensione al soffitto.

► Collocare il proiettore in un luogo fresco e assicurarsi che ci sia ventilazione sufficiente. Un'alta temperatura del proiettore potrebbe causare incendi, ustioni e/o malfunzionamento del proiettore.

- Non ostruire, bloccare o altrimenti coprire le feritoie di ventilazione del proiettore.
- Lasciare uno spazio di almeno 30 cm tra i lati del proiettore e altri oggetti, come ad esempio le pareti.
- Non collocare il proiettore su oggetti metallici o su qualunque cosa debole al calore.
- Non collocare il proiettore su tappeti, cuscini o letti.
- Non collocare il proiettore sotto i raggi solari diretti o nelle vicinanze di oggetti caldi, quali i radiatori.
- Non collocare nessun oggetto vicino all'obiettivo o alle feritoie del proiettore, oppure sopra il proiettore.
- Non collocare nessun oggetto che potrebbe essere risucchiato dentro o conficcarsi nelle feritoie di ventilazione al fondo del proiettore. Questo proiettore ha qualche feritoia di aspirazione presente anche nel fondo.

► Non collocare il proiettore in nessun luogo soggetto all'umidità. Bagnare o inserire liquidi nel proiettore potrebbe causare incendi, scosse elettriche e/o malfunzionamento del proiettore.

• Non collocare il proiettore in una stanza da bagno o all'esterno.

• Non porre nessun oggetto contenente liquidi vicino al proiettore.

▲**CAUTELA** ► Evitare di collocare il proiettore in luoghi fumosi, umidi o polverosi. Collocando il proiettore in tali condizioni potrebbe essere causa di incendi, scosse elettriche e/o malfunzionamento del proiettore.

• Non collocare il proiettore vicino ad umidificatori, spazi fumosi o cucine.

► Posizionare il proiettore in modo da evitare che la luce sia diretta sul sensore remoto del proiettore.

#### **Collegamento delle periferiche**

Prima di eseguire il collegamento, si prega di leggere i manuali di tutte le periferiche da collegate e di questo prodotto. Assicurarsi che tutte le periferiche siano adatte ad essere collegate a questo prodotto, e predisporre i cavi che si richiedono per eseguire il collegamento.

Si prega di riferirsi alle seguenti illustrazioni per il loro collegamento.

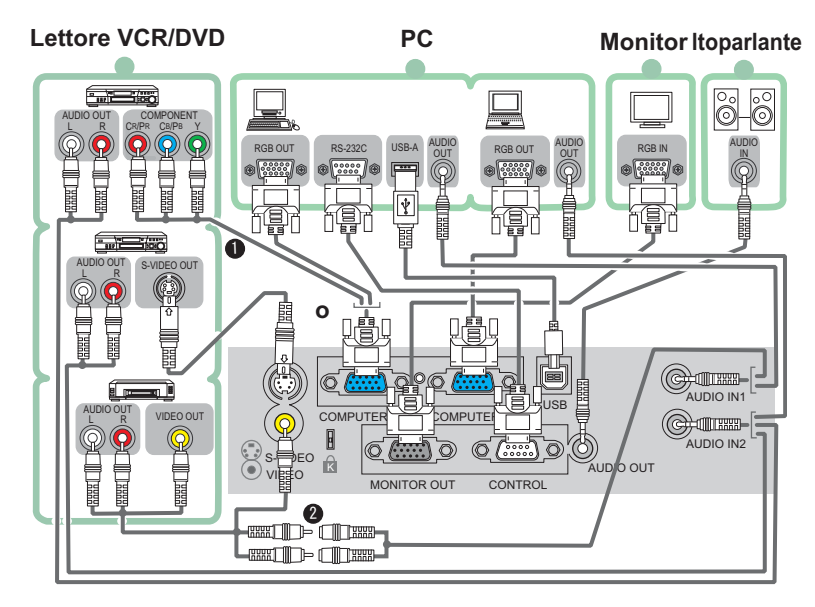

**NOTA O** La porta COMPUTER IN1 può supportare anche un segnale component. Per maggiori informazioni, si prega di riferirsi alla descrizione della voce COMPUTER IN del menu IMMET (**Q29**).

• Si prega di usare il cavo audio/video e l'adattatore audio in dotazione.

▲AVVERTENZA ► Non smontare o modificare il proiettore e gli accessori.
 ► Fare attenzione a non danneggiare i cavi, e non utilizzare cavi danneggiati.
 ▲CAUTELA ► Spegnere tutte le periferiche e scollegare i loro cavi di

alimentazione, prima di collegarle al proiettore. Collegando al proiettore una periferica sotto tensione potrebbero prodursi forti rumori o altre anomalie che possono causare malfunzionamento o danni alla periferica e al proiettore.

► Usare gli accessori idonei o altrimenti i cavi indicati. Contattare il rivenditore per i cavi non in dotazione, che potrebbero richiedere una lunghezza specificata o essere equipaggiati di un nucleo. Per i cavi con un nucleo su un solo terminale, collegare il terminale con il nucleo al proiettore.

► Assicurarsi che le periferiche siano state collegate alle porte corrette. Una connessione errata potrebbe causare malfunzionamento o danni alla periferica e al proiettore.

#### Collegamento delle periferiche (continua)

**NOTA** • Accertarsi di leggere i manuali delle periferiche prima di eseguire il loro collegamento al proiettore, e assicurarsi che tutte le periferiche siano adatte ad essere collegate a questo proiettore. Prima di collegare un PC, controllare il livello del segnale, la sincronizzazione del segnale e la risoluzione.

- Qualche segnale potrebbe richiedere un adattatore per essere immesso in ingresso a questo proiettore.
- Alcuni PC sono dotati di modi di visualizzazione a schermo multiplo che potrebbero includere alcuni segnali non supportati da questo proiettore.
- Sebbene il proiettore possa visualizzare segnali con risoluzione fino a UXGA (1600X1200), il segnale verrà convertito alla risoluzione del pannello del proiettore prima di essere visualizzato. La migliore prestazione di visualizzazione verrà ottenuta se la risoluzione del segnale d'ingresso e quella del pannello del proiettore sono identiche.

• Durante il collegamento, assicurarsi che la forma del connettore del cavo corrisponda alla porta da collegare. Accertarsi inoltre di fissare le viti sui connettori.

• Quando si collega un PC portatile al proiettore, verificare di attivare l'uscita RGB esterna del PC. (Impostare il PC portatile al monitor CRT o simultaneamente sul monitor LCD e su quello CRT). Per i dettagli della procedura, si prega di riferirsi al manuale di istruzioni del PC portatile corrispondente.

• Quando la risoluzione delle immagini viene cambiata su un computer, a seconda dell' input, la funzione di regolazione automatica può ritardare e non essere completata. In questo caso, non sarà forse possibile visualizzare una casella di verifica per selezionare "Sì/No" per la nuova risoluzione su Window. La risoluzione quindi ritornerà a quella originale. Per cambiare la risoluzione potrebbe raccomandarsi l'uso di altri monitor CRT o LCD.

• In alcuni casi, questo proiettore potrebbe non visualizzare un'immagine corretta o non visualizzare nessuna immagine sullo schermo. Ad esempio, la regolazione automatica potrebbe non funzionare correttamente con alcuni segnali di ingresso. Un segnale di ingresso composito sync o sync su G potrebbe disorientare il proiettore, per cui il proiettore potrebbe non visualizzare correttamente un'immagine.

#### Informazioni sulla capacità Plug-and-Play

Plug-and-Play è un sistema composto di un computer, del suo sistema operativo e delle apparecchiature periferiche (p.e. dispositivi di visualizzazione). Questo proiettore è compatibile con VESA DDC 2B. La funzione plug-and-play si può ottenere collegando questo proiettore ad un computer compatibile con VESA DDC (canale dati di visualizzazione).

• Servirsi di questa funzione collegando un cavo RGB alla porta COMPUTER IN1 (compatibile con DDC 2B). Se si tenta di effettuare un collegamento diverso da questo, la funzione Plug-and-Play potrebbe non funzionare a dovere.

• Si prega di utilizzare i driver standard presenti sul computer, visto che questo proiettore è equivalente ad un monitor plug-and-play.

10

# **Collegamento dell'alimentazione**

- 1. Inserire il connettore del cavo di alimentazione nell'ingresso CA del proiettore.
- 2. Collegare saldamente l'altra estremità del cavo di alimentazione nella presa a muro. Entro un paio di secondi dopo la connessione del cavo di alimentazione, l'indicatore POWER si accenderà stabilmente con luce arancione.

Si prega di ricordare che quando la funzione AUTO ON è attivata (**137**), la connessione dell'alimentazione accende il proiettore.

▲AVVERTENZA ► Quando si collega il cavo di alimentazione, utilizzare il massimo delle precauzioni, perché un collegamento non corretto o sbagliato può provocare INCENDI e/o FOLGORAZIONI.

• Utilizzare soltanto il cavo di alimentazione forniti con il proiettore. Se è danneggiato,contattare il rivenditore per ottenerne uno nuovo.

• Collegare il cavo di alimentazione soltanto nelle prese con la tensione specificata per il cavo stesso. La presa deve essere vicina al proiettore e facilmente accessibile. Togliere il cordone d'alimentazione per la disconnessione totale.

• Non modificare mai il cavo di alimentazione.

# Uso dello slot di sicurezza

Questo prodotto è dotato di slot di sicurezza per il bloccaggio Kensington.

Per maggiori informazioni, vedere il manuale del dispositivo per la sicurezza.

▲AVVERTENZA ► Non usare la barra di sicurezza e lo slot di sicurezza per prevenire la caduta del proiettore, poiché essa non è stata progettata a questo scopo.

**NOTA** • Lo slot di sicurezza non è un dispositivo antifurto completo. Esso è concepito per essere usato come una misura antifurto aggiuntiva.

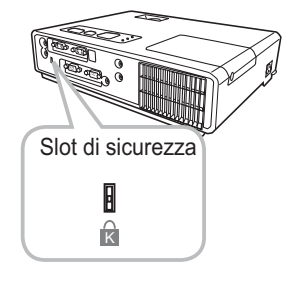

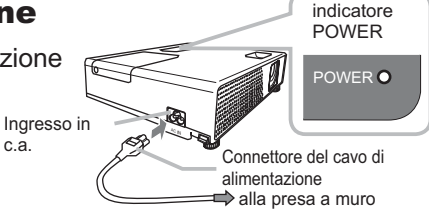

#### Telecomando

#### **Puntatore laser**

Si prega di inserire le pile nel telecomando prima dell'uso. Se il telecomando inizia a manifestare malfunzionamento, provare a sostituire le pile. Se non si intende utilizzare il telecomando per un lungo periodo di tempo, rimuovere le pile dal telecomando e conservarle in un luogo sicuro.

- 1 Mantenendo la parte di aggancio del coperchio delle pile, rimuoverlo.
- 2. Allineare ed inserire le due pile AA osservando la posizione dei poli positivo e negativo come indicato sul telecomando.

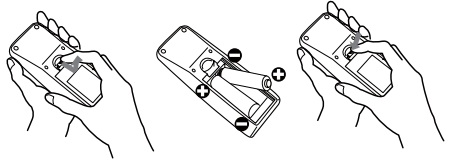

Posizionare nuovamente il coperchio delle pile nella direzione della freccia ed 3. Posizionare nuovamente in sede.

AVVERTENZA Maneggiare le pile sempre con cura ed usarle solo come indicato. Un utilizzo improprio può causare esplosione, rottura o perdite nelle pile con consequenti rischi di incendio, lesioni e/o inquinamento dell'ambiente.

- Assicurarsi di usare solo le pile specificate. Non usare pile di tipo diverso nello stesso momento. Non usare pile nuove insieme ad altre già usate.
- Durante l'inserimento delle pile accertarsi che i poli positivo e negativo siano allineati correttamente.
- Tenere le pile fuori dalla portata dei bambini e degli animali domestici.
- Non ricaricare, provocare corto circuiti, saldare o smontare le pile.
- Evitare che la batteria entri in contatto con il fuoco o con l'acqua. Le batterie vanno conservate in un luogo scuro. fresco ed asciutto.
- Se si nota una perdita nelle pile, eliminare il liquido fuoriuscito e sostituire le pile. Se il liquido fuoriuscito
- aderisce al corpo o si versa sugli abiti, lavare con acqua immediatamente.
- Smaltite le batterie in ottemperanza alle leggi locali.

#### Informazioni sul segnale del telecomando

Il telecomando opera congiuntamente al sensore remoto del proiettore. Questo proiettore è dotato di un sensore remoto sul lato frontale.

Il sensore, quando è attivo, rileva il segnale entro il raggio riportato di seguito:

60 gradi (30 gradi a sinistra e a destra del sensore) entro 3 metri circa.

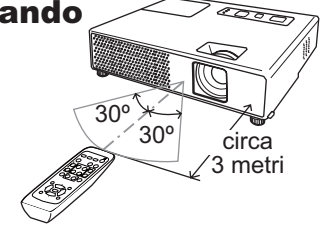

**NOTA** • Potrebbe essere disponibile il segnale del telecomando riflesso sullo schermo o cosa simile. Se risulta difficoltoso inviare il segnale direttamente al sensore, provare a rifletterne il segnale. Il telecomando impiega un raggio infrarosso per inviare i segnali al proiettore (LED) Classe 1), guindi accertarsi di usare il telecomando in un'area priva di ostacoli che potrebbero bloccare l'invio del segnale del telecomando al proiettore.

• Il telecomando potrebbe non funzionare correttamente se una luce forte (come la luce solare diretta) o luce proveniente da una sorgente estremamente vicina (come una lampada fluorescente ad inverter) colpisce il sensore remoto del proiettore. Regolare la posizione del proiettore evitando tali fonti luminose.

#### Cambio di frequenza del segnale del telecomando

Il telecomando in dotazione consente di scegliere tra due frequenze di segnale, Modalità 1:NORMALE e Modalità 2:ELEVATA. Se il telecomando non funziona correttamente, provare a cambiare la frequenza del segnale.

Per impostare la Modalità, mantenere premuti in combinazione e simultaneamente i due tasti elencati di seguito per circa 3 secondi. (1) Impostare alla Modalità 1:NORMALE... i tasti MUTE e RESET (2) Impostare alla Modalità 2:ELEVATA... i tasti MAGNIFY OFF e ESC Si prega di ricordare che l'opzione FREQ. TELECOM. nella voce SERVIZIO del menu OPZ. (1141) del proiettore da controllare deve essere impostata alla stessa modalità del telecomando.

#### Uso come un semplice mouse e tastiera del PC

Il telecomando in dotazione funziona come un semplice mouse e tastiera del PC, collegando tramite un cavo per il mouse la porta USB (tipo B) del proiettore con la porta del mouse del PC.

- (1) Tasto HOME: Premere il tasto HOME.
- (2) Tasto END: Premere il tasto END.
- (3) Tasto PAGE UP: Premere il tasto PAGE UP.
- (4) Tasto PAGE DOWN: Premere il tasto PAGE DOWN.
- (5) Tasto sinistro del mouse: Premere il tasto ENTER.
- (6) Spostare il puntatore: Usare i tasti cursore ▲, ▼, < e ►
- (7) Tasto ESC: Premere il tasto ESC.
- (8) Tasto destro del mouse: Premere il tasto RESET.

▲**CAUTELA** ► L'uso non corretto della funzione di semplice mouse & tastiera può danneggiare la vostra apparecchiatura. Mentre si usa questa funzione, si raccomanda di collegare questo prodotto solo ad un PC. Accertarsi di controllare il manuale del vostro PC prima di collegare questo prodotto al PC.

**NOTA** • Qualora la funzione di semplice mouse & tastiera di questo proiettore non opera correttamente, si prega di verificare quanto segue.

- Quando il cavo per il mouse collega questo proiettore con un PC dotato di dispositivo di puntamento incorporato (p.e. trac ball) come un PC notebook, aprire il menu di impostazione del BIOS, quindi selezionare il mouse esterno e disabilitare il dispositivo di puntamento incorporato, poiché tale dispositivo potrebbe avere la priorità a questa funzione.
- Windows 95 OSR 2.1 o superiore viene richiesto per questa funzione. Inoltre anche questa funzione potrebbe non operare a seconda delle configurazioni del PC e dei driver del mouse.
- Non è possibile eseguire operazioni come premere due tasti simultaneamente (per esempio, premere due tasti allo stesso momento per spostare il puntatore del mouse diagonalmente).
- Questa funzione è attivata solo quando il proiettore sta funzionando correttamente. Questa funzione non è disponibile quando la lampada è in fase di riscaldamento (l'indicatore POWER lampeggia in verde), e durante la regolazione del volume e del display, la correzione dell'effetto di distorsione keystone, lo zoomaggio sullo schermo, l'uso della funzione BLANK, o la visualizzazione della schermata di menu.

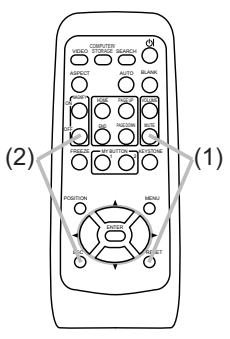

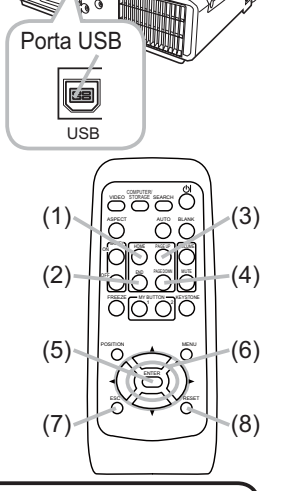

#### Accensione/Spegnimento

#### Accensione

- 1. Accertarsi che l'indicatore POWER rimanga acceso con luce arancione e il coperchio
- dell'obiettivo sia rimosso.
- 2. Premere il tasto STANDBY/ON sul proiettore o il telecomando.

La lampada del proiettore si accenderà e l'indicatore POWER inizierà a lampeggiare di luce verde. Una volta raggiunta l'accensione completa l'indicatore cesserà di lampeggiare e rimarrà quindi acceso di luce verde fissa.

Per visualizzare l'immagine, selezionare il segnale

d'ingresso secondo quanto esposto nella sezione "Selezione di un segnale input" (19).

# Spegnimento

- 1. Premere il tasto STANDBY/ON sul proiettore o il telecomando. Sullo schermo compare per circa 5 secondi il messaggio "Spegnere?".
- 2. Premere di nuovo il tasto STANDBY/ON mentre appare il messaggio. La lampada del proiettore si spegne e sull'indicatore POWER inizia a lampeggiare con luce arancione. Quindi, quando è completato il raffreddamento della lampada, l'indicatore POWER smette di lampeggiare e rimane acceso con luce arancione.
- **3.** Fissare il coperchio dell'obiettivo dopo che l'indicatore POWER cambia stabilmente in luce arancione.

Non accendere il proiesttore per circa 10 minuti dopo averlo spento. Riaccendendo il proiettore troppo presto, potrebbe abbreviarsi la durata all'usura di alcuni componenti di consumo del proiettore.

▲AVVERTENZA ► Quandos il proiettore è acceso, viene emessa una luce intensa. Non guardare nell'obiettivo del proiettore o all'interno del proiettore attraverso una qualsiasi delle aperture.

 Non toccare la zona del coperchio della lampada e le feritoie di ventilazione durante o immediatamente dopo l'uso, poiché esse divengono molto calde.
 Rimuovere il cavo di alimentazione per la disconnessione totale.

**NOTA** • Accendere il proiettore prima degli apparecchi collegati. Si raccomanda di spegnere il proiettore solo dopo aver prima spento tutte le periferiche collegate. • Questo proiettore è dotato della funzione che rende possibile l'accensione/ spegnimento automatico. Si psrega di riferirsi alle voci AUTO ON (**Q37**) e AUTO OFF (**Q38**) nel menu OPZ.

• Usare l'interruttore di spegnimento (**15**4) solo quando il proiettore non si spegne con la procedura normale.

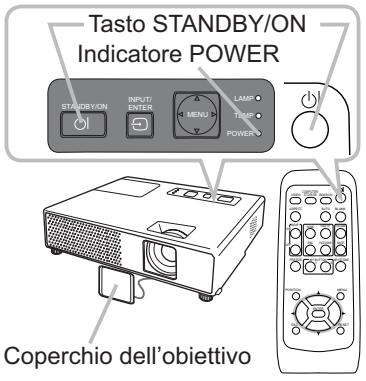

#### Operazioni

# **Regolazione del volume**

- **1** Premere il tasto VOLUME sul telecomando.
- Apparirà un dialogo sullo schermo per aiutarvi nella regolazione del volume.
- 2. Per regolare il volume usare i tasti cursori  $\dot{\blacktriangle}/\nabla$ .

Per chiudere il dialogo e completare l'operazione premere ancora il tasto VOLUME. Anche nel caso non si intervenga in alcun modo, la finestra di dialogo scompare automaticamente dopo alcuni secondi.

• Quando è selezionato x per la voce AUDIO nel menu IMPOSTA (<sup>Ω</sup>32), la regolazione del volume è disabilitata.

# Mettere temporaneamenre il suono in sordina

Premere il tasto MUTE sul telecomando.

Apparirà un dialogo sullo schermo indicante l'avvenuto suono in sordina. Per ripristinare il suono premere il tasto MUTE o VOLUME. Anche nel caso non si intervenga in alcun modo, la finestra di dialogo scompare automaticamente dopo alcuni secondi.

• Quando è selezionato x per la voce AUDIO nel menu IMPOSTA (**□**32), l'audio è sempre reso muto.

# Selezione di un segnale input

- Premere il tasto INPUT/ENTER sul proiettore.
- Tutte le volte che si preme il tasto, il proiettore sposta la sua porta d'ingresso come di seguito.

COMPUTER IN1 → COMPUTER IN2 ↑ VIDEO ← S-VIDEO ←

1. Premere il tasto COMPUTER/STORAGE sul telecomando. COMPUTER/STORAGE Tutte le volte che si preme il tasto, il proiettore sposta la

sua porta d'ingresso RGB come di seguito.

COMPUTER IN1  $\leftrightarrow$  COMPUTER IN2

 Se si preme il tasto COMPUTER/STORAGE per commutare da un segnale proveniente dalla porta VIDEO o S-VIDEO, mentre è selezionato ACCEN.RE per l'opzione AUTO SEARCH nel menu OPZ. (137), il proiettore controllerà innanzitutto la porta COMPUTER IN1. Se alla porta non viene rilevato nessun segnale d'ingrage il proiettore vorificherà quindi un'oltre parte patte patte

d'ingresso, il proiettore verificherà quindi un'altra porta nell'ordine riportato sopra.

(continua alla pagina seguente)

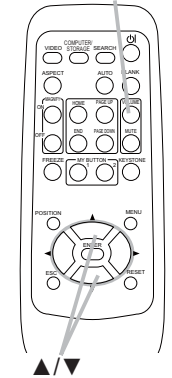

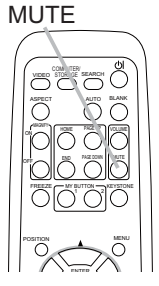

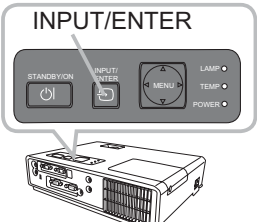

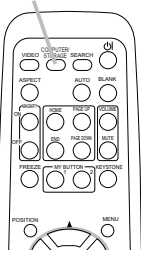

#### VOLUME

#### Selezione di un segnale input (continua)

 Premere il tasto VIDEO sul telecomando per selezionare una porta d'ingresso per il segnale video.
 Tutte le volte che si preme il tasto, il proiettore sposta la sua porta d'ingresso video come di seguito.
 S-VIDEO ↔ VIDEO

 Se si preme il tasto VIDEO per commutare da un segnale proveniente dalla porta COMPUTER IN1 o COMPUTER IN2, mentre è selezionato ACCEN.RE per l'opzione AUTO SEARCH

nel menu OPZ. (137), il proiettore controllerà innanzitutto la porta S-VIDEO. Se alla porta non viene rilevato nessun segnale d'ingresso, il proiettore verificherà la porta VIDEO.

#### Ricerca di un segnale d'ingresso

1. Premere il tasto SEARCH sul telecomando. Il proiettore inizierà a controllare le sue porte d'ingresso per trovare qualche segnale d'ingresso.

Quando viene trovato un ingresso, il proiettore cessa la ricerca e visualizza l'immagine. Se non viene trovato nessun segnale, il proiettore ritornerà alla stato selezionato prima dell'operazione.

COMPUTER IN1 → COMPUTER IN2 ^\_\_\_VIDEO ← S-VIDEO ←

## Selezione del rapporto di larghezza/lunghezza

- Premere il tasto ASPECT sul telecomando.
- Tutte le volte che si preme il tasto, il proiettore sposta a turno il modo di rapporto larghezza/altezza.
  - Per un segnale PC NORMALE  $\rightarrow$  4:3  $\rightarrow$  16:9  $\rightarrow$  PICCOLO
  - O Per un segnale video, s-video o video component 4:3 → 16:9 → 14:9 → PICCOLO
  - O Per nessun segnale

4:3 (fisso)

- Il tasto ASPECT non funziona quando nessun segnale corretto è in ingresso.
- Il modo NORMALE mantiene il rapporto larghezza/lunghezza originale del segnale.
- Operando sulla regolazione automatica si inizializza l'impostazione del rapporto larghezza/altezza.

# 

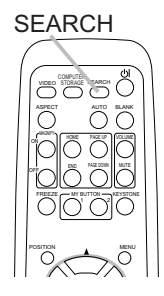

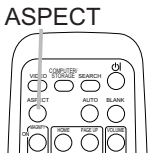

# Impostazione dei piedini di regolazione del proiettore

Se il posto su cui collocare il proiettore è leggermente irregolare verso destra o sinistra, utilizzare il piedino di sollevamento per posizionare il proiettore orizzontalmente.

Utilizzando il piedino è anche possibile inclinare il proiettore per proiettare con un'angolazione adatta allo schermo, sollevando il lato frontale del proiettore entro 11 gradi.

Questo proiettore è dotato di 2 piedini e 2 pomelli di sollevamento. Il piedino di sollevamento è regolabile spingendo verso l'alto il pomello di sollevamento posizionato sul suo stesso lato.

- **1.** Sostenendo il proiettore, spingere i pomelli di sollevamento verso l'alto per rilasciare i piedini di sollevamento.
- **2** Posizionare il lato frontale del proiettore all'altezza desiderata.
- 3 Rilasciare i pomelli di sollevamento per bloccare i piedini.
- 4 Dopo aver confermato che i piedini di sollevamento siano bloccati, appoggiare
- il proiettore delicatamente.
- 5. Qualora sia necessario, è possibile ruotare i piedini di sollevamento manualmente per eseguire regolazioni più precise. Sostenere il proiettore quando si ruotano i piedini.
  - Per rilasciare un piedino di sollevamento, spingere verso l'alto il pomello di sollevamento posizionato sullo stesso suo lato.

ruotare il piedino.

▲**CAUTELA** ► Non manovrare i pomelli di sollevamento senza sostenere il proiettore, poiché quest'ultimo potrebbe cadere.

► Non inclinare il proiettore all'infuori della sua elevazione frontale compresa entro 11 gradi usando i piedini di regolazione. Un'inclinazione del proiettore che eccede tale limitazione potrebbe causare malfunzionamento o abbreviare la durata all'usura del proiettore.

# Regolazione dello zoom e del focus

- 1. Usare la anello dello zoom per regolare il formato dello schermo.
- 2. Usare la anello del focus per focalizzare l'immagine.

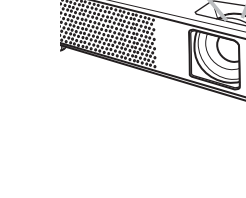

Anello del

focus

Anello dello zoom

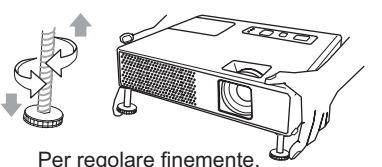

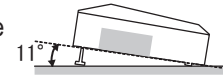

17

#### Utilizzo della funzione di regolazione automatica

- **1** Premere il tasto AUTO sul telecomando.
  - Premendo questo tasto si effettua quanto segue.
    - O Per un segnale PC

La posizione verticale, la posizione orizzontale, la fase orizzontale, il rapporto di aspetto e la dimensione orizzontale saranno automaticamente regolati. E il rapporto larghezza/ altezza verrà automaticamente impostato al suo valore di default.

Accertarsi che la finestra applicativa sia impostata sulla dimensione massima prima di tentare di utilizzare guesta funzione. Una immagine scura potrebbe non

essere ancora regolata non correttamente. Usare uno schermo luminoso durante la regolazione.

○ Per un segnale video, s-video o video component Si seleziona automaticamente il formato video più idoneo ai segnali in ingresso. Questa funzione è disponibile solo quando è selezionato AUTO alla voce FORMATO VIDEO nel menu IMMET (<sup>[]</sup>29). La posizione verticale, la posizione orizzontale e il rapporto larghezza/altezza verranno regolati automaticamente all'impostazione di default. Per un segnale video component, anche la fase orizzontale verrà regolata automaticamente all'impostazione predefinita.

 Il tempo di esecuzione di questa operazione di regolazione automatica è di circa 10 secondi. Inoltre, si noti che non potrebbe funzionare bene con alcuni ingressi. Quando questa funzione viene eseguita per un segnale video, un determinato elemento estraneo come ad esempio una linea potrebbe apparire all'esterno dell'immagine.

# **Regolazione della posizione**

- Premere il tasto POSITION sul telecomando.
- L'indicazione "POSITION" apparirà sullo schermo.

2. Usare i tasti cursori ▲/▼/◀/► per regolare la posizione dell'immagine. Quando si vuole reimpostare l'operazione, premere il tasto

RESET sul telecomando durante l'operazione. Per completare questa operazione, premere ancora il tasto POSITION. Anche senza effettuare nessuna operazione il dialogo scomparirà automaticamente dopo alcuni secondi.

- Quando questa funzione viene eseguita su un segnale video, segnale s-video o segnale video component, qualche immagine come una linea estranea potrebbe apparire fuori dall'immagine.
- Quando questa funzione viene eseguita su un segnale video, segnale s-video o segnale video component, la gamma di regolazione dipende dall'impostazione OVERSCAN nel menu IMMAGINE (**126**). Non è possibile eseguire la regolazione quando OVERSCAN è impostato a 10.

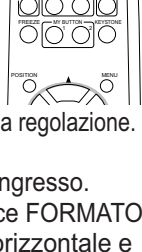

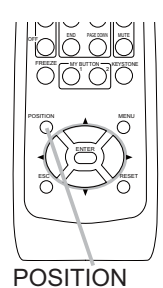

# **Correzione dell'effetto Keystone**

- Premere il tasto KEYSTONE del telecomando. Apparirà un dialogo 1.
- sullo schermo per aiutarvi a correggere la distorsione.
- 2. Utilizzare i tasti ▲/▼ del cursore per selezionare il funzionamento AUTO o MANUALE, e quindi premere il tasto ► per eseguire quanto segue.
  - 1) AUTO esegue la correzione verticale automatica keystone.
  - 2) MANUALE visualizza una finestra di dialogo per la correzione keystone. Usare i tasti cursore  $\blacktriangle / \nabla$  per la regolazione.

Per chiudere il dialogo e completare questa operazione, premere ancora il tasto KEYSTONE. Anche nel caso non si intervenga in alcun modo, lafinestra di dialogo scompare automaticamente dopo alcuni secondi.

- La gamma di regolazione di guesta funzione varia tra gli ingressi. Per alcuni ingressi. questa funzione potrebbe non operare correttamente.
- Quando si selezionano le opzioni INVERS.V o INVERS.H&V sotto la voce SPECCHIO nel menu IMPOSTA, se lo schermo del proiettore è inclinato o angolato verso il basso, questa funzione potrebbe non operare correttamente.
- Quando la regolazione dello zoom viene impostata sul lato TELE (messa a fuoco teleobiettivo). la correzione automatica dell'effetto di distorsione keystone potrebbe essere eccessiva. Nei limiti del possibile, si consiglia di utilizzare guesta funzione con lo zoom impostato completamente su PAN. (messa a fuoco grandangolo).
- Quando il proiettore è collocato a livello (circa ±0°), la correzione automatica dell'effetto di distorsione keystone potrebbe non operare.
- Quando il proiettore è inclinato a quasi ±30 gradi o più, questa funzione potrebbe non operare bene.
- Questa funzione non sarà disponibile quando è attivata la funzione di Rilev. Spostamento (446).

# Utilizzo della caratteristica di ingrandimento

- Premere il tasto ON di MAGNIFY sul telecomando.
- L'indicazione "INGRANDISCA" apparirà sullo schermo (ma scompare dopo qualche secondo se nessuna operazione viene effettuata) e il proiettore entrerà nel modo INGRANDISCA.

2. Usare i tasti cursori ▲/▼ per regolare il livello dello zoom. Per muovere l'area dello zoom, premere il tasto POSITION nel modo INGRANDISCA, quindi usare i tasti cursori ▲/▼/◄/► per muovere l'area. Per finalizzare l'area dello zoom, premere ancora il tasto POSITION.

Per uscire dal modo INGRANDISCA e ripristinare allo stato normale lo schermo, premere il tasto OFF di MAGNIFY sul telecomando.

- Il proiettore uscirà automaticamente dal modo INGRANDISCA quando cambierà il segnale d'ingresso o quando viene eseguita un'operazione di modifica della condizione del display (regolazione automatica, ecc.).
- Sebbene nel modo INGRANDISCA, può variare la condizione della distorsione keystone, ma verrà ripristinata quando il proiettore uscirà dal modo INGRANDISCA.Correzione dell'effetto Keystone.

NOTA · Il livello dello zoom può essere regolato finemente. Osservare lo schermo da vicino per trovare il livello che si desidera.

# 0700 ASPECT 000 0000

**KEYSTONE** 

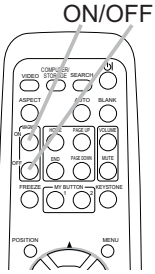

MAGNIFY

## Fissaggio dello schermo

- Premere il tasto FREEZE sul telecomando.
- Apparirà l'indicazione "FISSA" sullo schermo (sebbene l'indicazione non apparirà quando viene selzionato SPEGNERE alla voce di MESSAGGIO nel menu SCHERMO (**136**)), e il proiettore entrerà nel modo FISSA.

Per uscire dal modo FISSA e ripristinare allo stato normale lo schermo, premere ancora il tasto FREEZE.

- Il proiettore uscirà automaticamente dal modo FISSA guando si preme uno dei tasti del proiettore o i tasti del telecomando STANDBY/ON. SEARCH, COMPUTER/STORAGE, VIDEO, BLANK, AUTO, VOLUME, MUTE, KEYSTONE, MENU, MAGNIFY e MY BUTTON1/2 (tranne MEMORIA o MODO IMMAG, assegnato a questi tasti) (239).
- Se il proiettore continua a proiettare un'immagine fissa per lungo tempo, potrebbe stamparsi sul pannello LCD. Non lasciare il proiettore sul modo FISSA per lungo tempo.

# **Cancellare temporaneamente lo schermo**

Premere il tasto BLANK sul telecomando. Si visualizzerà lo schermo 1 vuoto al posto dello schermo del segnale d'ingresso. Riferirsi all' articolo SP.VUOTO della sezione menu SCHERMO (**133**).

Per togliere lo schermo vuoto e ritornare allo schermo del segnale d'ingresso, premere ancora il tasto BLANK.

• Il proiettore ritorna automaticamente alla schermata del segnale d'ingresso quando si preme uno dei tasti del proiettore o del telecomando (tranne il tasto ASPECT. POSITION o FREEZE.

e anche tranne MY BUTTON1/2 se AUTOKEYSTONE, MEMORIA o MODO IMMAG. è assegnato a questi tasti (139)).

**NOTA** • L'audio non è collegato con la funzione di schermo vuoto. Se è necessario, impostare prima il volume o il silenziamento.

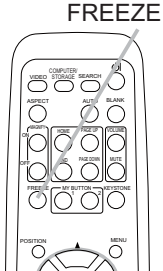

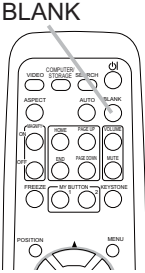

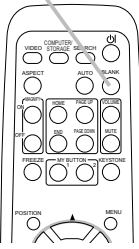

## Uso del menu funzione

Questo proiettore ha i seguenti menu: FOTO, IMMAGINE, IMMET, IMPOSTA, SCHERMO, OPZ., e MENU FACILE. Il MENU FACILE offre le funzioni più spesso utilizzate, mentre i rimanenti menu sono classificati secondo i vari scopi. Tutti questi menu vengono operati con lo stesso metodo. Le operazioni di base di questi menu sono come di seguito.

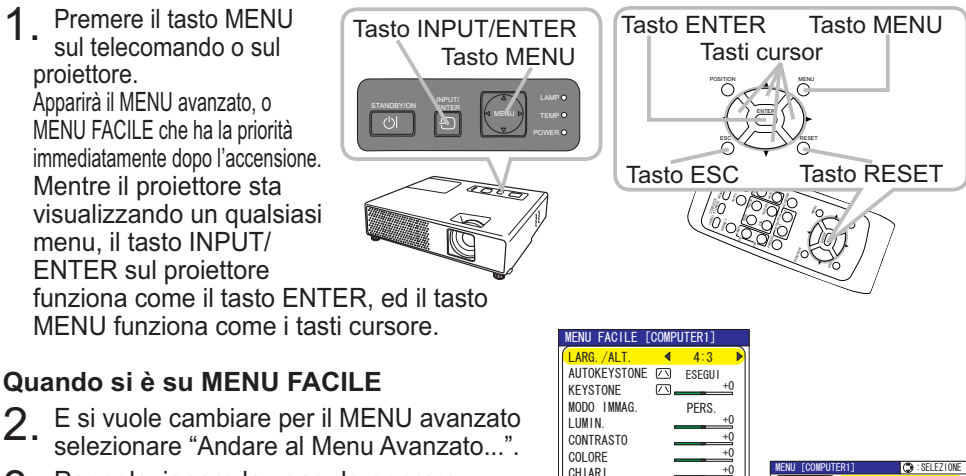

- 3. Per selezionare la voce da operare usare i tasti cursori  $\blacktriangle/\lor$ .
- 4. Per rendere operativa la voce usare i tasti cursori ◄/►.

# Nel MENU Avanzato

- Per selezionare un menu usare i tasti cursori ▲/▼. Se si vuole cambiare per il MENU FACILE selezionare MENU FACILE. Quindi premere il tasto cursore ►, o il tasto ENTER per selezionare una voce. Apparirà il menu del livello più basso della voce selezionata.
- 3 Per selezionare la voce da operare usare i tasti cursori  $\blacktriangle/\lor$ .
- Quindi premere il tasto cursore ►, o il tasto ENTER per avanzare.
- 4. Per rendere operativa la voce usare i tasti cursori ▲/▼. Certe funzioni non sono disponibili quando determinati porti sono stati selezionati, oppure quando visualizzati determinati segnali di ingresso. Quando si vuole reimpostare l'operazione, premere il tasto RESET sul telecomando durante l'operazione. Notare che alcune voci (es. LINGUA, FASE H, VOLUME) non possono essere reimpostate.

Nel Menu avanzato, quando si vuole ritornare al display precedente, premere il tasto cursore ◀, o il tasto ESC sul telecomando.

 Per chiudere il menu e completare questa operazione, premere ancora il tasto MENU sul telecomando. Anche senza effettuare nessuna operazione il dialogo scomparirà automaticamente dopo circa 10 secondi.

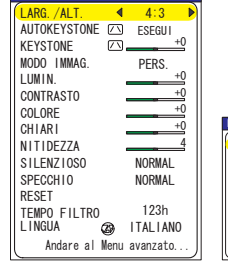

| FOTO        | LUMIN.     | +0        |
|-------------|------------|-----------|
| IMMAGINE    | CONTRASTO  | +0        |
| IMNET       | GAMMA      | DEFAULT-1 |
| IMPOSTA     | TEMP. COL. | ELEVATA-1 |
| SCHERMO     | COLORE     | +0        |
| OPZ.        | CHIARI     | +0        |
| MENU FACILE | NITIDEZZA  | 4         |
|             | MEMORIA    | SALVA-1   |
| 11          |            |           |

MENU FACILE

Menu avanzato

#### MENU FACILE

# MENU FACILE

Voce

Le voci elencate nella tavola sotto possono essere eseguite con il menu FACILE.

Selezionare una voce usando i tasti cursore  $\blacktriangle/\nabla$ . Quindi operare come riferito nella tavola seguente.

| LARG./ALT.                     | Usando i tasti ◀/▶ spostare il modo di rapporto larghezza/altezza.<br>Riferirsi alla descrizione di LARG./ALT. nel menu "IMMAGINE". ( <b>□26</b> ).                         |                                                                                                    |                                                                                                    |  |  |  |
|--------------------------------|----------------------------------------------------------------------------------------------------|----------------------------------------------------------------------------------------------------|----------------------------------------------------------------------------------------------------|--|--|--|
| ESEGUI<br>AUTOKEYSTONE         | Usando il tasto ► si esegue la funzione di correzione automatica<br>dell'effetto keystone.<br>Riferirsi alla voce AUTOKEYSTONE ⊡ ESEGUI nel menu<br>IMPOSTA ( <b>□31</b> ). |                                                                                                    |                                                                                                    |  |  |  |
| KEYSTONE 🕖                     | Usando i tasti ◀/▶ s<br>Riferirsi alla voce KE<br>( <b>Щ31</b> ).                                                                                                    | Usando i tasti ◀/▶ si corregge la distorsione verticale keystone.<br>Riferirsi alla voce KEYSTONE ⊠ nel settore del menu IMPOSTA<br>( <b>□</b> 31).                                                                                                    |                                                                                                    |  |  |  |
| MODO IMMAG.                    | Usando i tasti $\ll$ s<br>I modi del tipo di imn<br>del modo TEMP. CO<br>sorgente proiettata.                                                                               | spostare il modo del tipo d<br>nagine sono combinazioni<br>L Scegliere un modo ada<br>MALE ⇔ CINEMA ⇔ DINA<br>NCO ⇔ SCH.(VERDE) ⇔<br>TEMP. COL.<br>MEDIA DEFAULT<br>BASSA DEFAULT<br>ELEVATA DEFAULT<br>ALTA LUMIN-1 DEFAULT<br>ALTA LUMIN-2 DEFAULT<br>MEDIA DEFAULT<br>MEDIA DEFAULT<br>MEDIA DEFAULT<br>MEDIA DEFAULT<br>MEDIA DEFAULT<br>MEDIA DEFAULT<br>MEDIA DEFAULT<br>MEDIA DEFAULT<br>MEDIA DEFAULT<br>DEFAULT<br>DEFAULT<br>MEDIA DEFAULT<br>DEFAULT<br>DEFAULT<br>MEDIA DEFAULT<br>DEFAULT<br>MEDIA DEFAULT<br>MEDIA DEFAULT | i immagine.<br>del modo GAMMA e<br>atto a seconda della<br>AMICA<br>SCH.(NERO)<br>GAMMA<br>#1 DEFAULT<br>#2 DEFAULT<br>#3 DEFAULT<br>#4 DEFAULT<br>#4 DEFAULT<br>#5 DEFAULT<br>P. COL. differisce dal<br>splay sul menu per<br>i GAMMA (123) e<br>rebbe comparire una |  |  |  |
| continua alla pagina seguente) |                                                                                                    |                                                                                                    |                                                                                                    |  |  |  |

Descrizione

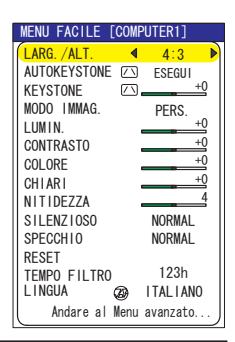

#### MENU FACILE (continua)

| Voce                       | Descrizione                                                                                                    |
|----------------------------|----------------------------------------------------------------------------------------------------|
| LUMIN.                     | Regolare la luminosità usando i tasti ◀/▶.<br>Riferirsi alla descrizione di LUMIN. nel menu FOTO. ( <b>□23</b> )                                                                                                    |
| CONTRASTO                  | Regolare il colore usando i tasti ◀/►.<br>Riferirsi alla descrizione di COLORE nel menu FOTO. ( <b>□23</b> )                                                                                                    |
| COLORE                     | Regolare il colore usando i tasti ◀/▶.<br>Riferirsi alla descrizione di COLORE nel menu FOTO. ( <b>□24</b> )                                                                                                    |
| CHIARI                     | Regolare i chiari usando i tasti ◀/►.<br>Riferirsi alla descrizione di CHIARI nel menu FOTO. (Щ24)                                                                                                    |
| NITIDEZZA                  | Regolare la nitidezza usando i tasti ◀/▶.<br>Riferirsi alla descrizione di NITIDEZZA nel menu FOTO. (Щ24)                                                                                                    |
| SILENZIOSO                 | Usando i tasti <b>◄/</b> ▶ si attiva/disattiva la funzione di silenzioso.<br>Riferirsi alla descrizione di SILENZIOSO nel menu IMPOSTA.<br>( <b>□32</b> )                                                                                                    |
| SPECCHIO                   | Usando i tasti ◀/▶ si cambia il modo per lo stato specchio.<br>Riferirsi alla descrizione di SPECCHIO nel menu IMPOSTA. ( <b>Q32</b> )                                                                                                    |
| RESET                      | Operando questa voce si reimpostano tutte le voci di MENU<br>FACILE con l'esclusione di TEMPO FILTRO e LINGUA.<br>Si visualizza un dialogo per la verifica. Selezionando RESET<br>usando il tasto ▲, si opera la reimpostazione.                                               |
| TEMPO FILTRO               | Eseguendo questa voce si reimposta il tempo del filtro che<br>conteggia il tempo d'uso del filtro dell'aria.<br>Si visualizza un dialogo per la verifica. Selezionando RESET<br>usando il tasto ▲, si opera la reimpostazione.<br>Riferirsi a TEMPO FILTRO nel menu OPZ (🖽 38) |
| LINGUA                     | Usando i tasti ◀/▶ si cambia la lingua del display.<br>Riferirsi alla voce LINGUA nel menu SCHERMO. ( <b>□33</b> )                                                                                                    |
| Andare al Menu<br>avanzato | Selezionare "Andare al Menu avanzato" sul menu, e premere ►<br>o il tasto ENTER per usare i menu di FOTO, IMMAGINE, IMMET,<br>IMPOSTA, SCHERMO, o OPZ                                                                                                    |

# Menu FOTO

Le voci elencate nella tavola sotto possono essere eseguite con il menu FOTO.

Selezionare una voce usando i tasti cursore  $\blacktriangle/\nabla$ , e quindi premere il tasto cursore  $\blacktriangleright$  o il tasto ENTER per eseguirla. Quindi operare come riferito nella tavola seguente.

| MENU [COMPUT                                                           | SELEZIONE                                                                              |                                                                |
|------------------------------------------------------------------------|----------------------------------------------------------------------------------------|----------------------------------------------------------------|
| FOTO<br>IMMAGINE<br>IMMET<br>IMPOSTA<br>SCHERMO<br>OPZ.<br>MENU FACILE | LUMIN.<br>CONTRASTO<br>GAMMA<br>TEMP. COL.<br>COLORE<br>CHIARI<br>NITIDEZZA<br>MEMORIA | +0<br>+0<br>DEFAULT-1<br>ELEVATA-1<br>+0<br>+0<br>4<br>SALVA-1 |

| Voce      | Descrizione                                                                                                    |
|-----------|----------------------------------------------------------------------------------------------------|
| LUMIN.    | Regolare la luminosità usando i tasti ▲/▼.<br>Chiaro ⇔ Scuro                                                                                                    |
| CONTRASTO | Regolare il contrasto usando i tasti▲/▼.<br>Forte ⇔ Debole                                                                                                    |
| GAMMA     | Selezionare un modo gamma usando i tasti ▲/▼. #1 DEFAULT ⇔ #1 PERS. ⇔ #2 DEFAULT ⇔ #2 PERS. ⇔ #3 DEFAULT #5 PERS. ⇔ #5 DEFAULT ⇔ #4 PERS. ⇔ #4 DEFAULT ⇔ #3 PERS. Per regolare PERS. Selezionando un modo il cui nome include PERS. e quindi premendo il tasto ▶ o il tasto ENTER, si visualizza un dialogo per aiutarvi nella regolazione del modo. Questa funzione è utile quando si desidera cambiare la luminosità di un tono particolare. Scegliere una voce usando i tasti ▲/▼. Premendo il tasto ENTER si può visualizzare un modello test per controllare l'effetto della regolazione. Tutte le volte che si preme il tasto ENTER il modello cambia come di seguito. Senza modello ⇔ Scala grigio (9 fasi) Camma ⇔ Scala grigio (15 fasi) Le otto barre equalizzanti corrispondono a otto toni del modello test, ad eccezione del più scuro nella parte finale sinistra sul modello test (Scala di grigi a 9 fasi), usare la barra di regolazione equalizzante "1". Il tono più scuro nella parte finale sinistra del modello test non può essere controllato da nessuna delle barre di regolazione equalizzante. • Quando si esegue questa funzione, potrebbero apparire delle linee o altro tipo di distorsione. |

#### Menu FOTO (continua)

| Voce       | Descrizione                                                                                                    |  |  |  |
|------------|----------------------------------------------------------------------------------------------------|--|--|--|
|            | Selezionare una temperatura di colore usando i tasti ▲/▼.<br>⇒ ELEVATA DEFAULT ⇔ ELEVATA PERS. ⇔ MEDIA DEFAULT ⇔ MEDIA PERS.<br>⇒ BASSA DEFAULT ⇔ BASSA PERS. ⇔ ALTA LUMIN-1 DEFAULT ⇔ ALTA LUMIN-1 PERS.<br>⇒ ALTA LUMIN-2 DEFAULT ⇔ ALTA LUMIN-2 PERS. |  |  |  |
|            | Per regolare PERS.                                                                                                    |  |  |  |
|            | Selezionando un modo il cui nome include<br>PERS. e quindi premendo il tasto ► o il tasto<br>ENTER, si visualizza un dialogo per aiutarvi<br>nella regolazione OFFSET e AMPLIFICAZ. del<br>modo selezionato.                                             |  |  |  |
|            | Le regolazioni OFFSET cambiano l'intensità<br>del colore in tutti i toni del modello test.                                                                                                    |  |  |  |
| TEMP. COL. | Le regolazioni AMPLIFICAZ. interessano<br>principalmente l'intensità del colore nei toni<br>più luminosi del modello test.                                                                                                    |  |  |  |
|            | Scegliere una voce usando i tasti ◀/▶ e regolare il livello usando i tasti ▲/▼.                                                                                                    |  |  |  |
|            | Premendo il tasto ENTER si può visualizzare un modello test per<br>controllare l'effetto della regolazione.<br>Tutte le volte che si preme il tasto ENTER il modello cambia<br>come di seguito.                                                          |  |  |  |
|            | Senza modello ⇔ Scala grigio (9 fasi)≔                                                                                                    |  |  |  |
|            | î⊑Rampa  ⇔  Scala grigio (15 fasi)                                                                                                    |  |  |  |
|            | <ul> <li>Quando si esegue questa funzione, potrebbero apparire<br/>delle linee o altro tipo di distorsione.</li> </ul>                                                                                                    |  |  |  |
|            | Regolare il colore usando i tasti ▲/▼. :<br>Forte ⇔ Debole                                                                                                    |  |  |  |
| COLORE     | <ul> <li>Questa voce può essere selezionata solo per un segnale video,<br/>s-video o video componente.</li> </ul>                                                                                                    |  |  |  |
|            | Regolare i chiari usando i tasti ▲/▼. :                                                                                                    |  |  |  |
| CHIARI     | Verdastro ⇔ Rossastro                                                                                                    |  |  |  |
|            | <ul> <li>Questa voce può essere selezionata solo per un segnale video,<br/>s-video o video componente.</li> </ul>                                                                                                    |  |  |  |
|            | Regolare la nitidezza usando i tasti ▲/▼. :                                                                                                    |  |  |  |
|            | Forte ⇔ Debole                                                                                                    |  |  |  |
| NIIIDEZZA  | • All'esecuzione della regolazione per un istante si potrebbe udire del rumore oppure notare uno sfarfallio sullo schermo. Ciò non indica tuttavia un malfunzionamento.                                                                                  |  |  |  |

#### Menu FOTO (continua)

| Voce    | Descrizione                                                                                                    |
|---------|----------------------------------------------------------------------------------------------------|
| MEMORIA | Questo proiettore ha 4 memorie per la regolazione dei dati (per tutte le voci del menu FOTO).         Selezionando una funzione usando i tasti ▲/▼ e premendo ► o il tasto ENTER si esegue ciascuna funzione. |
|         | SALVA1, SALVA2, SALVA3, SALVA4                                                                                                    |
|         | Eseguendo una funzione SALVA, si salvano i dati attuali di<br>regolazione nella memoria associata con il numero incluso nel<br>nome della funzione.                                                           |
|         | • Ricordare che i dati attuali essendo salvati nella memoria verranno persi salvando dei nuovi dati nella memoria.                                                                                            |

#### Menu IMMAGINE

Le voci elencate nella tavola sotto possono essere eseguite con il menu IMMAGINE.

Selezionare una voce usando i tasti cursore  $\blacktriangle/\nabla$ , e quindi premere il tasto cursore  $\blacktriangleright$  o il tasto ENTER per eseguirla. Quindi operare come riferito nella tavola seguente.

| MENU [COMPUT | SELEZIONE    |             |
|--------------|--------------|-------------|
| FOTO         | LARG. /ALT.  | 4:3         |
| IMMAGINE     | OVERSCAN     | 5           |
| IMMET        | POSIZ V      | 25          |
| IMPOSTA      | POSIZ H      | 142         |
| SCHERMO      | FASE H       | 16          |
| OPZ.         | FORM. H      | 1344        |
| MENU FACILE  | ESEGUE AUTOR | REGOLAZIONE |

| Voce       | Descrizione                                                                                                    |
|------------|----------------------------------------------------------------------------------------------------|
|            | Usando i tasti <b>◄/</b> ▶ spostare il modo di rapporto larghezza/altezza.<br><b>Per un segnale PC</b>                                                                                                    |
|            | NORMALE ⇔ 4:3 ⇔ 16:9 ⇔ PICCOLO                                                                                                    |
| LARG./ALT. | Image: Per un segnale Video, S-video o Video component         4:3 ⇔ 16:9 ⇔ 14:9 ⇔ PICCOLO         Imassenza di segnale         4:3 (fisso)         • Questa voce può essere selezionata solo con un segnale corretto.         • Il modo NORMALE mantiene l'impostazione del rapporto larghezza/lunghezza originale.         • L'esecuzione della regolazione automatica inizializza l'impostazione del rapporto larghezza/lunghezza.                                                                                                    |
| OVERSCAN   | <ul> <li>Regolare il rapporto over scan usando i tasti ▲/▼.:<br/>Grande (Riduce l'immagine) ⇔ Piccolo (Ingrandisce l'immagine)</li> <li>Questa voce può essere selezionata solo per un segnale video, s-video e video componente.</li> <li>Quando questa regolazione è troppo grande, possono apparire certe<br/>degradazioni nell'area della cornice della foto. In questo caso regolare in piccolo.</li> </ul>                                                                                                    |
| POSIZ V    | <ul> <li>Regolare la posizione verticale usando i tasti ▲/▼. :<br/>Su ⇔ Giù</li> <li>La regolazione eccessiva della posizione verticale potrebbe causare la visualizzazione di rumore sullo schermo. In tal caso è necessario resettare la posizione verticale all'impostazione di default. La pressione del tasto RESET mentre è selezionato POSIZ V determina il ritorno di POSIZ V stesso all'impostazione di default.</li> <li>Quando questa funzione viene eseguita su un segnale video, s video o video component, la gamma di questa regolazione dipende dall'impostazione di OVERSCAN (<b>La sopra</b>). Non è possibile eseguire la regolazione quando OVERSCAN è impostato a 10.</li> </ul>                                                  |
| POSIZ H    | <ul> <li>Regolare la posizione orizzontale usando i tasti ▲/▼. :<br/>Sinistra ⇔ Destra</li> <li>La regolazione eccessiva della posizione orizzontale potrebbe causare la<br/>visualizzazione di rumore sullo schermo. In tal caso è necessario resettare la posizione<br/>orizzontale all'impostazione di default. La pressione del tasto RESET mentre è<br/>selezionato POSIZ H determina il ritorno di POSIZ H stesso all'impostazione di default.</li> <li>Quando questa funzione viene eseguita su un segnale video, segnale s-video, o segnale<br/>video component, la gamma di questa regolazione dipende dall'impostazione di OVERSCAN<br/>(<b>Sopra</b>). Non è possibile eseguire la regolazione quando OVERSCAN è impostato a 10.</li> </ul> |

#### Menu IMMAGINE (continua)

| Voce            | Descrizione                                                                                                    |  |  |
|-----------------|----------------------------------------------------------------------------------------------------|--|--|
|                 | Regolare la fase orizzontale per eliminare il tremolio usando i tasti<br>▲/▼. :                                                                                                    |  |  |
| FASE H          | Destra ⇔ Sinistra                                                                                                    |  |  |
|                 | <ul> <li>Questa voce può essere selezionata solo con un segnale del<br/>computer o un segnale video component.</li> </ul>                                                                                                    |  |  |
|                 | Regolare il formato orizzontale usando i tasti ▲/▼. :                                                                                                    |  |  |
|                 | Grande ⇔ Piccolo                                                                                                    |  |  |
| FORM. H         | <ul> <li>Questa voce può essere selezionata solo con un segnale del<br/>computer.</li> </ul>                                                                                                    |  |  |
|                 | • Quando questa regolazione è eccessiva la foto può non visualizzarsi correttamente. In tal caso si prega di reimpostare la regolazione premendo il tasto RESET durante questa l'operazione.                                                                                                    |  |  |
|                 | Selezionando questa voce si opera la caratteristica della regolazione automatica.                                                                                                    |  |  |
|                 | <b>Per un segnale PC</b><br>La posizione verticale, la posizione orizzontale, la fase orizzontale,<br>il rapporto di aspetto e la dimensione orizzontale ( <b>14</b> 0) saranno<br>automaticamente regolati. E il rapporto larghezza/altezza verrà<br>automaticamente impostato al suo valore di default.<br>Assicurarsi che la finestra applicativa sia impostata sulla dimensione<br>massima prima di tentare di usare questa funzione. Una immagine<br>scura potrebbe non essere ancora regolata correttamente. Usare<br>uno schermo luminoso durante la regolazione.                                                                                                    |  |  |
|                 | Per un segnale video, s-video o video component                                                                                                    |  |  |
| AUTOREGOLAZIONE | <ul> <li>Il formato video più adatto per il corrispondente segnale d'ingresso verrà selezionato automaticamente.</li> <li>Questa funzione è disponibile solo quando AUTO è selezionato alla voce "FORMATO VIDEO" del menu IMMET (129). La posizione verticale, la posizione orizzontale e il rapporto larghezza/altezza verranno regolati automaticamente all'impostazione di default.</li> <li>Per un segnale video component, anche la fase orizzontale verrà regolata automaticamente all'impostazione predefinita.</li> <li>L'operazione di regolazione automatica richiede circa 10 secondi. Si prega di notare che con alcuni segnali può non funzionare correttamente.</li> </ul> |  |  |

#### Menu IMMET

Le voci elencate nella tavola sotto possono essere eseguite con il menu IMMET.

Selezionare una voce usando i tasti cursore  $\blacktriangle/\nabla$ , e quindi premere il tasto cursore  $\blacktriangleright$  o il tasto ENTER per eseguirla. Quindi operare come riferito nella tavola seguente.

| MENU [COMPUT                                                           | ER1]                                                                                                    | SELEZIONE                                 |
|------------------------------------------------------------------------|----------------------------------------------------------------------------------------------------|-------------------------------------------|
| FOTO<br>IMMAGINE<br>IMMET<br>IMPOSTA<br>SCHERMO<br>OPZ.<br>MENU FACILE | PROGRESSIV<br>R. D. VIDEO<br>SPAZIO COL.<br>FORMATO VIDEO<br>STOP FOTO<br>INGRESSO COMPUTEF<br>RISOLUZIONE | GIRI UN FILM<br>MEDIA<br>AUTO<br>SPEGNERE |

| Voce        | Descrizione                                                                                                    |  |  |
|-------------|----------------------------------------------------------------------------------------------------|--|--|
|             | Usando i tasti ▲/▼ si cambia il modo di progressione.<br>TELEVISIONE ⇔ GIRI UN FILM ⇔ SPEGNERE                                                                                                    |  |  |
| PROGRESSIVE | • Questa funzione viene eseguita solo per un segnale interlacciato di un segnale video, s-video o video component del segnale 525i (480i) o 625i (576i).                                                                                                    |  |  |
|             | • Quando viene selezionato TELEVISIONE o GIRI UN FILM,<br>l'immagine dello schermo diviene più incisiva. Il modo GIRI UN<br>FILM è adattabile al sistema 2-3 Pull-Down per la conversione.<br>Tuttavia questo potrebbe causare determinati difetti (per esempio<br>la presenza di una linea seghettata) dell'immagine al movimento<br>veloce di un oggetto. In questo caso selezionare SPEGNERE,<br>sebbene l'immagine dello schermo possa perdere in incisività. |  |  |
|             | Usando i tasti ▲/▼ si cambia il modo di riduzione del disturbo.                                                                                                    |  |  |
| R.D. VIDEO  | ALIA ⇔ MEDIA ⇔ BASSA<br>• Questa funzione viene eseguita solo per un segnale video, s-video o                                                                                                    |  |  |
|             | video component del segnale 525i (480i) o 625i (576i).<br>• Quando si utilizza la funzione in modo eccessivo, essa può<br>causare una certadegradazione dell'immagine.                                                                                                    |  |  |
|             | Selezionare in modo spazio colore usando i tasti ▲/▼.                                                                                                    |  |  |
| SPAZIO COL. | AUTO ⇔ RGB ⇔ SMPTE240 ⇔ REC709 ⇔ REC601<br>îî                                                                                                    |  |  |
|             | <ul> <li>Questa voce può essere selezionata solo con un segnale del<br/>computer o un segnale video component.</li> </ul>                                                                                                    |  |  |
|             | • Il modo AUTO seleziona automaticamente il modo migliore.                                                                                                    |  |  |
|             | • Con alcuni tipi di segnale la funzione AUTO potrebbe non operare correttamente.<br>In tal caso, in luogo di AUTO si suggerisce di selezionare un modo più adatto.                                                                                                    |  |  |

#### Menu IMMET (continua)

| Voce          | Descrizione                                                                                                    |  |  |
|---------------|----------------------------------------------------------------------------------------------------|--|--|
|               | Impostare il formato video per la porta s-video e la porta video.                                                                                                    |  |  |
|               | <ul> <li>(1) Usare i tasti ◄/▶ per selezionare la porta<br/>d'ingresso.</li> <li>(2) Usando i tast ▲/▼ si cambia il modo per il</li> </ul>                                                                                                    |  |  |
|               | formato video.                                                                                                    |  |  |
| FORMATO VIDEO | AUTO ⇔ NTSC ⇔ PAL ⇔ SECAM<br>L N-PAL ⇔ M-PAL ⇔ NTSC4.43 ↔                                                                                                    |  |  |
|               | <ul> <li>Questa voce si esegue solo da un segnale video<br/>dalla porta VIDEO o dalla porta S-VIDEO.</li> <li>Il modo AUTO seleziona automaticamente il modo migliore.</li> <li>L'operazione AUTO può non operare bene con alcuni segnali.<br/>Se la foto è instabile (es. Foto irregolare, mancanza di colore)<br/>selezionare il modo a seconda del segnale input.</li> </ul>             |  |  |
|               | Usando i tasti ▲/▼ si attiva/si disattiva la funzione di stop foto.                                                                                                    |  |  |
|               | ACCEN.RE ⇔ SPEGNERE                                                                                                    |  |  |
| STOP FOTO     | <ul> <li>Questa voce può essere eseguita soltanto su un segnale di<br/>computer con una frequenza verticale da 50 a 60 Hz.</li> <li>Quando si seleziona l'opzione ACCEN.RE, le immagini in<br/>movimento vengono visualizzate in modo più regolare.</li> <li>Questa funzione può causare una certa degradazione dell'<br/>immagine. In tal caso, selezionare l'opzione SPEGNERE.</li> </ul> |  |  |
|               | Impostare il tipo di segnale d'ingresso per le porte COMPUTER.                                                                                                    |  |  |
|               | <ul> <li>(1) Usare i tasti cursore </li> <li>/▶ per selezionare una porta<br/>COMPUTER da impostare.</li> </ul>                                                                                                    |  |  |
|               |                                                                                                    |  |  |
|               | (2) Usare i tasti cursore ▲/▼ per selezionare il tipo di segnale<br>d'ingresso del computer.                                                                                                    |  |  |
| INGRESSO      | AUTO ⇔ SINC SU G SPEGNERE                                                                                                    |  |  |
| COMPUTER      | Il segnale SINC SU G può essere supportato se è selezionato AUTO.                                                                                                    |  |  |
|               | • Quando è selezionato AUTO, l'immagine potrebbe risultare<br>distorta con determinati segnali in ingresso. In tal caso, rimuovere<br>innanzitutto il connettore del segnale e selezionare SINC SU G<br>SPEGNERE nel menu, e quindi riconnettere il segnale.                                                                                                    |  |  |
|               | <ul> <li>Il segnale component può essere supportato dalla porta COMPUTER<br/>IN1, se è selezionato AUTO per la porta COMPUTER IN1.</li> </ul>                                                                                                    |  |  |

#### Menu IMMET (continua)

| Voce        | Descrizione                                                                                                    |                                                                                |  |
|-------------|----------------------------------------------------------------------------------------------------|--------------------------------------------------------------------------------|--|
|             | Su questo proiettore è possibile impostare la<br>segnali d'ingresso COMPUTER IN1 e COMP<br>(1) Nel menu IMMET. usando i tasti cursore ▲/▼<br>RISOLUZIONE e premere il tasto ►.<br>Verrà visualizzato il menu RISOLUZIONE.<br>(2) Nel menu RISOLUZIONE, usando i tasti<br>cursore ▲/▼ visualizzare.<br>Selezionando AUTO si imposterà una<br>risoluzione più appropriata al segnale<br>d'ingresso.                                                                                                    | risoluzione per i<br>PUTER IN2.<br>selezionare                                 |  |
|             | <ul> <li>(3) Premendo il tasto ► o ENTER quando<br/>si seleziona una risoluzione STANDARD,<br/>verranno regolate automaticamente le<br/>posizioni orizzontale e verticale, la fase di<br/>clock e il formato orizzontale, ed inoltre verrà<br/>selezionato automaticamente un rapporto<br/>larghezza/altezza.</li> <li>Sarà visualizzato il dialogo INFO ([141).</li> </ul>                                                                                                    | COMPUTER 1<br>1280x 768@ 60                                                    |  |
| RISOLUZIONE | <ul> <li>(4) Per impostare una risoluzione<br/>personalizzata, usare i tasti cursore ▲/▼ per<br/>selezionare PERS. e visualizzare il dialogo<br/>RISOLUZIONE PERS Usando i tasti cursore<br/>▲/▼/◀/▶, impostare le risoluzioni orizzontale<br/>(ORIZZ.) e verticale (VERT.).<br/>Tuttavia non tutte le risoluzioni sono garantite.</li> </ul>                                                                                                    | RISOLUZIONE PERS.<br>(ORIZZ.) x (VERT.)<br>∢0992 x 0744 ▷<br>∢ESCI IMPOSTARE ► |  |
|             | (5) Per salvare l'impostazione posizionare<br>il cursore sulla cifra all'estrema destra e<br>premere il tasto cursore ►.<br>Verranno regolate automaticamente le<br>posizioni orizzontale e verticale, la fase<br>clock e il formato orizzontale, ed inoltre<br>verrà selezionato automaticamente un<br>rapporto larghezza/altezza. Dopo che è<br>stato visualizzato il dialogo INFO ( <b>141</b> ) per<br>circa 0 secondi, la schermata ritornerà alla<br>visualizzazione del menu RISOLUZIONE che<br>visualizza la risoluzione cambiata. | COMPUTER 1<br>992x 744@ 60                                                     |  |
|             | <ul> <li>(6) Per ritornare indietro alla risoluzione precedente senza salvare i cambiamenti, posizionare il cursore sulla cifra all'estrema sinistra e premere il tasto </li> <li>Lo schermo ritornerà quindi al menu RISOLUZION risoluzione precedente.</li> <li>Per alcune immagini, questa funzione potrebbe marche della constructione precedente.</li> </ul>                                                                                                    | IE visualizzando la<br>on operare correttamente.                               |  |

# Menu IMPOSTA

Dal menu IMPOSTA, è possibile accedere alle voci indicate nella tabella riportata qui sotto.

Selezionare una voce usando i tasti cursore  $\blacktriangle/\nabla$ , e quindi premere il tasto cursore  $\blacktriangleright$  o il tasto ENTER per eseguirla. Quindi operare come riferito nella tavola seguente.

| MENU [COMPUTER1]                                                       |                                                                    | SELEZIONE                                 |
|------------------------------------------------------------------------|--------------------------------------------------------------------|-------------------------------------------|
| FOTO<br>IMMAGINE<br>IMMET<br>IMPOSTA<br>SCHERMO<br>OPZ.<br>MENU FACILE | AUTOKEYSTONE<br>KEYSTONE SILENZIOSO<br>SPECCHIO<br>VOLUME<br>AUDIO | E ESEGU I<br>+0<br>NORMAL<br>NORMAL<br>16 |

| Voce       | Descrizione                                                                                                    |  |  |
|------------|----------------------------------------------------------------------------------------------------|--|--|
|            | <ul> <li>Selezionando questa voce si esegue la correzione automatica dell'effetto di distorsione keystone. Il proiettore corregge automaticamente la distorsione keystone verticale dovuta all'angolo di impostazione (in avanti/indietro).</li> <li>Questa funzione verrà eseguita solo una volta quando è selezionata nel Menu.</li> <li>Quando l'inclinazione del proiettore viene cambiata, eseguire di nuovo questa funzione.</li> <li>La gamma di regolazione di questa funzione varia tra gli ingressi. Per alcuni ingressi, questa funzione potrebbe non operare correttamente.</li> <li>Quando si selezionano le opzioni INVERS.V o INVERS.H&amp;V sotto la voce SPECCHIO nel menu IMPOSTA, se lo schermo del proiettore è inclinato o angolato verso il basso, questa funzione potrebbe non operare correttamente.</li> <li>Quando la regolazione dello zoom viene impostata sul lato TELE (messa a fuoco teleobiettivo), questa funzione potrebbe risultare eccessiva. Nei limiti del possibile, si consiglia di utilizzare questa funzione con lo zoom impostato completamente su PAN. (messa a fuoco grandangolo).</li> <li>Quando il proiettore è collocato a livello (circa ±0°), questa funzione potrebbe non operare.</li> <li>Quando il proiettore è inclinato a quasi ±30 gradi o più, questa funzione potrebbe non operare bene.</li> <li>Questa funzione non sarà disponibile quando è attivata la funzione Rilev. Spostamento (<b>146</b>)</li> </ul> |  |  |
| KEYSTONE 🔼 | <ul> <li>Usando i tasti ▲/▼ si corregge la distorsione verticale keystone.<br/>Restringere la parte superiore dell'immagine ⇔ Restringere la parte inferiore dell'immagine</li> <li>Il campo di regolazione per questa funzione varierà a seconda del tipo di segnale d'ingresso. Per alcuni ingressi, questa funzione potrebbe non operare correttamente.</li> <li>Questa funzione non sarà disponibile quando è attivata la funzione Rilev. Spostamento (<b>146</b>).</li> </ul>                                                                                                    |  |  |

#### Menu IMPOSTA (continua)

| Voce       | Descrizione                                                                                                    |  |  |
|------------|----------------------------------------------------------------------------------------------------|--|--|
| SILENZIOSO | Usando i tasti ▲/▼ si attiva/si disattiva il modo silenzioso.<br>LUMINOSITÀ ⇔ NORMALE<br>• Quando si seleziona NORMALE il rumore acustico e la luminosità<br>dello schermo si riducono.                                                                                                    |  |  |
| SPECCHIO   | Selezionare uno stato specchio usando i tasti ▲/▼.<br>NORMALE ⇔ INVERS.H ⇔ INVERS.V ⇔ INVERS. HeV<br>Se la funzione Rilev. Spostamento è ACCEN.RE e lo stato<br>SPECCHIO viene cambiato, verrà visualizzato Allarme Rilev.<br>Spostamento ( <b>146</b> ) quando il proiettore viene riavviato dopo lo<br>spegnimento.                                                                                                    |  |  |
| VOLUME     | Usando i tasti ▲/▼ si regola il volume.<br>Alto ⇔ Basso                                                                                                    |  |  |
| AUDIO      | <ul> <li>Assegna le porte audio.</li> <li>(1) Scegliere una porta d'ingresso di immagini usando i tasti ▲/▼.</li> <li>(2) Selezionare la porta audio da interconnettere con la porta d'ingresso usando i tasti ◄/►.</li> <li>1 ⇔ 2 ⇔ ¾</li> <li>• Quando ¾ è selezionato per una porta d'ingresso, nessuna delle porte audio è operativa con l'interconnessione con la porta d'ingresso, e vengono disattivate tutte le voci del menu AUDIO.</li> </ul> |  |  |

# Menu SCHERMO

Le voci elencate nella tavola sotto possono essere eseguite con il menu SCHERMO.

Selezionare una voce usando i tasti cursore  $\blacktriangle/\nabla$ , e quindi premere il tasto cursore  $\blacktriangleright$  o il tasto ENTER per eseguirla. Quindi operare come riferito nella tavola seguente.

| Voce      | Descrizione                                                                                                    |                                                                                          |  |
|-----------|----------------------------------------------------------------------------------------------------|------------------------------------------------------------------------------------------|--|
| LINGUA    | Usando i tasti ▲/▼ si cambia la lingua dell'OSD (On Screen<br>Display).                                                                                                    |                                                                                          |  |
|           | ENGLISH ⇔ FRANÇAIS ⇔ DEUTSCH ⇔ ESPAÑOL ⇔ ITALIANO                                                                                                    |                                                                                          |  |
|           | ↓<br>NORSK ⇔ NEDERLANDS ⇔ PORTUGUÊS ⇔ 日本語                                                                                                    |                                                                                          |  |
|           | 简体中于                                                                                                    | 文⇔繁體中文⇔ 한글 ⇔ SVENSKA ⇔ PYCCKИЙ                                                           |  |
|           |                                                                                                    | SUŎMI ⇔ POLSKI ⇔ TÜRKÇE                                                                  |  |
| POS. MENU | Regolare la posizione del menu usando i tasti ▲/▼/◀/►. :<br>Per uscire dall'operazione, premere il tasto MENU sul telecomando<br>oppure non eseguire nessuna operazione per circa 10 secondi.          |                                                                                          |  |
|           | Selezionare un tipo di schermo SP.VUOTO usando i tasti ▲/▼.<br>Lo schermo vuoto è lo schermo per la temporanea configurazione<br>in bianco ( <b>□19</b> ). Viene visualizzato premendo il tasto BLANK. |                                                                                          |  |
|           | Schermata ⇔ ORIGINALE ⇔ BLU ⇔ BIANCO ⇔ NERO<br>1                                                                                                    |                                                                                          |  |
|           |                                                                                                    | Caratteristica                                                                           |  |
| SP.VUOTO  | Schermata                                                                                                    | Schermo può essere registrato dalla voce Schermata ( <b>135</b> ).                       |  |
|           | ORIGINALE                                                                                                    | Schermo preregolato come schermo standard.                                               |  |
|           | BLUE, BIANCO,<br>NERO                                                                                                    | Schermi semplici in ciascun colore.                                                      |  |
|           | <ul> <li>Per evitare la perma<br/>Schermata o ORIGIN<br/>minuti.</li> </ul>                                                                                                    | anenza di un'immagine residua, lo schermo<br>IALE cambierà allo schermo nero dopo alcuni |  |

| MENU [COMPUT                | ER1]                                    | SELEZIONE             |
|-----------------------------|-----------------------------------------|-----------------------|
| FOTO                        | LINGUA<br>POS. MENU                     | ITALIANO              |
| IMMET<br>Imposta<br>Schermo | SP. VUOTO<br>AVVIARE<br>Schermata       | NERO<br>ORIGINALE     |
| OPZ.<br>MENU FACILE         | BI.Schermata<br>MESSAGGIO<br>NOME SORG. | SPEGNERE<br>ACCEN. RE |

#### Menu SCHERMO (continua)

| Voce    | Descrizione                                                                                                    |                                                                                                    |
|---------|----------------------------------------------------------------------------------------------------|----------------------------------------------------------------------------------------------------|
|         | Con i tasti ▲/▼ si cc<br>Lo schermo AVVIAR<br>rileva nessun segnal<br>Schermata ⇔ ORI                                                                                                    | ommuta sul modo dello schermo di avvio.<br>E è lo schermo che si visualizza quando non si<br>e o un segnale non adatto.<br>GINALE ⇔ SPEGNERE                                                                                                    |
|         |                                                                                                    | Schermo può essere registrato dalla voce                                                                                                    |
|         | Schermata                                                                                                    | Schermata ( <b>Q35</b> ).                                                                                                    |
| AVVIARE | ORIGINALE                                                                                                    | Schermo preregolato come schermo standard.                                                                                                    |
|         | SPEGNERE                                                                                                    | Schermo semplice nero.                                                                                                    |
|         | <ul> <li>Per evitare la perm<br/>Schermata o ORIGIN<br/>dopo alcuni minuti. S<br/>o ORIGINALE, lo sch</li> <li>Quando ACCEN.RI<br/>della voce SICUREZ<br/>è fissata a Schermat</li> </ul> | anenza di un'immagine residua, lo schermo<br>VALE cambierà allo schermo SP.VUOTO ( <b>133</b> )<br>se anche lo schermo SP.VUOTO è Schermata<br>nermo semplice nero viene usato al suo posto.<br>E è selezionato per PASSWORD Schermata<br>ZA nel menu OPZ. ( <b>143</b> ), l'opzione AVVIARE<br>a. |

#### Menu SCHERMO (continua)

| Voce         | Descrizione                                                                                                    |  |  |
|--------------|----------------------------------------------------------------------------------------------------|--|--|
| Schermata    | Questa voce vi consente di catturare un'immagine per utilizzarla come immagine di Schermata per lo schermo SP.VUOTO e schermo AVVIARE. Visualizzare l'immagine che si desidera catturare prima di eseguire la procedura seguente.         1. Selezionando questa voce si visualizza un dialogo intitolato "Schermata". Vi sarà richiesto se si desidera avviare la cattura di un'immagine dallo schermo attuale.         Attendere che l'immagine in oggetto venga visualizzata, e quir premere il tasto ENTER quando l'immagine è visualizzata. L'immagine verrà congelata ed apparirà la cornice per la cattura Per interrompere l'esecuzione, premere il tasto RESET o ESC         2. L'uso dei tasti ▲/▼/ ∢/ > regola la posizione della cornice.         Spostare la cornice alla posizione dell' immagine che si desidera usare. Con alcuni segnali d'ingresso potrebbe non essere possibile spostare il riquadro. Per iniziare la registrazione, premere il tasto ENTER.         Per ripristinare lo schermo e ritornare al dialogo precedente, premere il tasto ENTER.         Per ripristinare lo schermo e ritornare al dialogo precedente, premere il tasto ENTER.         Quando la registrazione di Schermata, lo schermo registrato e il seguente messaggio vengono visualizzati per alcuni secondi:         "La registrazione di Schermata è terminata."         Se si verifica un errore di cattura. Riprovare."         • Questa funzione non può essere selezionata quando ACCEN.RE è selezionato per PASSWORD Schermata della voce SICUREZZ nel menu OPZ. ([]43).         Usando i tasti ▲/▼ si attiva/si disattiva la funzione BI.Schermata ACCEN.RE ⇔ SPEGNERE |  |  |
| BI.Schermata | <ul> <li>Usando i tasti ▲/▼ si attiva/si disattiva la funzione BI.Schermata.<br/>ACCEN.RE ⇔ SPEGNERE</li> <li>Quando si seleziona ACCEN.RE non si può operare la voce</li> <li>Schermata. Usare questa funzione per proteggere l'attuale Schermata.</li> <li>Questa funzione non può essere selezionata quando ACCEN.RE<br/>è selezionato per PASSWORD Schermata della voce SICUREZZA<br/>nel menu OPZ. (□43).</li> </ul>                                                                                                    |  |  |

#### Menu SCHERMO (continua)

| Voce       | Descrizione                                                                                                    |                                                                                                    |
|------------|----------------------------------------------------------------------------------------------------|----------------------------------------------------------------------------------------------------|
| MESSAGGIO  | Usando i tasti ▲/▼ si attiva/si disattiva la funzione di messaggio.<br>ACCEN.RE ⇔ SPEGNERE<br>Quando si seleziona ACCEN.RE operano i seguenti messaggi.<br>"AUTO IN CORSO" durante la regolazione automatica<br>"NESSUN INGRESSO RIV. "<br>"SINCRON. FUORI GAMMA"<br>"Ricerca" ricerca di un segnale d'ingresso<br>"Rilevamento" quando un segnale d'ingresso è rilevato<br>Cambiando l'indicazione del segnale d'ingresso<br>Cambiando l'indicazione del rapporto larghezza/altezza<br>Cambiando l'indicazione MODO IMMAG<br>Cambiando l'indicazione MEMORIA<br>L'indicazione di "FISSA" e di "  " durante il blocco della<br>visualizzazione sullo schermo premendo il tasto FREEZE.<br>• Quando si seleziona SPEGNERE è opportuno ricordare se<br>l'immagine appare bloccata. Il bloccaggio dell'immagine non va<br>inteso come un malfunzionamento del proiettore ( <b>119</b> ).                                                                                                    |                                                                                                    |
| NOME SORG. | <ul> <li>Ciascun porta d'ingresso di questo proiettore p<br/>(1) Usare i tasti cursore ▲/♥ sul menu SCHERMO per<br/>selezionare NOME SORG. e quindi premere il tasto ►.</li> <li>Verrà visualizzato il menu NOME SORG.</li> <li>(2) Usare i tasti ▲/♥ sul menu NOME SORG.</li> <li>Per selezionare la porta da nominare e quindi<br/>premere il tasto ►. Il lato destro del menu rimane<br/>vuoto finché non viene specificato un nome.</li> <li>Verrà visualizzato il dialogo NOME SORG.</li> <li>(3) Il nome corrente verrà visualizzato sulla<br/>prima riga. Usare i tasti cursore ◄/►/▲/♥ e il<br/>tasto ENTER o INPUT per selezionare ed inserire<br/>i caratteri. Il tasto RESET può essere usato per<br/>cancellare un carattere alla volta. Il nome può<br/>avere fino ad un massimo di 16 caratteri.</li> <li>(4) Per cambiare un carattere già inserito, premere il<br/>tasto ▲ mentre il cursore si trova sulla riga, e quindi<br/>usare i tasti ◄/► per selezionare il carattere che si<br/>desidera cambiare. Una volta che si è selezionato un<br/>carattere nel nome, usare il tasto ♥ per riportare il<br/>cursore in basso all'area di immissione caratteri per<br/>selezionare e inserire i caratteri come descritto sopra.</li> <li>(5) Quando si è terminato di inserire il testo,<br/>selezionare al nome precedente senza salvare le<br/>modifiche, premere il tasto ESC oppure i tasti ◄ e<br/>INPUT simultaneamente.</li> </ul> | NOME: NOTE PC<br>NOME: NOTE PC<br>NOME: |
AUTOKEYSTONE

AUTO SEARCH

TEMPO LAMPADA TEMPO FILTRO

AUTO OFF

SERVIZIO

SICUREZZA

MENU FACILE TASTO PERS.

♦ SELEZIONE

ACCEN. RE

0 min

123 h

1234 h

MENU [COMPUTER1]

FOTO IMMAGINE

IMMET

SCHERMO

## Menu OPZ.

Le voci elencate nella tavola sotto possono essere eseguite con il menu OPZ.

Selezionare una voce usando i tasti cursore  $\blacktriangle/\nabla$ , e guindi premere il tasto ► o il tasto ENTER per eseguirla, tranne per le voci TEMPO LAMPADA e TEMPO FILTRO. Quindi operare come riferito nella tavola seguente.

| Voce        | Descrizione                                                                                                    |  |
|-------------|----------------------------------------------------------------------------------------------------|--|
| AUTO SEARCH | Usando i tasti ▲/▼ si attiva o si disattiva la funzione di ricerca<br>automatica del segnale.<br>ACCEN.RE⇔ SPEGNERE<br>Quando si seleziona ACCEN.RE, nel caso di non rilevamento di segnale,<br>automaticamente gira ciclicamente per le porte d'ingresso nell'ordine<br>seguente. La ricerca si avvia dalla porta attuale. Quando viene trovato<br>un ingresso, il proiettore cessa la ricerca e visualizzerà l'immagine.<br>COMPUTER IN1 ⇔ COMPUTER IN2<br>↓ VIDEO ⇔ S-VIDEO ↔                                                                                                    |  |
|             | <ul> <li>Usando i tasti cursore ▲/▼ si attiva/disattiva la funzione di correzione automatica keystone.</li> <li>ACCEN.RE ⇒ SPEGNERE</li> <li>ACCEN.RE : La correzione automatica dell'effetto di distorsione keystone verrà eseguita ogniqualvolta si cambia l'inclinazione del proiettore.</li> <li>SPEGNERE : Questa funzione è disabilitata. Si prega di eseguire ESEGUI AUTOKEYSTONE in el menu IMPOSTA per la correzione automatica dell'effetto di distorsione keystone.</li> <li>Quando il proiettore è sospeso al soffitto questa funzione non opererà correttamente, in tal caso selezionare SPEGNERE.</li> <li>Questa funzione non sarà disponibile quando è attivata la funzione Rilev. Spostamento (<b>146</b>).</li> </ul> |  |
| AUTO ON     | Usando i tasti cursore ▲/▼ si attiva/disattiva la funzione AUTO ON.<br>ACCEN.RE⇔ SPEGNERE<br>Quando è impostato a ACCEN.RE, la lampada del proiettore si<br>accenderà automaticamente senza la procedura usuale ( <b>11</b> 3),<br>solo se il proiettore è alimentato dopo aver spento l'alimentazione<br>mentre la lampada era accesa.<br>• Questa funzione non opera finché il proiettore viene alimentato mentre la<br>lampada è spenta.<br>• Dopo aver acceso la lampada con la funzione AUTO ON, se non viene<br>rilevato nessun ingresso o operazione per circa 30 minuti, il proiettore si<br>spegne, anche se la funzione AUTO OFF è disabilitata ( <b>13</b> 8).                                                               |  |

| Voce             | Voce Descrizione                                                                                                    |  |
|------------------|----------------------------------------------------------------------------------------------------|--|
| AUTO OFF         | Usando i tasti ▲/▼ si regola il tempo fino al conteggio automatico<br>per lo spegnimento del proiettore.<br>Lungo (max. 99 minuti) ⇔ Breve (min. 0 minuti = SPEGNERE)                                                                                                    |  |
| TEMPO<br>LAMPADA | <ul> <li>II tempo lampada si riferisce al tempo conteggiato dopo l'ultima reimpostazione.</li> <li>Viene esposto nel menu OPZ. quale tempo d'uso della lampada.</li> <li>Premendo il tasto RESET o il tasto ► si visualizza una finestra di dialogo.</li> <li>Per reimpostare il tempo lampada, selezionare RESET usando il tasto ▲.</li> <li>RESET ⇐ CANCELLAR</li> <li>Al fine di ottenere indicazioni corrette sulla lampada si raccomanda di resettarne il tempo solamente dopo averla sostituita.</li> <li>Vedere la sezione "Lampada" (<b>148</b>) per la sostituzione della lampada.</li> </ul>                          |  |
| TEMPO FILTRO     | <ul> <li>Il tempo filtro si riferisce al tempo conteggiato dopo l'ultima reimpostazione.<br/>Viene esposto nel menu OPZ. quale tempo d'uso del filtro.</li> <li>Premendo il tasto RESET o il tasto ► si visualizza una finestra di dialogo.</li> <li>Per reimpostare il tempo filtro, selezionare RESET usando il tasto ▲.</li> <li>RESET ⇔ CANCELLAR</li> <li>Al fine di ottenere indicazioni corrette sul filtro dell'aria si raccomanda di resettare la durata del filtro solamente dopo averlo pulito o sostituito.</li> <li>Vedere la sezione "Filtro dell'aria" (<b>150</b>) per la cura del filtro dell'aria.</li> </ul> |  |

| Voce        | Descrizione                                                                                                    |                                                                                                    |
|-------------|----------------------------------------------------------------------------------------------------|----------------------------------------------------------------------------------------------------|
|             | Questa voce è per assegnare una de<br>PERS. 1 e 2 sul telecomando. (115)<br>Scegliere prima 1 o 2 sul menu TASTC<br>Quindi, usando i tasti ▲/▼ si imposta<br>tasto selezionato.<br>• COMPUTER1: Imposta la porta a C<br>• COMPUTER2: Imposta la porta a C<br>• S-VIDEO: Imposta la porta a VIDEO.<br>• VIDEO: Imposta la porta a VIDEO.<br>• INFO: Visualizza una finestra di dialog<br>• AUTOKEYSTONE ( SEGUI:<br>Esegue la correzione automatica de<br>keystone (1131).<br>• MEMORIA:<br>Carica uno dei dati di regolazione in | Ile seguenti funzioni al TASTO<br>O PERS. utilizzando i tasti ◄/►.<br>a una delle seguenti funzioni al<br>OMPUTER IN1.<br>OMPUTER IN2.<br>EO.<br>o IMMET-INFO ( <b>141</b> ).<br>ell'effetto di distorsione                                               |
| TASTO PERS. | Quando la regolazione attuale<br>non è salvata in memoria, viene<br>visualizzata una finestra di dialogo.<br>Condizione provvisoria<br>MEMORY : Richiama parametri salvati<br>◀ : ESCI<br>Se si desidera mantenere la re<br>di premere il tasto ◀ per uscire<br>regolazione attuale verrà persa cario<br>• MODO IMMAG. : Cambia il modo IM<br>• RESET FILTR : Visualizza il dialog<br>del tempo filtro ( <b>138</b> ).                                                                                                    | Quando nessun dato è<br>salvato in memoria, viene<br>visualizzata una finestra di<br>dialogo.<br>NO DATI SALV.<br>golazione attuale, si prega<br>Altrimenti la condizione di<br>cando un dato.<br>MMAGINE ( <b>121</b> ).<br>o di conferma di azzeramento |
|             | • VOLUME-: Riduce il volume.                                                                                                    |                                                                                                    |
| SERVIZIO    | Selezionando questa voce si visualizza il menu SERVIZIO.         Selezionare una voce usando i tasti ▲/▼, e premere il tasto ► o il tasto ENTER per eseguirla.         VEL.VENTOLA ⇔ AUTO REGOL. ⇔ RIFLESSO ⇔ MSG. FILTRO ⇔ BLOCCO TASTI                                                                                                    |                                                                                                    |

| Voce                          | Descrizione                                                                                                    |
|-------------------------------|----------------------------------------------------------------------------------------------------|
|                               | AUTO REGOL.<br>La pressione dei tasti ▲/▼ abilita/disabilita la regolazione automatica.<br>Anche se selezionando SPEGNERE la funzione di regolazione<br>automatica si disabilita, in funzione dell'impostazione di base<br>selezionata si esegue automaticamente una regolazione provvisoria.<br>FINE ⇔ VELOCE ⇔ SPEGNERE<br>t                                                                                                    |
|                               | <ul> <li>FINE: Regolazione più fine, inclusa la regolazione FORM.H.</li> <li>VELOCE: Regolazione più veloce, impostando FORM.H ai dati prestabiliti per il segnale d'ingresso.</li> <li>A seconda delle condizioni, ad esempio quelle relative all'inserimento di immagini, al cavo dei segnali all'unità e alla zona circostante l'unità stessa, la regolazione automatica potrebbe non operare correttamente. In tal caso si suggerisce di selezionare SPEGNERE in modo da disabilitare la regolazione automatica potrebore non operare correttamente.</li> </ul>                                                                                                    |
| <b>SERVIZIO</b><br>(continua) | <ul> <li>RIFLESSO</li> <li>1. Selezionare un elemento colore del riflesso usando i tasti ◄/►.</li> <li>2. Regolare l'elemento selezionato usando i tasti ▲/▼ per la scomparsa del riflesso.</li> </ul>                                                                                                    |
|                               | WSG. FILTRO         Utilizzo del tasto ▼/▲ per impostare il timer dell'intervallo di visualizzazione del messaggio relativo alla pulizia del filtro dell'aria.         50h ⇔ 100h ⇔ 200h ⇔ 300h ⇔ SPEGNERE         Dopo avere selezionato "50h", "100h", "200h" o "300h" nel menu, quando il timer raggiunge tale intervallo di tempo appare il messaggio "NOTA *** TRASCORSE DA ULTIMO                                                                                                    |
|                               | <ul> <li>CONTROLLO FILTRO". (152)</li> <li>Selezionando "SPEGNERE" il messaggio relativo alla pulizia del filtro non appare.</li> <li>Si suggerisce d'ispezionare periodicamente e quindi di pulire il filtro dell'aria senza necessariamente attendere la visualizzazione del messaggio. Se il filtro dell'aria si occlude a causa della polvere o di altri corpi estranei, la temperatura interna del proiettore aumenta causando malfunzionamenti all'apparecchio stesso oppure riducendone la vita operativa.</li> <li>In linea di massima si raccomanda di selezionare "100h". In particolare, quando si seleziona "200h", "300h" o "SPEGNERE" si raccomanda di prestare attenzione all'ambiente di utilizzo del proiettore e alla condizione del filtro dell'aria.</li> </ul> |

| Voce                          | Descrizione                                                                                                    |
|-------------------------------|----------------------------------------------------------------------------------------------------|
|                               | BLOCCO TASTI<br>La pressione di ▲/▼ attiva/disattiva la funzione di blocco dei tasti.<br>Selezionando ACCEN.RE i tasti del proiettore non operano ad<br>eccezione di STANDBY/ON.                                                                                                    |
| <b>SERVIZIO</b><br>(continua) | La pressione di ▲/ V attivariasattiva la funzione di biocco dei tasti.<br>Selezionando ACCEN.RE i tasti del proiettore non operano ad<br>eccezione di STANDBY/ON.<br>ACCEN.RE ⇔ SPEGNERE<br>• Fare attenzione a non premere accidentalmente questi tasti. Questa<br>funzione non ha alcun effetto sui tasti del telecomando.<br>FREQ. TELECOM.<br>Usare i tasti cursore ▲/▼ per cambiare l'impostazione del sensore<br>remoto del proiettore.<br>1:NORMALE⇔ 2:ELEVATA<br>Le voci con un segno di spunto sono attivate.<br>L'impostazione di fabbrica è per entrambi attivate<br>1:NORMALE e 2:ELEVATA. Se il telecomando<br>non funziona correttamente, impostare questa<br>funzione attivata solo per la voce 1 o per la voce<br>2 (112).<br>Nessuna delle voci può essere disattivata contemporaneamente.<br>INFO<br>Selezionando questa voce si visualizza un dialogo intitolato "INFO<br>IMMET.".<br>Espone le informazioni relative all'ingresso attuale. |
|                               | <ul> <li>Il messaggio "STOP FOTO" sta a significare che la funzione<br/>fermo-fotogramma è operante.</li> <li>Questa voce non può essere selezionata senza segnale e con<br/>sync out.</li> </ul>                                                                                                    |
|                               | La selezione di RESET usando il tasto ▲ esegue questa funzione.<br>Con questa funzione, tutte le voci di tutti i menu ritorneranno<br>collettivamente all'impostazione iniziale. Si fa notare che le voci<br>TEMPO LAMPADA, TEMPO FILTRO, LINGUA e SICUREZZA non<br>vengono ripristinate.<br>RESET ⇔ CANCELLAR                                                                                                    |

| Voce      | Descrizione                                                                                                    |
|-----------|----------------------------------------------------------------------------------------------------|
|           | Questo proiettore è dotato di funzioni di sicurezza.<br>Prima dell'uso delle funzioni di sicurezza si richiede la registrazione<br>utente.<br>Si prega di contattare il vostro rivenditore locale.                                                                                                    |
|           | 1. Uso delle funzioni di sicurezza                                                                                                    |
|           | 1.1 nserimento della PASSWORD                                                                                                    |
|           | <ul> <li>1.1-1 Usare i tasti cursore ▲/▼ sul menu OPZ. per selezionare SICUREZZA, e quindi premere il tasto ▶. Verrà visualizzato il dialogo INSERISCI PASSWORD. La password dell'impostazione di fabbrica è 2805. Questa password può essere cambiata (1.2 Cambio della PASSWORD).</li> <li>Si raccomanda di cambiare la PASSWORD di impostazione di fabbrica il più presto possibile.</li> </ul>                                                                                                    |
| SICUREZZA | 1.1-2 Usare i tasti cursore ▲/▼/◀/▶ per inserire<br>la PASSWORD registrata. Spostare il<br>cursore al lato destro del dialogo INSERISCI<br>PASSWORD e premere il tasto cursore ▶ per<br>visualizzare il menu SICUREZZA. Se viene<br>inserita una PASSWORD non corretta, verrà<br>visualizzato di nuovo il dialogo INSERISCI<br>PASSWORD. Se viene inserita per 3 volte<br>la PASSWORD non corretta, il proiettore<br>si disattiverà. Dopodiché il proiettore si<br>disattiverà ogni volta che viene inserita una<br>PASSWORD non corretta. |
|           | 1.2 Cambio della PASSWORD                                                                                                    |
|           | 1.2-1 Usare i tasti cursore ▲/▼ sul menu<br>SICUREZZA per selezionare CAMBIO<br>PASSWORD SICUREZZA, e quindi premere il<br>tasto ▶ per visualizzare il dialogo INSERIRE<br>NUOVA PASSWORD.                                                                                                    |
|           | <ol> <li>1.2-2 Usare i tasti cursore ▲/▼/◀/► per inserire la<br/>nuova PASSWORD.</li> </ol>                                                                                                    |
|           | 1.2-3 Spostare il cursore al lato destro del dialogo<br>INSERIRE NUOVA PASSWORD, e quindi<br>premere il tasto ▶ per visualizzare il dialogo<br>REINS. NUOVA PASSWORD, inserire di<br>nuovo la stessa password.                                                                                                    |
|           | <ul> <li>1.2-4 Spremere il tasto ►, dopodiché verrà<br/>visualizzato il dialogo ANNOTARE<br/>PASSWORD per circa 20 secondi, annotare<br/>la PASSWORD durante questo periodo di<br/>tempo.<br/>Premendo il tasto ENTER si chiuderà il<br/>dialogo ANNOTARE PASSWORD.</li> <li>Si prega di non dimenticare la vostra PASSWORD.</li> </ul>                                                                                                    |

| Voce      | Descrizione                                                                                                    |
|-----------|----------------------------------------------------------------------------------------------------|
|           | <b>1.3 Se avete dimenticato la vostra PASSWORD</b><br>1.3-1 Seguire la procedura riportata al passo<br>1.1-1 per visualizzare il dialogo INSERISCI<br>PASSWORD.                                                                                                    |
|           | 1.3-2 Mentre viene visualizzato il dialogo INSERISCI<br>PASSWORD, tenere premuto il tasto RESET<br>per circa 3 secondi, oppure tenere premuti<br>i tasti INPUT e ► sul proiettore per circa 3<br>secondi                                                                                                    |
|           | Verrà visualizzato il dialogo Richiesta codice a 10 cifre.<br>• Se non viene premuto nessun tasto per circa 55 secondi mentre appare il<br>dialogo Richiesta codice, il menu verrà chiuso. Se è necessario, ripetere la<br>procedura dal passo 1.3-1.                                                              |
|           | 1.3-3 Contattare il vostro rivenditore con la Richiesta codice a 10 cifre. La vostra PASSWORD verrà inviata dopo è stata confermata la vostra informazione di registrazione utente.                                                                                                    |
| SICUREZZA | <ul> <li>2. Uso della funzione PASSWORD Schermata</li> <li>La funzione PASSWORD Schermata può essere impiegata per proibire l'<br/>accesso alla funzione Schermata e prevenire la sovrascrittura dell'immagine<br/>Schermata correntemente registrata.</li> <li>2.1 Attivazione della funzione PASSWORD</li> </ul> |
| (conunua) | 2.1-1 Usare i tasti cursore ▲/▼ sul menu<br>SICUREZZA per selezionare PASSWORD<br>Schermata e premere il tasto ▶ per<br>visualizzare il menu PASSWORD Schermata<br>accen.re/spegnere.                                                                                                    |
|           | <ul> <li>2.2 Impostazione della PASSWORD</li> <li>2.2-1 Visualizzare il menu PASSWORD Schermata<br/>accen.re/spegnere utilizzando la procedura<br/>riportata al passo 2.1-1.</li> </ul>                                                                                                    |
|           | 2.2-2 Usare i tasti cursore ▲/▼ sul menu<br>PASSWORD Schermata accen.re/spegnere<br>per selezionare ACCEN.RE.       Schermata<br>INSERISCI PASSWORD         II dialogo INSERISCI PASSWORD (piccolo) verrà<br>visualizzato.                                                                                         |
|           | 2.2-3 Usare i tasti cursore ▲/▼/◀/► per inserire la<br>PASSWORD. Spostare il cursore al lato destro<br>del dialogo INSERISCI PASSWORD (piccolo)<br>e premere il tasto ► per visualizzare il dialogo<br>VERIFICA PASSWORD, quindi inserire di<br>nuovo la stessa PASSWORD.                                          |

| Voce                           | Descrizione                                                                                                    |
|--------------------------------|----------------------------------------------------------------------------------------------------|
|                                | <ul> <li>2.2-4 Spostare il cursore al lato destro del dialogo<br/>VERIFICA PASSWORD, e premere il tasto</li> <li>▶ per visualizzare la PASSWORD per<br/>circa 20 secondi, annotare la PASSWORD<br/>durante questo periodo di tempo.</li> <li>Premendo il tasto ENTER si ritornerà al menu<br/>PASSWORD Schermata accen.re/spegnere.</li> <li>Se è stata impostata una PASSWORD per Schermata:</li> <li>La funzione di registrazione Schermata (e il menu) non sarà<br/>disponibile.</li> <li>La funzione AVVIARE verrà bloccata su Schermata (e il menu non sarà<br/>disponibile).</li> <li>Disattivando PASSWORD Schermata, si consentirà il normale impiego<br/>di entrambe le funzioni.</li> <li>Si prega di non dimenticare la vostra PASSWORD Schermata.</li> </ul> |
|                                | <ul> <li>2.3 Disattivazione della PASSWORD</li> <li>2.3-1 Seguire la procedura riportata al punto 2.1-1 per visualizzare il<br/>menu PASSWORD Schermata accen.re/spegnere.</li> </ul>                                                                                                    |
| <b>SICUREZZA</b><br>(continua) | <ul> <li>2.3-2 Selezionare SPEGNERE per visualizzare il dialogo INSERISCI<br/>PASSWORD (grande). Inserire la PASSWORD registrata e la<br/>schermata ritornerà al menu Schermata accen.re/spegnere.</li> <li>Se viene inserita una PASSWORD non corretta, il menu verrà chiuso.</li> <li>Se è necessario, ripetere la procedura dal passo 2.3-1.</li> </ul>                                                                                                    |
|                                | <ul> <li>2.4 Se avete dimenticato la vostra PASSWORD</li> <li>2.4-1 Seguire la procedura riportata al passo 2.1-1 per visualizzare il<br/>menu PASSWORD Schermata accen.re/spegnere.</li> </ul>                                                                                                    |
|                                | 2.4-2 Selezionare SPEGNERE per visualizzare il dialogo INSERISCI PASSWORD (grande).<br>All'interno del dialogo verrà visualizzata la Richiesta codice a 10 cifre.                                                                                                    |
|                                | 2.4-3 Contattare il vostro rivenditore con la<br>Richiesta codice a 10 cifre. La vostra<br>PASSWORD verrà inviata dopo è stata confermata la vostra<br>informazione di registrazione utente.                                                                                                    |
|                                | <ul> <li>3. Uso della funzione BLOCCO PIN</li> <li>BLOCCO PIN è una funzione che previene l'utilizzo del proiettore, se non si inserisce un codice registrato.</li> <li>3.1 Registrazione del codice PIN</li> </ul>                                                                                                    |
|                                | 3.1-1 Usare i tasti cursore ▲/▼ sul menu<br>SICUREZZA per selezionare BLOCCO PIN,<br>e quindi premere il tasto ► o il tasto ENTER<br>per visualizzare il menu BLOCCO PIN accen.<br>re/spegnere.                                                                                                    |

| Voce                                                                                                    | Descrizione                                                                                                    |
|----------------------------------------------------------------------------------------------------|----------------------------------------------------------------------------------------------------|
| SICUREZZA<br>(continua)<br>SICUREZZA<br>(continua)<br>3.1-2 U<br>P<br>A<br>C<br>3.1-3 In<br>Ct<br>S<br>Verrà vi<br>lo stess<br>la regis<br>• Se no<br>visualiz<br>verrà ch<br>In segu<br>visualiz<br>verrà vi<br>ln segu<br>visualiz<br>verrà ch<br>In segu<br>visualiz<br>verrà ch<br>In segu<br>visualiz<br>verta segu<br>visualiz<br>verta segu<br>visua | <ul> <li>3.1-2 Usare i tasti cursore ▲/▼ sul menu BLOCCO<br/>PIN accen.re/spegnere per selezionare<br/>ACCEN.RE, dopodiché verrà visualizzato<br/>CASELLA PIN.</li> <li>3.1-3 Inserire il codice PIN a 4 cifre usando i tasti<br/>cursore ▲, ▼, ◀, ▶ e i tasti COMPUTER/<br/>STORAGE e INPUT.</li> <li>Verrà visualizzato il dialogo CONFERMA. Reinserire<br/>lo stesso codice PIN. In tal modo verrà completata<br/>la registrazione del codice PIN.</li> <li>Se non viene premuto nessun tasto per circa 55 secondi durante la<br/>visualizzazione della CASELLA PIN o del dialogo CONFERMA, il menu<br/>verrà chiuso. Se è necessario, ripetere la procedura dal passo 3.1-1.<br/>In seguito, ogniqualvolta si riavvierà il proiettore dopo lo spegnimento, verrà<br/>visualizzato il dialogo CASELLA PIN. Inserire il codice PIN registrato. Il<br/>proiettore può essere utilizzato dopo aver inserito il codice PIN registrato.<br/>Se si inserisce un codice PIN non corretto, verrà di nuovo visualizzato il<br/>dialogo CASELLA PIN se viene inserito per 3 volte di seguito un codice PIN<br/>errato, il proiettore si spegnerà. Successivamente, il proiettore si spegnerà<br/>ogniqualvolta verrà inserito un codice PIN errato. Il proiettore si spegnerà<br/>anche nel caso in cui non viene premuto nessun tasto per circa 5 minuti,<br/>durante la visualizzazione del dialogo CASELLA PIN.<br/>Questa funzione si attiverà solo quando il proiettore viene avviato dopo lo<br/>spegnimento tramite l'interruttore di alimentazione.</li> <li>Si prega di non dimenticare il vostro codice PIN.</li> </ul> |
|                                                                                                    | <ul> <li>3.2-1 Seguire la procedura riportata al passo 3.1-1 per visualizzare il menu BLOCCO PIN accen.re/spegnere. Usare i tasti cursore ▲/▼ per selezionare SPEGNERE, e quindi verrà visualizzato il dialogo CASELLA PIN.</li> <li>Inserire il codice PIN registrato per disattivare la funzione BLOCCO PIN. Se viene inserita una PASSWORD non corretta, il menu verrà chiuso.</li> <li>3.3 Se avete dimenticato il vostro codice PIN</li> <li>3.3-1 Mentre viene visualizzato il dialogo CASELLA PIN, mantenere premuto il tasto RESET, oppure i tasti INPUT e ► contemporaneamente, per 3 secondi. Verrà visualizzato il dialogo Richiesta codice a 10 cifre.</li> <li>Se non viene premuto nessun tasto per circa 5 minuti mentre viene visualizzato il dialogo Richiesta codice, il proiettore si spegnerà.</li> <li>3.3-2 Contattare il vostro rivenditore con la Richiesta codice a 10 cifre. La vostra PASSWORD sarà inviata dopo è stata confermata la vostra informazione di registrazione utante e visualizzato al diogo setata confermata la vostra</li> </ul>                                                                                                    |

| Voce                           | Descrizione                                                                                                    |                                                                                                    |
|--------------------------------|----------------------------------------------------------------------------------------------------|----------------------------------------------------------------------------------------------------|
|                                | <ul> <li>4. Uso della funzione Rilev. Spostamento<br/>Mentre la funzione Rilev. Spostamento è attivata, se si accence<br/>alimentazione del proiettore, esso reagisce come descritto di si<br/>• Se il proiettore è stato spostato o reinstallato, può apparire si<br/>Rilev. Spostamento mostrato di seguito.</li> <li>• Se l'impostazione SPECCHIO è stata cambiata, può apparire<br/>Allarme Rilev. Spostamento mostrato di seguito.</li> <li>• La funzione di regolazione keystone è proibita per tutto il terr<br/>funzione Rilev. Spostamento.</li> <li>4.1 Attivazione della funzione Rilev. Spostame<br/>4.1-1 Usare i tasti cursore ▲/▼ sul menu SICUREZZA<br/>per selezionare Rilev. Spostamento, e quindi<br/>premere il tasto ▶ o il tasto ENTER per visualizzare<br/>il menu Rilev. Spostamento accen.re/spegnere.<br/>Selezionare ACCEN.RE e verrà registrata l'<br/>impostazione attuale di angolo e specchio.</li> <li>• Questa funzione può non ongrare correttemente se il proiettore</li> </ul>                                    | de l'interruttore di<br>seguito.<br>ullo schermo l'Allarme<br>e sullo schermo l'<br>npo in cui è attivata la<br>nto<br>RILEV. SPOSTAMENTO<br>ACCEN. RE<br>SPEGNERE                                                                                                    |
| <b>SICUREZZA</b><br>(continua) | <ul> <li>duesta funzione puo non operare contentamente se in protettore<br/>non è in posizione stabile al momento della selezione di ACCEN.RE.</li> <li>4.1-2 Se questa funzione è impostata a ACCEN.RE quando<br/>l'impostazione dell'angolo verticale del proiettore o<br/>specchio, con il quale il proiettore è stato acceso risulta<br/>differente rispetto a quella registrata precedentemente,<br/>verrà visualizzato l'allarme Rilev. Spostamento e il<br/>proiettore non visualizzerà il segnale d'ingresso.</li> <li>Per visualizzare il segnale d'ingresso, disattivare la funzione F<br/>menu SICUREZZA.</li> <li>Se viene visualizzato il messaggio di Allarme Rilev. Spostame<br/>la lampada si spegnerà.</li> <li>Questa funzione si attiverà soltanto quando il proiettore viene<br/>spegnimento dell'interruttore di alimentazione.</li> </ul>                                                                                                    | <rilevatore attivato="" spostamento=""><br/>II protetore e stato trasferito dalla<br/>potizione di trasfuerio dalla<br/>sposizione di trasfuerio ri imagine<br/>generata suoje odemo: di astiriureri il<br/>Rilevatore spostamento tranite il menu.<br/>Rilev. Spostamento nel<br/>ento per circa 5 minuti,<br/>avviato dopo lo</rilevatore> |
|                                | <ul> <li>4.2 Impostazione della PASSWORD per Rilev. 3</li> <li>4.2-1 Usare i tasti cursore ▲/▼ sul menu SICUREZZA per se Spostamento, e quindi premere il tasto ▶ o il tasto ENT menu Rilev. Spostamento accen.re/spegnere.</li> <li>4.2-2 Usare i tasti cursore ▲/▼ sul menu Rilev. Spostamento accen.re/spegnere per selezionare ACCEN.RE. Verrà visualizzato il dialogo INSERISCI PASSWORD (piccolo).</li> <li>4.2-3 Usare i tasti cursore ▲/▼/◀/▶ per inserire una PASSWORD. Spostare il cursore al lato destro del dialogo INSERISCI PASSWORD. Spostare il cursore al lato destro del dialogo INSERISCI PASSWORD, inserire di nuovo la stessa PASSWORD.</li> <li>4.2-4 Spostare il cursore al lato destro del dialogo VERIFICA PASSWORD e premere il tasto ▶ per visualizzare la PASSWORD per circa 20 secondi, annotare la PASSWORD durante questo periodo di tempo.</li> <li>Premendo il tasto ENTER si ritornerà al menu Rilev. Spostamento accen.re/spegnere.</li> <li>Si prega di non dimenticare la PASSWORD Rilev. Spostamento</li> </ul> | Spostamento<br>elezionare Rilev.<br>TER per visualizzare il<br>RILEV. SPOSTAMENTO<br>INSERISCI PASSWORD<br>↓ 0 0 0 0 0<br>ESCI AVANTI<br>RILEV. SPOSTAMENTO<br>VERIFICA PASSWORD<br>↓ 0 0 0 0 0<br>ESCI AVANTI<br>RILEV. SPOSTAMENTO<br>COMPLETO<br>0 0 0 0<br>ENTER, E :EXIT                                                                |

| Voce                            | Descrizione                                                                                                    |
|---------------------------------|----------------------------------------------------------------------------------------------------|
| Voce<br>SICUREZZA<br>(continua) | Descrizione         4.3 Impostazione di annullamento di Rilev. Spostamento         4.3-1 Seguire la procedura riportata al passo 4.1-1 per visualizzare il menu<br>Rilev. Spostamento. accen.re/spegnere.         4.3-2 Selezionare SPEGNERE per visualizzare il dialogo INSERISCI<br>PASSWORD (grande). Inserire la PASSWORD registrata, dopodiché<br>la schermata ritornerà al menu Rilev. Spostamento accen.re/spegnere.<br>Se viene inserita una PASSWORD non corretta, il menu verrà chiuso. Se è<br>necessario, ripetere la proceduta dal passo 4.3-1.         4.4 Se avete dimenticato la vostra PASSWORD         4.4-1 Seguire la procedura riportata al passo 4.1-1 per visualizzare il menu<br>Rilev. Spostamento accen.re/spegnere.         4.4-2 Selezionare SPEGNERE per visualizzare il<br>dialogo INSERISCI PASSWORD (grande).<br>All'interno del dialogo verrà visualizzata la<br>Richiesta codice a 10 cifre. |
|                                 | 4.4-3 Contattare il vostro rivenditore con la Richiesta codice a 10 cifre. La vostra PASSWORD sarà inviata dopo è stata confermata la vostra informazione di registrazione utente.                                                                                                    |

## Manutenzione

## Lampada

Le lampade hanno una vita limitata. L'utilizzo della lampada per periodi prolungati può dar luogo alla visualizzazione di immagini più scure o dalle tonalità deboli. Ciascuna lampada è caratterizzata da una diversa vita operativa, mentre a volte può succedere che esplodano o si brucino già al primo utilizzo. Si raccomanda pertanto di mantenere a portata di mano una lampada di ricambio nell'eventualità di una sostituzione prematura. A questo scopo si suggerisce di rivolgersi al proprio rivenditore comunicando il numero di tipo della lampada.

# Numero di tipo : DT00781

## Sostituzione della lampada

- Spegnere il proiettore e scollegarne il cavo di 1 alimentazione. Lasciare inoltre raffreddare la
- lampada per almeno 45 minuti.
- 2. Preparare una nuova lampada. Se il proiettore è installato a parete oppure se la lampada è quasta, richiedere inoltre l'intervento del rivenditore affinché la sostituisca.

### Nel caso si sostituisca la lampada da soli.

- Allentare la vite (indicata dalla freccia) del coperchio della 3. lampada, e quindi farlo scorrere lateralmente per rimuoverlo.
- 4. Allentare le 2 viti (indicate dalla freccia) della lampada e sollevare la lampada lentamente dalle maniglia. Ciò rende facile estrarre delicatamente la lampada verso il pannello di controllo del proiettore.
- 5. Inserire la lampada nuova e navvide o carla in posizione. Inserire la lampada nuova e riavvitare saldamente le 2 viti della Stringere prima la vite ①, quindi la vite ②,
- Fare scorrere il coperchio della lampada indietro in posizione, e 6. quindi fissare saldamente la vite del coperchio della lampada.
- Accendere il projettore e azzerare il tempo della lampada 7.
- mediante la funzione TEMPO LAMPADA del menu OPZ..
- (1) Premere il tasto MENU in modo da visualizzare il menu.
- (2) Con il tasto V/▲ selezionare nel menu "Andare al Menu avanzato" e premere quindi il tasto ►.
- (3) Con il tasto ▼/▲ nella colonna di sinistra del menu selezionare "OPZ." e premere guindi il tasto ►.
- (4) Con il tasto V/▲ selezionare "TEMPO LAMPADA" e premere guindi il tasto ►. Appare così una finestra di dialogo.
- (5) Premere il tasto ▲ in modo da selezionare "RESET" nella finestra di dialogo. In tal modo si eseque il reset del tempo della lampada.ManutenzioneCoperchio della lampadaManigliaVitiVite.

▲ CAUTELA ► Non toccare nessuno spazio all'interno del proiettore, mentre si estrae la lampada.

NOTA · Al fine di ottenere indicazioni corrette sulla lampada si raccomanda di resettarne il tempo solamente dopo averla sostituita.

Coperchio della lampada

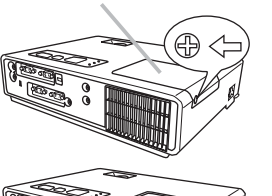

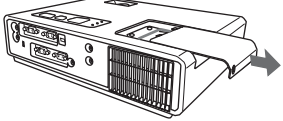

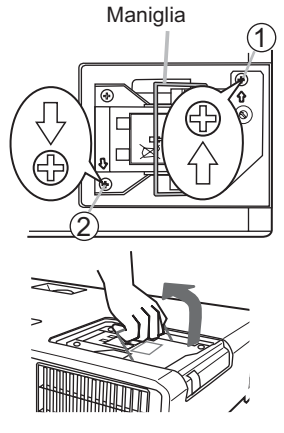

### Lampada (continua)

## Avvertenze relative alla lampada

# 🔺 ALTA TENSIONE 🔺 ALTA TEMPERATURA 🔺 ALTA PRESSIONE

▲AVVERTENZA ► Il proiettore è dotato di una lampada di vetro con mercurio ad alta pressione. Se sballottata, graffiata, maneggiata a caldo o usurata con il tempo, la lampada può rompersi con un forte scoppio oppure può fulminarsi. Ogni lampada ha una durata diversa e alcune lampade potrebbero scoppiare o fulminarsi subito dopo che si è iniziato ad usarle. Inoltre, quando la lampadina scoppia, è possibile che nel vano della lampada si spandano frammenti di vetro e che dai fori per la ventilazione del proiettore fuoriesca gas contenente mercurio.

▶ Riguardo lo smaltimento della lampada: Questo prodotto contiene una lampada al mercurio; non buttare nella spazzatura. Smaltire nei modi previsti dalla legislazione locale.

- Per il riciclaggio della lampada, rivolgersi a <u>www.lamprecycle.org</u>. (negli USA)
- Per lo smaltimento del prodotto, contattare l'ufficio governativo locale o <u>www.eiae.org</u> (negli USA) o <u>www.epsc.ca</u> (in Canada).

Per ulteriori unformazioni, rivolgersi al rivenditore.

| Staccare la<br>spina dalla<br>presa di<br>corrente | <ul> <li>Se la lampadina si rompe (in questo caso si ode un forte scoppio), disinserire il cavo di alimentazione dalla presa di rete e richiedere una lampada di ricambio al rivenditore locale. Si fa notare che i frammenti di vetro possono danneggiare le parti interne del proiettore oppure provocare ferite durante il maneggio, per tale motivo si raccomanda di non provare a pulire il proiettore o sostituire la lampada personalmente.</li> <li>Se la lampadina si rompe (in questo caso si ode un forte scoppio), ventilare bene la stanza e stare attenti a non respirare il gas che fuoriesce dalla feritoie del proiettore e a non permettergli di entrare negli occhi o in bocca.</li> <li>Prima di sostituire la lampada spegnere il proiettore e scollegare il cavo di alimentazione, quindi attendere almeno 45 minuti per un sufficente raffreddamento della lampada. Se si maneggia la lampada quando è ancora calda, si può incorre in ustioni e si può danneggiare la lampada stessa.</li> </ul> |
|----------------------------------------------------|----------------------------------------------------------------------------------------------------|
| $\Diamond$                                         | <ul> <li>Non svitare mai, eccetto le viti designate (marcate da una freccia).</li> <li>Non aprire il coperchio della lampada quando il proiettore è sospeso dall'alto. Sarebbe pericoloso, poiché se la lampadina della lampada fosse rotta, quando si apre il coperchio i frammenti cadrebbero a terra. Inoltre, lavorare in luoghi alti è pericoloso, per cui anche se la lampadina non è rotta, chiedere sempre al rivenditore di sostituire la lampada.</li> <li>Non usare il proiettore senza il coperchio della lampada al suo posto. Al momento della sostituzione della lampada, accertarsi che le viti siano avvitare saldamente. Viti allentate possono causare danni o ferite.</li> </ul>                                                                                                    |
| •                                                  | <ul> <li>Usare solo la lampada del tipo specificato.</li> <li>Se la lampada si guasta subito dopo il primo uso, è possibile che oltre alla lampada stessa esistano anche altri problemi elettrici altrove. Se ciò si verifica, contattare il rivenditore locale o un responsabile dell'assistenza.</li> <li>Maneggiare con cura: scosse o graffi possono causare lo scoppio del bulbo della lampada durante l'uso.</li> <li>L'utilizzo della lampada per periodi prolungati può determinarne l'annerimento, la mancata accensione oppure la rottura. Si raccomanda di sostituire la lampada al più presto possibile qualora le immagini appaiano scure oppure al decadimento delle tonalità dei colori.</li> </ul>                                                                                                    |

# Filtro dell'aria

Si raccomanda di controllare e pulire il filtro dell'aria periodicamente. Quando gli indicatori o un messaggio sollecita di pulire il filtro dell'aria, eseguire l'operazione il più presto possibile. Sostituire il filtro dell'aria quando si danneggia o diviene eccessivamente sporco. A questo scopo si suggerisce di rivolgersi al proprio rivenditore comunicando il numero di tipo del filtro.

#### Numero di tipo = MU03602

Quando si sostituisce la lampada, si raccomanda di sostituire anche il filtro dell'aria. Un filtro dell'aria del tipo specificato verrà fornito unitamente alla lampada per la sostituzione per questo proiettore.

## Pulizia del filtro dell'aria

- 1. Spegnere il proiettore e scollegarne il cavo di alimentazione. Consentire al proiettore di raffreddarsi sufficientemente.
- 2. Usare un aspirapolvere sopra e intorno al coperchio del filtro.
- 3. Mentre con una mano si mantiene afferrato il proiettore, con l'altra si estrae in avanti il coperchio del filtro nella direzione mostrata dalla freccia.
- 4. Usare un aspirapolvere per pulire le feritoie del filtro di ventilazione del proiettore. Inoltre, pulire il filtro dell'aria che è collocato su un lato del coperchio del filtro, usando un aspirapolvere sull' altro lato del coperchio del filtro. Si raccomanda di sostituire il filtro dell'aria quando si danneggia o diviene eccessivamente sporco. Quando si monta il filtro dell'aria, rivolgere la parte sagomata a forma di mezzaluna alla parte sporgente del coperchio del filtro.

5. Rimettere l'unità del filtro nel proiettore.

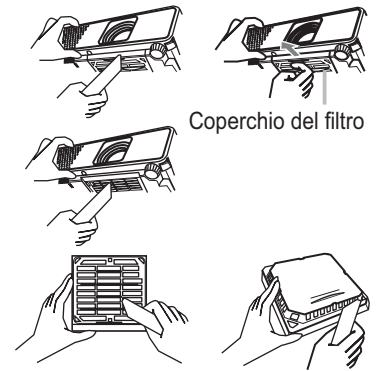

Il filtro dell'aria è collocato al lato inverso

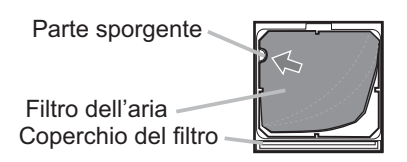

- 6. Accendere il proiettore e azzerare il tempo del filtro mediante la funzione TEMPO FILTRO nel MENU FACILE.
- (1) Premere il tasto MENU per visualizzare un menu.
- (2) Con i tasti ▼/▲ selezionare "TEMPO FILTRO" e premere quindi il tasto ►. Appare così una finestra di dialogo.
- (3) Premere il tasto ▲ per selezionare "RESET" nella finestra di dialogo. In tal modo si esegue l'azzeramento del tempo del filtro.

▲AVVERTENZA ► Prima di eseguire la manutenzione del filtro dell'aria, assicurarsi che il cavo di alimentazione non sia inserito, quindi lasciare al proiettore il tempo sufficiente per raffreddarsi.
 ► Usare solo il filtro dell'aria del tipo specificato. Non utilizzare il proiettore senza il filtro dell'aria o il coperchio del filtro. Fare ciò potrebbe causare incendi o malfunzionamento del proiettore.

▶ Pulire il filtro dell'aria periodicamente. Se il filtro dell'aria diviene ostruito da polvere o altro, aumenta la temperatura interna, la quale potrebbe causare incendi, ustioni o malfunzionamento del proiettore.

**NOTA** • Si consiglia di azzerare il tempo del filtro solo dopo la pulizia o sostituzione del filtro dell'aria, per avere una indicazione corretta riguardo il filtro dell'aria.

• Il proiettore potrebbe visualizzare il messaggio come "CONTROLLO FLUSSO ARIA" o spegnere il proiettore, per prevenire l'aumento del livello di surriscaldamento interno.

## Altre attenzioni

#### Parte interna del proiettore

Per garantire l'uso sicuro del proiettore, farlo pulire e controllare dal rivenditore locale una volta l'anno

#### Cura dell'obiettivo

Se la lente è incrinata, sporca o annebbiata può causare un deterioramento della qualità del display. Si prega di fare attenzione alla lente, avendo precauzioni nel maneggio.

- Spegnere il proiettore e disinserire il cavo di alimentazione. Lasciare al proiettore il tempo sufficente a raffreddarsi.
- 2. Dopo essersi assicurati che il proiettore è sufficentemente raffreddato, pulire delicatamente la lente con un panno apposito reperibile in commercio. Non toccare l'obiettivo direttamente con le mani

#### Cura del mobiletto E del telecomando

Una sistemazione errata può avere effetti contrari, guali scoloramento, scortecciatura della vernice, ecc.

- Spegnere il proiettore e disinserire il cavo di alimentazione. Lasciare al 1 projettore il tempo sufficente a raffreddarsi.
- Dopo essersi assicurati che il proiettore sia sufficientemente raffreddato, 2. Dopo essersi assicurati one il protette e protette e pulire delicatamente con una garza o un panno morbido.

Se il projettore è estremamente sporco, immergere il panno morbido in acqua o in un agente di pulizia neutro diluito nell'acqua e pulire delicatamente dopo avere strizzato il

panno per bene. Quindi, pulire delicatamente con un panno morbido e asciutto.

▲**AVVERTENZA** ► Prima di eseguire la manutenzione, accertarsi che il cavo di alimentazione non sia collegato, e quindi lasciare raffreddare sufficientemente il projettore. L'uso del projettore con un alta temperatura può causare ustioni e/o disfunzioni del proiettore.

▶ Non tentare mai di controllare l'interno del proiettore personalmente. Fare ciò è estremamente pericoloso.

Evitare di inumidire il proiettore o inserirvi liquidi. Fare ciò potrebbe causare incendi, scosse elettriche e/o disfunzioni del proiettore.

 Non collocare nessun oggetto contenente acqua, detergenti o prodotti chimici vicino al proiettore.

Non usare nebulizzatori o spruzzi.

▲**CAUTELA** ► Si prega di prendersi cura del proiettore come istruito qui di seguito. Una cura scorretta può, non solo causare lesioni, ma provocare scolorazioni.staccamento della vernice, ecc.

► Non usare detergenti o prodotti chimici diversi da quelli specificati in questo manuale.

► Non lucidare o strofinare con oggetti rigidi.

## Guida alla risoluzione dei problemi

Se dovesse verificarsi un funzionamento anormale, interrompere immediatamente l'uso del proiettore.

▲AVVERTENZA ► Non usare mai il proiettore se si presentano anormalità quali fumo, strani odori, suono eccessivo, danni all'involucro o agli elementi o ai cavi, penetrazione di liquidi o sostanze estranee, ecc.. In tali circostanze, scollegare immediatamente la spina dalla presa di corrente. Dopo essersi assicurati che il fumo o l'odore sono scomparsi, contattare il vostro rivenditore o il centro servizio di assistenza.

Diversamente, se si verifica un problema con il proiettore, si raccomanda di eseguire i seguenti controlli e misure prima di richiedere la riparazione. Se ciò non risolve il problema, si prega di contattare il vostro rivenditore o il centro servizio di assistenza. Vi verrà comunicato quale condizione di garanzia sarà applicata.

# Messaggi attinentis

Quando appare qualche messaggio, controllarlo e confrontarlo conformemente con la tabella seguente. Sebbene questi messaggi scompaiono automaticamente dopo qualche minuto, essi riappariranno tutte le volte che verrà attivata l'alimentazione.

| Messaggio                                                                                                    | Descrizione                                                                                                    |
|----------------------------------------------------------------------------------------------------|----------------------------------------------------------------------------------------------------|
| NESSUN INGRESSO RILEVATO<br>***                                                                                                    | <b>Il segnale di entrata è assente.</b><br>Verificare la connessione del segnale di entrata e lo stato<br>della fonte del segnale.                                                                                                    |
| SINCRONIZZAZIONE FUORI GAMMA<br>***<br>[ft] **kHz [fv] **Hz                                                                                                    | La frequenza orizzontale o verticale del segnale in ingresso è<br>fuori della gamma specificata.<br>Verificare le specifiche tecniche per questa unità o le<br>specifiche della fonte del segnale.                                                                                                    |
| CONTROLLO FLUSSO AIRA                                                                                                    | La temperatura della parte interna aumenta.<br>Spegnere l'unità e lasciarla raffreddare per circa 20 minuti.<br>Dopo aver controllato gli elementi seguenti, accendere di<br>nuovo l'alimentazione.<br>• IL'apertura di ventilazione è bloccata?<br>• Il filtro dell'aria è sporco?<br>• La temperatura periferica è superiore a 35°C?<br>Se la stessa indicazione si visualizza dopo il trattamento,<br>si prega di impostare ALTO a VEL.VENTOLA della voce<br>SERVIZIO nel menu OPZ |
| NOTA<br>*** TRASCORSE DA ULTIMO CONTROLLO<br>FILTRO.<br>MANUTENZIONE FILTRO NECESSARIA<br>PER RIMUOVERE ALLARME,<br>RESETTARE TIMER FILTRO.<br>VEDERE IL MANUALE. | <b>Usare una certa precauzione nel pulire il filtro dell'aria.</b><br>Spegnere immediatamente l'alimentazione e pulire o<br>sostituire il filtro dell'aria, consultando la sezione "Filtro<br>dell'aria" di questo manuale. Dopo aver pulito o sostituito la<br>filtro, azzerare il timer del filtro (150).                                                                                                    |

# Informazioni sulle spie degli indicatori

Quando il funzionamento degli indicatori LAMP, TEMP e POWER differisce dal solito, controllarlo e confrontarlo conformemente con la tabella seguente.

| Indicatore<br>POWER                                                    | Indicatore<br>LAMP                          | Indicatore<br>TEMP                    | Descrizione                                                                                                    |  |  |  |
|------------------------------------------------------------------------|---------------------------------------------|---------------------------------------|----------------------------------------------------------------------------------------------------|--|--|--|
| Si accende<br>con luce<br>Arancione                                    | Spento                                      | Spento                                | Il proiettore è nella fase standby.<br>Riferirsi alla sezione "Accensione/Spegnimento"                                                                                                    |  |  |  |
| Lampeggia<br>con luce<br>Verde                                         | Spento                                      | Spento                                | <b>Il proiettore si sta scaldando.</b><br>Attendere.                                                                                                    |  |  |  |
| Si accende<br>con luce<br>Verde                                        | Spento                                      | Spento                                | Il proiettore è nella fase attiva.<br>Si possono svolgere le operazioni ordinarie.                                                                                                    |  |  |  |
| Lampeggia<br>con luce<br>Arancione                                     | Spento                                      | Spento                                | <b>Il proiettore si sta raffreddando.</b><br>Attendere.                                                                                                    |  |  |  |
| Lampeggia<br>con luce<br><b>Rossa</b>                                  | (Discrezio<br>nale)                         | (Discrezio<br>nale)                   | Il proiettore si sta raffreddando. E' stato rilevato un errore<br>Attendere fino a che l'indicatore POWER termina di<br>lampeggiaree poi compiere le misure di risposta necessarie<br>utilizzando le descrizioni di referenza qui di seguito indicate.                                                                                                    |  |  |  |
| Lampeggia<br>con luce<br>rossa<br>o<br>si accende<br>con luce<br>rossa | Si accende<br>con luce<br>Rossa             | Spento                                | La lampada non si illumina e c'è la possibilità<br>che la porzione interna si stia riscaldando.<br>Spegnere l'unità e lasciarla raffreddare perlomeno 20 minuti.<br>Quando il proiettore si è sufficientemente raffreddato, assicurar<br>sulle seguenti voci e accendere nuovamente l'unità.<br>• L'apertura per il passaggio dell'aria è bloccata ?<br>• Il filtro dell'aria è sporco ?<br>• La temperatura periferica supera i 35 gradi ? Se la stessa<br>indicazione si visualizza dopo il trattamento, sostituire la<br>lampada riferendosi alla sezione "Lampada". |  |  |  |
| Lampeggia<br>con luce<br>rossa<br>o<br>si accende<br>con luce<br>rossa | Lampeggia<br>con luce<br><mark>Rossa</mark> | Spento                                | Il coperchio della lampada non è stato fissato<br>correttamente.<br>Si prega di spegnere e permettere all'unità di raffreddarsi<br>almeno per 45 minuti. Dopo che il proiettore si è sufficentemente<br>raffreddato, si prega di verificare lo stato di fissaggio del<br>coperchio della lampada. Dopo aver eseguito le manutenzioni<br>necessarie, accendere di nuovo. Se si visualizza la stessa<br>indicazione dopo il trattamento, si prega di contattare il rivenditore<br>o il centro servizi dell'azienda.                                                       |  |  |  |
| Lampeggia<br>con luce<br>rossa<br>o<br>si accende<br>con luce<br>rossa | Spento                                      | Lampeggia<br>con luce<br><b>Rossa</b> | La ventola refrigerante non funziona.<br>Spegnere l'unità e lasciarla raffreddare perlomeno 20<br>minuti. Quando il proiettore si è sufficientemente raffreddato<br>assicurarsi che non ci siano sostanze estranee intrappolate<br>nella ventola, ecc., quindi accendere di nuovo. Se la stessa<br>indicazione si visualizza dopo il trattamento, contattare il<br>rivenditore o il servizio di assistenza della ditta.                                                                                                    |  |  |  |

#### Informazioni sulle spie degli indicatori (continua)

| Indicatore<br>POWER                                                    | Indicatore<br>LAMP                             | Indicatore<br>TEMP                        | Descrizione                                                                                                    |
|------------------------------------------------------------------------|------------------------------------------------|-------------------------------------------|----------------------------------------------------------------------------------------------------|
| Lampeggia<br>con luce<br>rossa<br>o<br>si accende<br>con luce<br>rossa | Spento                                         | Si accende<br>con luce<br><b>Rossa</b>    | Esiste la possibilità che la parte interna si sia<br>surriscaldata.<br>Spegnere l'unità e lasciarla raffreddare perlomeno 20<br>minuti. Quando il proiettore si è sufficientemente raffreddato,<br>assicurarsi sulle seguenti voci e accendere nuovamente l'unità.<br>• L'apertura per il passaggio dell'aria è bloccata ?<br>• Il filtro dell'aria è sporco ?<br>• La temperatura periferica supera i 35 gradi ?<br>Se la stessa indicazione si visualizza dopo il<br>trattamento, si prega di impostare ALTO a VEL.<br>VENTOLA della voce SERVIZIO nel menu OPZ. |
| Si accende<br>con luce<br>Verde                                        | Lampeggia<br>simultaneamente<br>con luce Rossa |                                           | <b>E' tempo di pulire il filtro dell'aria.</b><br>Spegnere immediatamente e pulire o cambiare il filtro<br>dell'aria consultando la sezione "Filtro dell'aria". Dopo<br>la pulizia o la sostituzione del filtro dell'aria, si prega<br>di assicurarsi di reimpostare il timer del filtro. Dopo il<br>trattamento, riattivare l'alimentazione.                                                                                                    |
| Si accende<br>con luce<br>Verde                                        | Lamp<br>alternati<br>con luce                  | beggia<br>vamente<br>e <mark>Rossa</mark> | Esiste la possibilità che la parte interna dell'<br>unità sia troppo fredda.<br>Si raccomanda di utilizzare l'unità entro i parametri di<br>temperature d'impiego (da 5°C a 35°C). Riaccendere<br>il proiettore solo dopo averlo riportato alla sua normale<br>temperatura d'impiego.                                                                                                    |

**NOTA** • Quando la parte interna si surriscalda, per motivi di sicurezza il proiettore si spegne automaticamente e anche le spie degli indicatori potrebbero spegnersi. In tal caso, scollegare il cavo di alimentazione ed attendere almeno 45 minuti. Dopo che il proiettore si è sufficientemente raffreddato, assicuras dello stato dell'attacco della lampada e della sua copertura, quindi accendere di nuovo l'alimentazione.

# Spegnimento del proiettore

Solo quando non è possibile spegnere il proiettore con la procedura usuale (113), si prega di premere l'interruttore di spegnimento usando un spillo o cosa simile, quindi scollegare il cavo di alimentazione dalla presa di corrente. Prima di riaccendere nuovamente il proiettore, attendere almeno 10 minuti per farlo raffreddare sufficientemente.

# Ripristino di tutte le impostazioni

Quando risulta difficoltoso correggere alcune impostazioni errate, la funzione IMP. FABBRICA della voce SERVIZIO nel menu OPZ. (141) può ripristinare tutte le impostazioni (eccetto LINGUA, TEMPO FILTRO, TEMPO LAMPADA, MSG. FILTRO ed altro) alle impostazioni predefinite di fabbrica.

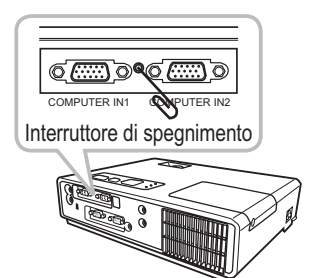

# Fenomeni erroneamente interpretabili come difetti dell'apparecchio

Riguardo il fenomeno confuso con un difetto dell'apparecchio, controllarlo e confrontarlo conformemente alla tabella seguente.

| Fenomeno                                       | Casi in cui non sono implicati difetti della macchina                                                                                                    |        |  |  |
|------------------------------------------------|----------------------------------------------------------------------------------------------------|--------|--|--|
|                                                | Il cavo di corrente elettrica non è inserito.<br>Collegare correttamente il cavo di alimentazione.                                                                                                    |        |  |  |
| L'unità non si<br>accende.                     | La sorgente elettrica pricipale si è interrotta durante l'operazione<br>per interruzione di corrente elettrica (blackout), ecc.<br>Si raccomanda di scollegare il cavo di alimentazione dalla presa di<br>corrente e lasciare raffreddare il proiettore per almeno 10 minuti,<br>quindi riaccenderlo nuovamente.                                                                                                    | 10, 13 |  |  |
|                                                | Non c'è la lampada e/o la copertura della lampada, o un<br>delle due non è stata fissata correttamente.<br>Si raccomanda di spegnere l'unità e scollegare il cavo di<br>alimentazione dalla presa di corrente, e lasciare raffreddare<br>il proiettore per almeno 45 minuti. Quando il proiettore si è<br>sufficientemente raffreddato assicurarsi dello stato dell'attacco<br>della lampada e della copertura e quindi accendere di nuovo. | 48     |  |  |
|                                                | I cavi segnale non sono collegati correttamente.<br>Collegare correttamente i cavi di connessione.                                                                                                    | 8      |  |  |
| Non vengono<br>emessi né suoni<br>né immagini. | La sorgente del segnale non funziona correttamente.<br>Mettere a punto correttamente gli strumenti di sorgente del<br>segnale riferendosi al manuale degli strumenti di sorgente.                                                                                                    |        |  |  |
|                                                | Le impostazioni del passaggio di uscita non sono<br>regolate correttamente.<br>Selezionare il segnale di entrata e correggere le impostazioni.                                                                                                    | 14, 15 |  |  |
|                                                | I cavi del segnale non sono correttamente collegati.<br>Collegate correttamente i cavi audio.                                                                                                    | 8      |  |  |
| Non si produce<br>alcun suono.                 | <b>Sta operando la funzione SILENZIOSO.</b><br>Ripristinare il suono premendo il tasto MUTE o VOLUME<br>del telecomando.                                                                                                    | 14     |  |  |
|                                                | Il volume è regolato ad un livello eccessivamente basso.<br>Con l'apposita funzione di menu oppure dal telecomando<br>regolare il volume ad un livello più alto.                                                                                                    |        |  |  |
|                                                | L'impostazione AUDIO non è corretta.<br>Impostare correttamente la voce AUDIO nel menu<br>IMPOSTA.                                                                                                    | 32     |  |  |
| Non viene<br>visualizzata                      | Il cappuccio della lente è fissato.<br>Rimuovere il coperchio dell'obiettivo.                                                                                                    | 13     |  |  |
| nessuna<br>immagine.                           | I cavi segnale non sono collegati correttamente.<br>Collegare correttamente i cavi di connessione.                                                                                                    | 8      |  |  |

#### Fenomeni erroneamente interpretabili come difetti dell'apparecchio (continua)

| Fenomeno                                                              | Casi in cui non sono implicati difetti della macchina                                                                                                    |        |  |  |
|-----------------------------------------------------------------------|----------------------------------------------------------------------------------------------------|--------|--|--|
| Nonviono                                                              | La luminosità è regolata ad un livello estremamente basso.<br>Regolare la LUMIN. ad un livello più alto usando il menu<br>funzione sul telecomando.                                                          |        |  |  |
| visualizzata<br>nessuna<br>immagine.<br>(continua)                    | Il computer non rileva il proiettore come una spina e<br>un play monitor.<br>Assicurarsi che il computer possa rilevare una spina e un<br>play monitor usando una spina e un play monitor diversi.           | 9      |  |  |
|                                                                       | Viene visualizzato lo SP.VUOTO.<br>Premere il tasto BLANK sul telecomando.                                                                                                    | 19     |  |  |
| La visualizzazione<br>a schermo si<br>blocca.                         | <b>Sta operando la funzione FISSA.</b><br>Per ripristinare la normale visualizzazione premere il tasto<br>FREEZE.                                                                                            | 19     |  |  |
| l colori<br>appaiono<br>affievoliti. Il tono                          | Le impostazioni del colore non sono regolare correttamente.<br>Eseguire la regolazione dell'immagine cambiando le<br>impostazioni di TEMP. COL., COLORE, CHIARI e/o SPAZIO<br>COL., usando le funzioni menu. |        |  |  |
| del colore è<br>scarso.                                               | L'impostazione SPAZIO COL. non è adatta.<br>Cambiare SPAZIO COL. impostando su AUTO, RGB,<br>SMPTE240, REC709 o REC601.                                                                                      | 28     |  |  |
|                                                                       | La luminosità e/o il contrasto sono regolati ad un<br>livello estremamente basso.<br>Regolare la LUMIN. e/o il CONTRASTO ad un livello più<br>alto usando il menu funzione.                                  |        |  |  |
| Le immagini<br>appaiono scure.<br>Le immagini<br>appaiono<br>sfocate. | La funzione SILENZIOSO non funziona.<br>Selezionare LUMINOSITÀ per la voce SILENZIOSO nel<br>menu IMPOSTA.                                                                                                   | 22, 32 |  |  |
|                                                                       | La lampada sta raggiungendo il termine della sua durata.<br>Sostituire la lampada.                                                                                                    | 48     |  |  |
|                                                                       | Le impostazioni focus e/o fase orizzontale non sono<br>corrette.<br>Regolare il focus usando l'anello del focus e/o usando la<br>funzione del menu FASE H.                                                   | 16, 27 |  |  |
|                                                                       | La lente è sporca o annebbiata.<br>Pulire la lente riferendosi alla sezione "Cura della obiettivo".                                                                                                    | 51     |  |  |

**NOTA** • Qualora sullo schermo si notino delle chiazze luminose o scure, si tratta di una caratteristica tipica degli schermi a cristalli liquidi, e non rappresentano né implicano un difetto dell'apparecchio.

# Dati tecnici

| A                      | rticolo             | Dati tecnici                                                                                                    |  |  |  |
|------------------------|---------------------|----------------------------------------------------------------------------------------------------|--|--|--|
| Denominazione prodotto |                     | Proiettore a cristalli liquidi                                                                                                    |  |  |  |
| Pannello               | Dimensione pannello | 1,6 cm (tipo 0,63)                                                                                                    |  |  |  |
| a cristalli            | Sistema di comando  | TFT active matrix                                                                                                    |  |  |  |
| liquidil               | Pixel               | 786.432 pixels (1024 horizontal x 768 vertical)                                                                                                    |  |  |  |
| Obiettivo              | D                   | Obiettivo zoom F=1,7~1,9 f=19~23 mm                                                                                                    |  |  |  |
| Lampad                 | а                   | 160W UHB                                                                                                    |  |  |  |
| Altoparla              | ante                | 1 W x1                                                                                                    |  |  |  |
| Altoparla              | anto                | 100 ~ 120 V c.a, 2,8 A, 220 ~ 240 V c.a, 1,4 A                                                                                                    |  |  |  |
| Potenza                | assorbita           | 250 W                                                                                                    |  |  |  |
| Fascia d               | li temperatura      | 5 ~ 35°C (Funzionamento)                                                                                                    |  |  |  |
| Dimensione             |                     | 274 (L) x 59 (A) x 205 (P) mm<br>* Parti sporgenti escluse. Si prega di riferirsi alla seguente<br>figura.                                                                                                    |  |  |  |
| Peso (massa)           |                     | circa 1,8 kg                                                                                                    |  |  |  |
| Termina                | li                  | Porta di ingresso del computer         COMPUTER IN1       D-sub 15 pin mini x1         COMPUTER IN2       D-sub 15 pin mini x1         Porta di uscita Monitor       D-sub 15 pin mini x1         Porta di ingresso video       S-VIDEO         S-VIDEO       mini DIN4 pin x1         VIDEO       RCA x1         Porta di ingresso/uscita audio       Atopical ingresso/uscita audio         AUDIO IN1       Stereo mini x1         AUDIO IN2       Stereo mini x1         Porta di comunicazione       CONTROL         CONTROL       D-sub 9 pin x1         USB       USB-B x1 |  |  |  |
| Parti Opz              | zional              | Lampada: DT00781 Filtro Aria: MU03602<br>Altre: Consultare il rivenditore.                                                                                                    |  |  |  |

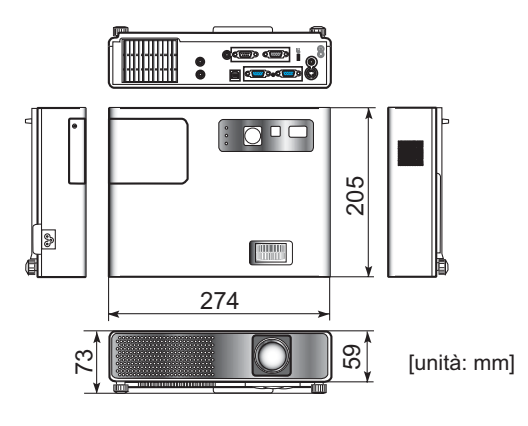

# Projector ED-X22 User's Manual (detailed)

# Technical

Example of PC signal

| Resolution (H x V) | H. frequency (kHz) | V. frequency (Hz) | Rating | Signal mode       |
|--------------------|--------------------|-------------------|--------|-------------------|
| 720 x 400          | 37.9               | 85.0              | VESA   | TEXT              |
| 640 x 480          | 31.5               | 59.9              | VESA   | VGA (60Hz)        |
| 640 x 480          | 37.9               | 72.8              | VESA   | VGA (72Hz)        |
| 640 x 480          | 37.5               | 75.0              | VESA   | VGA (75Hz)        |
| 640 x 480          | 43.3               | 85.0              | VESA   | VGA (85Hz)        |
| 800 x 600          | 35.2               | 56.3              | VESA   | SVGA (56Hz)       |
| 800 x 600          | 37.9               | 60.3              | VESA   | SVGA (60Hz)       |
| 800 x 600          | 48.1               | 72.2              | VESA   | SVGA (72Hz)       |
| 800 x 600          | 46.9               | 75.0              | VESA   | SVGA (75Hz)       |
| 800 x 600          | 53.7               | 85.1              | VESA   | SVGA (85Hz)       |
| 832 x 624          | 49.7               | 74.5              |        | Mac 16" mode      |
| 1024 x 768         | 48.4               | 60.0              | VESA   | XGA (60Hz)        |
| 1024 x 768         | 56.5               | 70.1              | VESA   | XGA (70Hz)        |
| 1024 x 768         | 60.0               | 75.0              | VESA   | XGA (75Hz)        |
| 1024 x 768         | 68.7               | 85.0              | VESA   | XGA (85Hz)        |
| 1152 x 864         | 67.5               | 75.0              | VESA   | 1152 x 864 (75Hz) |
| 1280 x 960         | 60.0               | 60.0              | VESA   | 1280 x 960 (60Hz) |
| 1280 x 1024        | 64.0               | 60.0              | VESA   | SXGA (60Hz)       |
| 1280 x 1024        | 80.0               | 75.0              | VESA   | SXGA (75Hz)       |
| 1280 x 1024        | 91.1               | 85.0              | VESA   | SXGA (85Hz)       |
| 1600 x 1200        | 75.0               | 60.0              | VESA   | UXGA (60Hz)       |
| 1280 x 768         | 47.7               | 60.0              | VESA   | W-XGA (60Hz)      |
| 1400 x 1050        | 65.2               | 60.0              | VESA   | SXGA+ (60Hz)      |

**NOTE** • Be sure to check jack type, signal level, timing and resolution before connecting this projector to a PC.

• Some PCs may have multiple display screen modes. Use of some of these modes will not be possible with this projector.

• Depending on the input signal, full-size display may not be possible in some cases. Refer to the number of display pixels above.

• Although the projector can display signals with resolution up to UXGA (1600x1200), the signal will be converted to the projector's panel resolution before being displayed. The best display performance will be achieved if the resolutions of the input signal and projector panel are identical.

• Automatically adjustment may not function correctly with some input signals.

• The image may not be displayed correctly when the input sync signal is a composite sync or a sync on G.

### Initial set signals

The following signals are used for the initial settings. The signal timing of some PC models may be different. In such case, adjust the items V POSITION and H POSITION in the IMAGE menu.

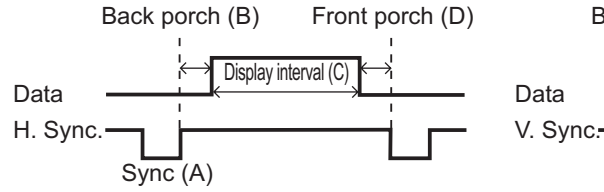

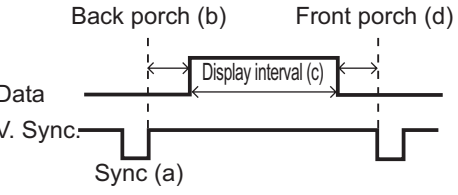

| DC/Signal            | Horizontal signal timing (µs) |     |      |     | DC/Signal            | Vertical signal timing (lines) |     |      |     |
|----------------------|-------------------------------|-----|------|-----|----------------------|--------------------------------|-----|------|-----|
| PC/Signal            | (A)                           | (B) | (C)  | (D) | FC/Signal            | (a)                            | (b) | (c)  | (d) |
| TEXT                 | 2.0                           | 3.0 | 20.3 | 1.0 | TEXT                 | 3                              | 42  | 400  | 1   |
| VGA (60Hz)           | 3.8                           | 1.9 | 25.4 | 0.6 | VGA (60Hz)           | 2                              | 33  | 480  | 10  |
| VGA (72Hz)           | 1.3                           | 4.1 | 20.3 | 0.8 | VGA (72Hz)           | 3                              | 28  | 480  | 9   |
| VGA (75Hz)           | 2.0                           | 3.8 | 20.3 | 0.5 | VGA (75Hz)           | 3                              | 16  | 480  | 1   |
| VGA (85Hz)           | 1.6                           | 2.2 | 17.8 | 1.6 | VGA (85Hz)           | 3                              | 25  | 480  | 1   |
| SVGA (56Hz)          | 2.0                           | 3.6 | 22.2 | 0.7 | SVGA (56Hz)          | 2                              | 22  | 600  | 1   |
| SVGA (60Hz)          | 3.2                           | 2.2 | 20.0 | 1.0 | SVGA (60Hz)          | 4                              | 23  | 600  | 1   |
| SVGA (72Hz)          | 2.4                           | 1.3 | 16.0 | 1.1 | SVGA (72Hz)          | 6                              | 23  | 600  | 37  |
| SVGA (75Hz)          | 1.6                           | 3.2 | 16.2 | 0.3 | SVGA (75Hz)          | 3                              | 21  | 600  | 1   |
| SVGA (85Hz)          | 1.1                           | 2.7 | 14.2 | 0.6 | SVGA (85Hz)          | 3                              | 27  | 600  | 1   |
| Mac 16" mode         | 1.1                           | 3.9 | 14.5 | 0.6 | Mac 16" mode         | 3                              | 39  | 624  | 1   |
| XGA (60Hz)           | 2.1                           | 2.5 | 15.8 | 0.4 | XGA (60Hz)           | 6                              | 29  | 768  | 3   |
| XGA (70Hz)           | 1.8                           | 1.9 | 13.7 | 0.3 | XGA (70Hz)           | 6                              | 29  | 768  | 3   |
| XGA (75Hz)           | 1.2                           | 2.2 | 13.0 | 0.2 | XGA (75Hz)           | 3                              | 28  | 768  | 1   |
| XGA (85Hz)           | 1.0                           | 2.2 | 10.8 | 0.5 | XGA (85Hz)           | 3                              | 36  | 768  | 1   |
| 1152 x 864<br>(75Hz) | 1.2                           | 2.4 | 10.7 | 0.6 | 1152 x 864<br>(75Hz) | 3                              | 32  | 864  | 1   |
| 1280 x 960<br>(60Hz) | 1.0                           | 2.9 | 11.9 | 0.9 | 1280 x 960<br>(60Hz) | 3                              | 36  | 960  | 1   |
| SXGA (60Hz)          | 1.0                           | 2.3 | 11.9 | 0.4 | SXGA(60Hz)           | 3                              | 38  | 1024 | 1   |
| SXGA (75Hz)          | 1.1                           | 1.8 | 9.5  | 0.1 | SXGA (75Hz)          | 3                              | 38  | 1024 | 1   |
| SXGA (85Hz)          | 1.0                           | 1.4 | 8.1  | 0.4 | SXGA (85Hz)          | 3                              | 44  | 1024 | 1   |
| UXGA (60Hz)          | 1.2                           | 1.9 | 9.9  | 0.4 | UXGA (60Hz)          | 3                              | 46  | 1200 | 1   |
| W-XGA (60Hz)         | 1.7                           | 2.5 | 16.0 | 0.8 | W-XGA (60Hz)         | 3                              | 23  | 768  | 1   |
| SXGA+ (60Hz)         | 1.2                           | 2.0 | 11.4 | 0.7 | SXGA+ (60Hz)         | 3                              | 33  | 1050 | 1   |

# Connection to the ports

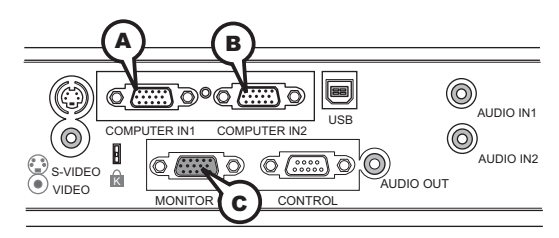

# **(ACOMPUTER IN1, BCOMPUTER IN2, CMONITOR OUT**

D-sub 15pin mini shrink jack

#### (1) for PC signal

- Video signal: RGB separate, Analog, 0.7Vp-p,  $75\Omega$  terminated (positive)
- H/V. sync. Signal: TTL level (positive/negative)
- Composite sync. Signal: TTL level

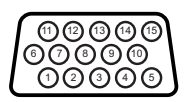

| Pin | Signal          | Pin | Signal                    |
|-----|-----------------|-----|---------------------------|
| 1   | Video Red       | 10  | Ground                    |
| 2   | Video Green     | 11  | (No connection)           |
| 3   | Video Blue      | 10  | A: SDA (DDC data)         |
| 4   | (No connection) | 12  | B: (No connection)        |
| 5   | Ground          | 13  | H. sync / Composite sync. |
| 6   | Ground Red      | 14  | V. sync.                  |
| 7   | Ground Green    | 15  | A: SCL (DDC clock)        |
| 8   | Ground Blue     | 15  | B: (No connection)        |
| 9   | (No connection) | -   | -                         |

#### (2) for Component signal (COMPUTER IN1 only)

- Y : Component video Y, 1.0±0.1 Vp-p, 75 Ω terminator with composite
- CR/PR : Component video CR/PR, 0.7±0.1 Vp-p, 75 Ω terminator
- CB/PB : Component video CR/PR, 0.7±0.1 Vp-p, 75 Ω terminator

| Pin | Signal          | Pin | Signal          |
|-----|-----------------|-----|-----------------|
| 1   | Cr/Pr           | 10  | Ground          |
| 2   | Y               | 11  | (No connection) |
| 3   | Св/Рв           | 12  | (No connection) |
| 4   | (No connection) | 13  | (No connection) |
| 5   | Ground          | 14  | (No connection) |
| 6   | Ground CR/PR    | 15  | (No connection) |
| 7   | Ground Y        | -   | -               |
| 8   | Ground CB/PB    | -   | -               |
| 9   | (No connection) | -   | -               |

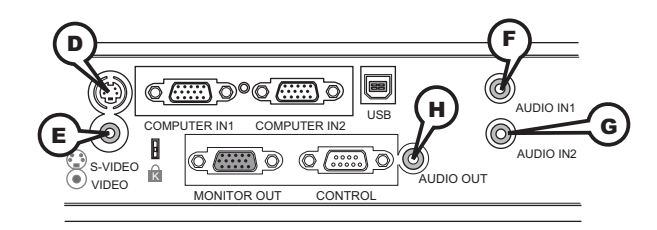

# **DS-VIDEO**

Mini DIN 4pin jack

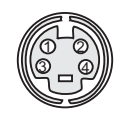

| Pin | Signal                                                                                                    |  |  |  |
|-----|----------------------------------------------------------------------------------------------------|--|--|--|
| 1   | 1 Color signal 0.286Vp-p (NTSC, burst), 75Ω terminator<br>Color signal 0.300Vp-p (PAL/SECAM, burst) 75Ω terminator |  |  |  |
| 2   | Brightness signal, 1.0Vp-p, 75Ω terminator                                                                         |  |  |  |
| 3   | Ground                                                                                                    |  |  |  |
| 4   | Ground                                                                                                    |  |  |  |

# **EVIDEO**

RCA jack

- System: NTSC, PAL, SECAM, PAL-M, PAL-N, NTSC4.43
- 1.0±0.1Vp-p, 75Ω terminator

## **(F)AUDIO IN1, (G)AUDIO IN2,**

Ø3.5 stereo mini jack • 200 mVrms 47kΩ terminator

# HAUDIO OUT

Ø3.5 stereo mini jack • 200 mVrms 1kΩ output impedance

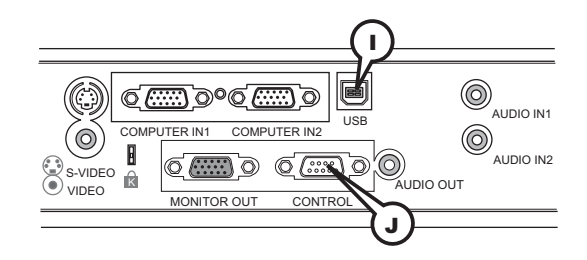

# ()USB

USB B type jack

| Pin | Signal |  |  |  |
|-----|--------|--|--|--|
| 1   | +5V    |  |  |  |
| 2   | - Data |  |  |  |
| 3   | + Data |  |  |  |
| 4   | Ground |  |  |  |

# **JCONTROL**

D-sub 9pin plug

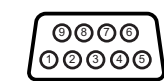

| Pin | Signal          | Pin | Signal          | Pin | Signal          |
|-----|-----------------|-----|-----------------|-----|-----------------|
| 1   | (No connection) | 4   | (No connection) | 7   | RTS             |
| 2   | RD              | 5   | Ground          | 8   | CTS             |
| 3   | TD              | 6   | (No connection) | 9   | (No connection) |

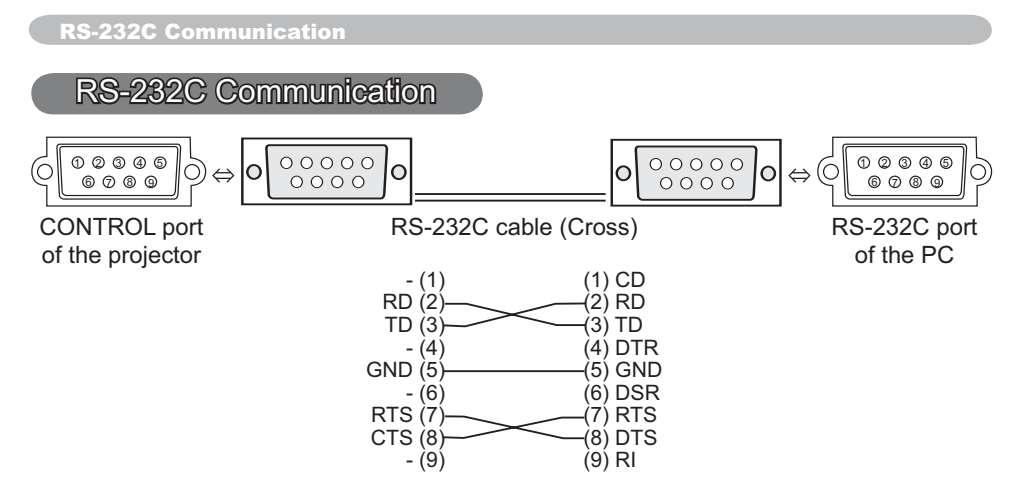

# **Connecting the cable**

1 Turn off the projector and the PC.

Ί.

2. Connect the CONTROL port of the projector with a RS-232C port of the PC by a RS-232C cable (cross). Use the cable that fulfills the specification shown in the previous page.

Turn the PC on, and after the PC has started up turn the projector on.  $\mathbf{3}$ 

# **Communications setting**

19200bps, 8N1

### 1. Protocol

Consist of header (7 bytes) + command data (6 bytes).

### 2. Header

BE + EF + 03 + 06 + 00 + CRC\_low + CRC\_high CRC\_low : Lower byte of CRC flag for command data CRC\_high : Upper byte of CRC flag for command data

## 3. Command data

Command data chart

| byte_0 | byte_1 | byte_2 | byte_3 | byte_4       | byte_5 |  |
|--------|--------|--------|--------|--------------|--------|--|
| Act    | tion   | Ту     | ре     | Setting code |        |  |
| low    | high   | low    | high   | low          | high   |  |

| Action | (byte_ | _0 - | 1) |
|--------|--------|------|----|
|--------|--------|------|----|

| Action | Classification | Content                              |
|--------|----------------|--------------------------------------|
| 1      | SET            | Change setting to desired value.     |
| 2      | GET            | Read projector internal setup value. |
| 4      | INCREMENT      | Increment setup value by 1.          |
| 5      | DECREMENT      | Decrement setup value by 1.          |
| 6      | EXECUTE        | Run a command.                       |

#### Requesting projector status (Get command)

- (1) Send the following request code from the PC to the projector.
- Header + Command data ('02H' + '00H' + type (2 bytes) + '00H' + '00H')
- (2) The projector returns the response code '1DH' + data (2 bytes) to the PC.

## Changing the projector settings (Set command)

- (1) Send the following setting code from the PC to the projector.
   Header + Command data ('01H' + '00H' + type (2 bytes) + setting code (2 bytes))
- (2) The projector changes the setting based on the above setting code.
- (3) The projector returns the response code '06H' to the PC.

## Using the projector default settings (Reset Command)

- (1) The PC sends the following default setting code to the projector. Header + Command data ('06H' + '00H' + type (2 bytes) + '00H' + '00H')
- (2) The projector changes the specified setting to the default value.
- (3) The projector returns the response code '06H' to the PC.

### Increasing the projector setting value (Increment command)

- (1) The PC sends the following increment code to the projector.
   Header + Command data ('04H' + '00H' + type (2 bytes) + '00H' + '00H')
- (2) The projector increases the setting value on the above setting code.
- (3) The projector returns the response code '06H' to the PC.

#### Decreasing the projector setting value (Decrement command)

- (1) The PC sends the following decrement code to the projector. Header + Command data ('05H' + '00H' + type (2 bytes) + '00H' + '00H')
- (2) The projector decreases the setting value on the above setting code.
- (3) The projector returns the response code '06H' to the PC.

#### When the projector cannot understand the received command

When the projector cannot understand the received command, the error code '15H' is sent back to the PC.

Sometimes the projector cannot properly receive the command. In such a case, the command is not executed and the error code '15H' is sent back to the PC. If this error code is returned, send the same command again.

#### When the projector cannot execute the received command

When the projector cannot execute the received command, the error code '1CH' + 'xxxxH' is sent back to the PC.

When the data length is greater than indicated by the data length code, the projector ignore the excess data code. Conversely when the data length is shorter than indicated by the data length code, an error code will be returned to the PC.

**NOTE** • Operation cannot be guaranteed when the projector receives an undefined command or data.

• Provide an interval of at least 40ms between the response code and any other code.

• The projector outputs test data when the power supply is switched ON, and when the lamp is lit. Ignore this data.

· Commands are not accepted during warm-up.

| Namos            |           | Operation Type |                   | Hoodor                    |           |              | Command Data |                      |              |  |
|------------------|-----------|----------------|-------------------|---------------------------|-----------|--------------|--------------|----------------------|--------------|--|
| Indifies         |           |                |                   | Tieauei                   |           | CRC          | Action       | Туре                 | Setting Code |  |
| Power            | Set       | Turn off       | BE EF             | 03                        | 06 00     | 2A D3        | 01 00        | 00 60                | 00 00        |  |
|                  |           | Turn on        | BE EF             | 03                        | 06 00     | BA D2        | 01 00        | 00 60                | 01 00        |  |
|                  |           | Get            | BE EF             | 03                        | 06 00     | 19 D3        | 02 00        | 00 60                | 00 00        |  |
|                  |           |                | [Example re       | eturn]                    |           |              |              |                      |              |  |
|                  |           |                | 00 0<br>[Off      | 00 00 01 00<br>[Off] [On] |           |              |              | 02 00<br>[Cool down] |              |  |
| Input Source     | Set       | COMPUTER 1     | BE EF             | 03                        | 06 00     | FE D2        | 01 00        | 00 20                | 00 00        |  |
|                  |           | COMPUTER 2     | BE EF             | 03                        | 06 00     | 3E D0        | 01 00        | 00 20                | 04 00        |  |
|                  |           | VIDEO          | BE EF             | 03                        | 06 00     | 6E D3        | 01 00        | 00 20                | 01 00        |  |
|                  |           | S-VIDEO        | BE EF             | 03                        | 06 00     | 9E D3        | 01 00        | 00 20                | 02 00        |  |
|                  |           | Get            | BE EF             | 03                        | 06 00     | CD D2        | 02 00        | 00 20                | 00 00        |  |
| Error Status     |           | Get            | BE EF             | 03                        | 06 00     | D9 D8        | 02 00        | 20 60                | 00 00        |  |
|                  |           |                | [Example re       | eturn]                    |           |              |              |                      | •            |  |
|                  |           |                | 00 0              | 0                         | 01 0      | 10<br>prror1 | 02 00        | 0                    | 3 00         |  |
|                  |           |                | 04 0              | 1a1j<br>)0                | 05 0      | 91101]<br>)0 | 06 00        | Lan<br>0             | 7 00         |  |
|                  |           |                | [Temp e           | error]                    | [Air flow | error] [L    | amp time err | or] [Co              | ol error]    |  |
|                  |           |                | 08 0<br>[Filter e | 0<br>error]               |           |              |              |                      |              |  |
| BRIGHTNESS       |           | Get            | BE EF             | 03                        | 06 00     | 89 D2        | 02 00        | 03 20                | 00 00        |  |
|                  |           | Increment      | BE EF             | 03                        | 06 00     | EF D2        | 04 00        | 03 20                | 00 00        |  |
|                  |           | Decrement      | BE EF             | 03                        | 06 00     | 3E D3        | 05 00        | 03 20                | 00 00        |  |
| BRIGHTNESS Reset |           | Execute        | BE EF             | 03                        | 06 00     | 58 D3        | 06 00        | 00 70                | 00 00        |  |
| CONTRAST         |           | Get            | BE EF             | 03                        | 06 00     | FD D3        | 02 00        | 04 20                | 00 00        |  |
|                  |           | Increment      | BE EF             | 03                        | 06 00     | 9B D3        | 04 00        | 04 20                | 00 00        |  |
|                  |           | Decrement      | BE EF             | 03                        | 06 00     | 4A D2        | 05 00        | 04 20                | 00 00        |  |
| CONTRAST Reset   |           | Execute        | BE EF             | 03                        | 06 00     | A4 D2        | 06 00        | 01 70                | 00 00        |  |
| PICTURE MODE     | Set       | NORMAL         | BE EF             | 03                        | 06 00     | 23 F6        | 01 00        | BA 30                | 00 00        |  |
|                  |           | CINEMA         | BE EF             | 03                        | 06 00     | B3 F7        | 01 00        | BA 30                | 01 00        |  |
|                  |           | DYNAMIC        | BE EF             | 03                        | 06 00     | E3 F4        | 01 00        | BA 30                | 04 00        |  |
|                  |           | BOARD(BLACK)   | BE EF             | 03                        | 06 00     | E3 EF        | 01 00        | BA 30                | 20 00        |  |
|                  |           | BOARD(GREEN)   | BE EF             | 03                        | 06 00     | 73 EE        | 01 00        | BA 30                | 21 00        |  |
|                  |           | WHITEBOARD     | BE EF             | 03                        | 06 00     | 83 EE        | 01 00        | BA 30                | 22 00        |  |
|                  |           | Get            | BE EF             | 03                        | 06 00     | 10 F6        | 02 00        | BA 30                | 00 00        |  |
|                  |           |                | [Example re       | eturn]                    |           |              |              |                      | •            |  |
|                  |           |                | 00 00             | 01<br>[Cin                | 00 00     | 4 00         | 10 00        |                      |              |  |
|                  |           |                | 20                | 00                        | 21 (Dy    | 00           | 22 0         | 0                    |              |  |
|                  |           |                | [BOARD(           | BLACK)                    | ] [BOARI  | D(GREEN)]    | [WHITEB      | OARD]                |              |  |
| GAMMA            | Set       | #1 DEFAULT     | BE EF             | 03                        | 06 00     | 07 E9        | 01 00        | A1 30                | 20 00        |  |
|                  |           | #1 CUSTOM      | BE EF             | 03                        | 06 00     | 07 FD        | 01 00        | A1 30                | 10 00        |  |
|                  |           | #2 DEFAULT     | BE EF             | 03                        | 06 00     | 97 E8        | 01 00        | A1 30                | 21 00        |  |
|                  |           | #2 CUSTOM      | BE EF             | 03                        | 06 00     | 97 FC        | 01 00        | A1 30                | 11 00        |  |
|                  |           | #3 DEFAULT     | BE EF             | 03                        | 06 00     | 67 E8        | 01 00        | A1 30                | 22 00        |  |
|                  |           | #3 CUSTOM      | BE EF             | 03                        | 06 00     | 67 FC        | 01 00        | A1 30                | 12 00        |  |
|                  |           | #4 DEFAULT     | BE EF             | 03                        | 06 00     | F7 E9        | 01 00        | A1 30                | 23 00        |  |
|                  |           | #4 CUSTOM      | BE EF             | 03                        | 06 00     | F7 FD        | 01 00        | A1 30                | 13 00        |  |
|                  |           | #5 DEFAULT     | BE EF             | 03                        | 06 00     | C7 EB        | 01 00        | A1 30                | 24 00        |  |
|                  | $\square$ | #5 CUSTOM      | BE EF             | 03                        | 06 00     | C7 FF        | 01 00        | A1 30                | 14 00        |  |
|                  |           | Get            | BE EF             | 03                        | 06 00     | F4 F0        | 02 00        | A1 30                | 00 00        |  |

| Namaa              |     | Operation Type      |       | Llaadar |       |       |        | Command I | Data         |
|--------------------|-----|---------------------|-------|---------|-------|-------|--------|-----------|--------------|
| Inames             |     | Operation Type      |       | neader  |       | CRC   | Action | Туре      | Setting Code |
| User Gamma Pattern | Set | Off                 | BE EF | 03      | 06 00 | FB FA | 01 00  | 80 30     | 00 00        |
|                    |     | 9 step gray scale   | BE EF | 03      | 06 00 | 6B FB | 01 00  | 80 30     | 01 00        |
|                    |     | 15 steps gray scale | BE EF | 03      | 06 00 | 9B FB | 01 00  | 80 30     | 02 00        |
|                    |     | Ramp                | BE EF | 03      | 06 00 | 0B FA | 01 00  | 80 30     | 03 00        |
|                    |     | Get                 | BE EF | 03      | 06 00 | C8 FA | 02 00  | 80 30     | 00 00        |
| User Gamma Point 1 |     | Get                 | BE EF | 03      | 06 00 | 08 FE | 02 00  | 90 30     | 00 00        |
|                    |     | Increment           | BE EF | 03      | 06 00 | 6E FE | 04 00  | 90 30     | 00 00        |
|                    |     | Decrement           | BE EF | 03      | 06 00 | BF FF | 05 00  | 90 30     | 00 00        |
| User Gamma Point 2 |     | Get                 | BE EF | 03      | 06 00 | F4 FF | 02 00  | 91 30     | 00 00        |
|                    |     | Increment           | BE EF | 03      | 06 00 | 92 FF | 04 00  | 91 30     | 00 00        |
|                    |     | Decrement           | BE EF | 03      | 06 00 | 43 FE | 05 00  | 91 30     | 00 00        |
| User Gamma Point 3 |     | Get                 | BE EF | 03      | 06 00 | B0 FF | 02 00  | 92 30     | 00 00        |
|                    |     | Increment           | BE EF | 03      | 06 00 | D6 FF | 04 00  | 92 30     | 00 00        |
|                    |     | Decrement           | BE EF | 03      | 06 00 | 07 FE | 05 00  | 92 30     | 00 00        |
| User Gamma Point 4 |     | Get                 | BE EF | 03      | 06 00 | 4C FE | 02 00  | 93 30     | 00 00        |
|                    |     | Increment           | BE EF | 03      | 06 00 | 2A FE | 04 00  | 93 30     | 00 00        |
|                    |     | Decrement           | BE EF | 03      | 06 00 | FB FF | 05 00  | 93 30     | 00 00        |
| User Gamma Point 5 |     | Get                 | BE EF | 03      | 06 00 | 38 FF | 02 00  | 94 30     | 00 00        |
|                    |     | Increment           | BE EF | 03      | 06 00 | 5E FF | 04 00  | 94 30     | 00 00        |
|                    |     | Decrement           | BE EF | 03      | 06 00 | 8F FE | 05 00  | 94 30     | 00 00        |
| User Gamma Point 6 |     | Get                 | BE EF | 03      | 06 00 | C4 FE | 02 00  | 95 30     | 00 00        |
|                    |     | Increment           | BE EF | 03      | 06 00 | A2 FE | 04 00  | 95 30     | 00 00        |
|                    |     | Decrement           | BE EF | 03      | 06 00 | 73 FF | 05 00  | 95 30     | 00 00        |
| User Gamma Point 7 |     | Get                 | BE EF | 03      | 06 00 | 80 FE | 02 00  | 96 30     | 00 00        |
|                    |     | Increment           | BE EF | 03      | 06 00 | E6 FE | 04 00  | 96 30     | 00 00        |
|                    |     | Decrement           | BE EF | 03      | 06 00 | 37 FF | 05 00  | 96 30     | 00 00        |
| User Gamma Point 8 |     | Get                 | BE EF | 03      | 06 00 | 7C FF | 02 00  | 97 30     | 00 00        |
|                    |     | Increment           | BE EF | 03      | 06 00 | 1A FF | 04 00  | 97 30     | 00 00        |
|                    |     | Decrement           | BE EF | 03      | 06 00 | CB FE | 05 00  | 97 30     | 00 00        |
| COLOR TEMP         | Set | HIGH                | BE EF | 03      | 06 00 | 0B F5 | 01 00  | B0 30     | 03 00        |
|                    |     | MID                 | BE EF | 03      | 06 00 | 9B F4 | 01 00  | B0 30     | 02 00        |
|                    |     | LOW                 | BE EF | 03      | 06 00 | 6B F4 | 01 00  | B0 30     | 01 00        |
|                    |     | Hi-BRIGHT-1         | BE EF | 03      | 06 00 | 3B F2 | 01 00  | B0 30     | 08 00        |
|                    |     | Hi-BRIGHT-2         | BE EF | 03      | 06 00 | AB F3 | 01 00  | B0 30     | 09 00        |
|                    |     | CUSTOM-1            | BE EF | 03      | 06 00 | CB F8 | 01 00  | B0 30     | 13 00        |
|                    |     | CUSTOM-2            | BE EF | 03      | 06 00 | 5B F9 | 01 00  | B0 30     | 12 00        |
|                    |     | CUSTOM-3            | BE EF | 03      | 06 00 | AB F9 | 01 00  | B0 30     | 11 00        |
|                    |     | CUSTOM-4            | BE EF | 03      | 06 00 | FB FF | 01 00  | B0 30     | 18 00        |
|                    |     | CUSTOM-5            | BE EF | 03      | 06 00 | 6B FE | 01 00  | B0 30     | 19 00        |
|                    |     | Get                 | BE EF | 03      | 06 00 | C8 F5 | 02 00  | B0 30     | 00 00        |
| COLOR TEMP GAIN R  |     | Get                 | BE EF | 03      | 06 00 | 34 F4 | 02 00  | B1 30     | 00 00        |
|                    |     | Increment           | BE EF | 03      | 06 00 | 52 F4 | 04 00  | B1 30     | 00 00        |
|                    |     | Decrement           | BE EF | 03      | 06 00 | 83 F5 | 05 00  | B1 30     | 00 00        |
| COLOR TEMP GAIN G  |     | Get                 | BE EF | 03      | 06 00 | 70 F4 | 02 00  | B2 30     | 00 00        |
|                    |     | Increment           | BE EF | 03      | 06 00 | 16 F4 | 04 00  | B2 30     | 00 00        |
|                    |     | Decrement           | BE EF | 03      | 06 00 | C7 F5 | 05 00  | B2 30     | 00 00        |

| Namoo             | Operation Time |                |       |        | Command Data |       |        |       |              |
|-------------------|----------------|----------------|-------|--------|--------------|-------|--------|-------|--------------|
| indifies          |                | Operation Type |       | neauer |              | CRC   | Action | Туре  | Setting Code |
| COLOR TEMP GAIN B |                | Get            | BE EF | 03     | 06 00        | 8C F5 | 02 00  | B3 30 | 00 00        |
|                   |                | Increment      | BE EF | 03     | 06 00        | EA F5 | 04 00  | B3 30 | 00 00        |
|                   |                | Decrement      | BE EF | 03     | 06 00        | 3B F4 | 05 00  | B3 30 | 00 00        |
| COLOR TEMP        |                | Get            | BE EF | 03     | 06 00        | 04 F5 | 02 00  | B5 30 | 00 00        |
| OFFSET R          |                | Increment      | BE EF | 03     | 06 00        | 62 F5 | 04 00  | B5 30 | 00 00        |
|                   | Decrement      |                | BE EF | 03     | 06 00        | B3 F4 | 05 00  | B5 30 | 00 00        |
| COLOR TEMP        |                | Get            | BE EF | 03     | 06 00        | 40 F5 | 02 00  | B6 30 | 00 00        |
| OFFSET G          |                | Increment      | BE EF | 03     | 06 00        | 26 F5 | 04 00  | B6 30 | 00 00        |
|                   |                | Decrement      | BE EF | 03     | 06 00        | F7 F4 | 05 00  | B6 30 | 00 00        |
| COLOR TEMP        |                | Get            | BE EF | 03     | 06 00        | BC F4 | 02 00  | B7 30 | 00 00        |
| OFFSETB           |                | Increment      | BE EF | 03     | 06 00        | DA F4 | 04 00  | B7 30 | 00 00        |
|                   |                | Decrement      | BE EF | 03     | 06 00        | 0B F5 | 05 00  | B7 30 | 00 00        |
| COLOR             |                | Get            | BE EF | 03     | 06 00        | B5 72 | 02 00  | 02 22 | 00 00        |
|                   |                | Increment      | BE EF | 03     | 06 00        | D3 72 | 04 00  | 02 22 | 00 00        |
|                   |                | Decrement      | BE EF | 03     | 06 00        | 02 73 | 05 00  | 02 22 | 00 00        |
| COLOR Reset       |                | Execute        | BE EF | 03     | 06 00        | 80 D0 | 06 00  | 0A 70 | 00 00        |
| TINT              |                | Get            | BE EF | 03     | 06 00        | 49 73 | 02 00  | 03 22 | 00 00        |
|                   |                | Increment      | BE EF | 03     | 06 00        | 2F 73 | 04 00  | 03 22 | 00 00        |
|                   |                | Decrement      | BE EF | 03     | 06 00        | FE 72 | 05 00  | 03 22 | 00 00        |
| TINT Reset        |                | Execute        | BE EF | 03     | 06 00        | 7C D1 | 06 00  | 0B 70 | 00 00        |
| SHARPNESS         |                | Get            | BE EF | 03     | 06 00        | F1 72 | 02 00  | 01 22 | 00 00        |
|                   | Increment      |                | BE EF | 03     | 06 00        | 97 72 | 04 00  | 01 22 | 00 00        |
|                   | Decrement      |                | BE EF | 03     | 06 00        | 46 73 | 05 00  | 01 22 | 00 00        |
| SHARPNESS Reset   |                | Execute        | BE EF | 03     | 06 00        | C4 D0 | 06 00  | 09 70 | 00 00        |
| MY MEMORY Load    | Set            | 1              | BE EF | 03     | 06 00        | 0E D7 | 01 00  | 14 20 | 00 00        |
|                   |                | 2              | BE EF | 03     | 06 00        | 9E D6 | 01 00  | 14 20 | 01 00        |
|                   |                | 3              | BE EF | 03     | 06 00        | 6E D6 | 01 00  | 14 20 | 02 00        |
|                   |                | 4              | BE EF | 03     | 06 00        | FE D7 | 01 00  | 14 20 | 03 00        |
| MY MEMORY Save    | Set            | 1              | BE EF | 03     | 06 00        | F2 D6 | 01 00  | 15 20 | 00 00        |
|                   |                | 2              | BE EF | 03     | 06 00        | 62 D7 | 01 00  | 15 20 | 01 00        |
|                   |                | 3              | BE EF | 03     | 06 00        | 92 D7 | 01 00  | 15 20 | 02 00        |
|                   |                | 4              | BE EF | 03     | 06 00        | 02 D6 | 01 00  | 15 20 | 03 00        |
| PROGRESSIVE       | Set            | TURN OFF       | BE EF | 03     | 06 00        | 4A 72 | 01 00  | 07 22 | 00 00        |
|                   |                | TV             | BE EF | 03     | 06 00        | DA 73 | 01 00  | 07 22 | 01 00        |
|                   |                | FILM           | BE EF | 03     | 06 00        | 2A 73 | 01 00  | 07 22 | 02 00        |
|                   |                | Get            | BE EF | 03     | 06 00        | 79 72 | 02 00  | 07 22 | 00 00        |
| VIDEO NR          | Set            | LOW            | BE EF | 03     | 06 00        | 26 72 | 01 00  | 06 22 | 01 00        |
|                   |                | MID            | BE EF | 03     | 06 00        | D6 72 | 01 00  | 06 22 | 02 00        |
|                   |                | HIGH           | BE EF | 03     | 06 00        | 46 73 | 01 00  | 06 22 | 03 00        |
|                   |                | Get            | BE EF | 03     | 06 00        | 85 73 | 02 00  | 06 22 | 00 00        |

| Name         Operation         Trenduct         CRC         Action         Type         Setting Code           ASPECT         Set         4.3         BE EF         0.3         06.00         00         0.00         0.00         0.00         0.00         0.00         0.00         0.00         0.00         0.00         0.00         0.00         0.00         0.00         0.00         0.00         0.00         0.00         0.00         0.00         0.00         0.00         0.00         0.00         0.00         0.00         0.00         0.00         0.00         0.00         0.00         0.00         0.00         0.00         0.00         0.00         0.00         0.00         0.00         0.00         0.00         0.00         0.00         0.00         0.00         0.00         0.00         0.00         0.00         0.00         0.00         0.00         0.00         0.00         0.00         0.00         0.00         0.00         0.00         0.00         0.00         0.00         0.00         0.00         0.00         0.00         0.00         0.00         0.00         0.00         0.00         0.00         0.00         0.00         0.00         0.00         0.00         0.00 <th>Namaa</th> <th></th> <th>Operation Type</th> <th></th> <th>Hoodor</th> <th></th> <th></th> <th></th> <th>Command</th> <th>Data</th> | Namaa            |     | Operation Type |       | Hoodor |       |       |        | Command | Data         |
|----------------------------------------------------------------------------------------------------|------------------|-----|----------------|-------|--------|-------|-------|--------|---------|--------------|
| ASPECT         Set         4.3         BE EF         03         06 00         9E D0         01 00         08 20         00 00           14.9         BE EF         03         06 00         CED6         01 00         08 20         00 00           SMALL         BE EF         03         06 00         CED6         01 00         08 20         02 00           OVER SCAN         Get         BE EF         03         06 00         4D 00         02 00         00         00         09 22         00 00           OVER SCAN         Get         BE EF         03         06 00         91 70         02 00         09 22         00 00           OVER SCAN Reset         Execute         BE EF         03         06 00         97 70         04 00         09 22         00 00           VPOSITION         Get         BE EF         03         06 00         08 32         00 00         02 1         00 00           VPOSITION Reset         Execute         BE EF         03         06 00         B8 32         06 00         01 21         00 00           HPOSITION Reset         Execute         BE EF         03         06 00         97 22         00 00         01 21         00 00<                                                                                                    | INdifies         |     |                |       | neauer |       | CRC   | Action | Туре    | Setting Code |
| 16:9         BE         EF         03         06:00         CE D6         01:00         08:20         09:00           14:9         BE         BF         03         06:00         CE D6         01:00         08:20         09:00           NRMAL         BE         EF         03         06:00         FE D1         01:00         08:20         00:00         00:00         00:00         00:00         00:00         00:00         00:00         00:00         00:00         00:00         00:00         00:00         00:00         00:00         00:00         00:00         00:00         00:00         00:00         00:00         00:00         00:00         00:00         00:00         00:00         00:00         00:00         00:00         00:00         00:00         00:00         00:00         00:00         00:00         00:00         00:00         00:00         00:00         00:00         00:00         00:00         00:00         00:00         00:00         00:00         00:00         00:00         00:00         00:00         00:00         00:00         00:00         00:00         00:00         00:00         00:00         00:00         00:00         00:00         00:00         00:00         00:00                                                                                                    | ASPECT           | Set | 4:3            | BE EF | 03     | 06 00 | 9E D0 | 01 00  | 08 20   | 00 00        |
| H49         BE EF         03         06 00         CE D6         01 00         08 20         09 00           SMALL         BE EF         03         06 00         FE D1         01 00         06 20         02 00           OVER SCAN         Get         BE EF         03         06 00         AD D0         02 00         06 22         00 00           OVER SCAN         Get         BE EF         03         06 00         F7 70         04 00         09 22         00 00           DEORMENT         BE EF         03         06 00         CD P7 70         04 00         09 22         00 00           OVER SCAN Reset         Execute         BE EF         03         06 00         CD P3         00 00         21         00 00           VPOSITION         Get         BE EF         03         06 00         BA 82         05 00         02 1         00 00           V POSITION Reset         Execute         BE EF         03         06 00         F1 82         04 00         01 21         00 00           H POSITION Reset         Execute         BE EF         03         06 00         F2 83         06 00         121         00 00           H POSITION Reset         Execute </td <td></td> <td></td> <td>16:9</td> <td>BE EF</td> <td>03</td> <td>06 00</td> <td>0E D1</td> <td>01 00</td> <td>08 20</td> <td>01 00</td>                                |                  |     | 16:9           | BE EF | 03     | 06 00 | 0E D1 | 01 00  | 08 20   | 01 00        |
| SMALL         BE         EF         03         06         00         FE         D1         01         00         02         00         00           OVER SCAN         Get         BE         EF         03         06         00         10         00         00         00         00         00         00         00         00         00         00         00         00         00         00         00         00         00         00         00         00         00         00         00         00         00         00         00         00         00         00         00         00         00         00         00         00         00         00         00         00         00         00         00         00         00         00         00         00         00         00         00         00         00         00         00         00         00         00         00         00         00         00         00         00         00         00         00         00         00         00         00         00         00         00         00         00         00         00         00                                                                                                    |                  |     | 14:9           | BE EF | 03     | 06 00 | CE D6 | 01 00  | 08 20   | 09 00        |
| NORMAL         BE EF         03         06 00         AD D0         00         06 20         00 00           OVER SCAN         Get         BE EF         03         06 00         AD D0         02 00         06 22         00 00           OVER SCAN         Get         BE EF         03         06 00         27         04 00         09 22         00 00           OVER SCAN Reset         Execute         BE EF         03         06 00         26 71         05 00         07 22         00 00           VPOSITION         Get         BE EF         03         06 00         BA 82         05 00         02 11         00 00           VPOSITION Reset         Execute         BE EF         03         06 00         BA 82         05 00         02 10         00 00           H POSITION Reset         Execute         BE EF         03         06 00         F1 82         02 00         01 21         00 00           H POSITION Reset         Execute         BE EF         03         06 00         F2 83         04 00         01 21         00 00           H POSITION Reset         Execute         BE EF         03         06 00         F2 83         04 00         02 21         00 00                                                                                                    |                  |     | SMALL          | BE EF | 03     | 06 00 | FE D1 | 01 00  | 08 20   | 02 00        |
| Get         BE         F         03         06         00         AD         00         02         00         08         20         00         00           OVER SCAN         Get         BE         EF         03         06         00         9770         02         00         00         09         22         00         00           OVER SCAN         BE         EF         03         06         00         27         00         00         09         22         00         00           OVER SCAN Reset         Execute         BE         EF         03         06         00         68         00         01         02         00         00         00         01         00         00         00         00         00         00         00         00         00         00         00         00         01         11         00         00         00         00         01         12         00         00         00         01         12         00         00         00         00         01         12         00         00         00         00         00         00         00         00         00                                                                                                    |                  |     | NORMAL         | BE EF | 03     | 06 00 | 5E DD | 01 00  | 08 20   | 10 00        |
| OVER SCAN         Get         BE         EF         03         06         00         91         70         02         00         09         22         00         00           Decrement         BE         EF         03         06         00         F7         0         40         00         92         00         00           OVER SCAN Reset         Execute         BE         EF         03         06         00         28         71         04         00         01         00         00         00         00         00         00         10         00         00         00         00         00         00         00         10         00         00         00         00         00         00         00         00         00         00         00         00         00         00         00         00         00         00         00         00         00         00         00         00         00         00         00         00         00         00         00         00         00         00         00         00         00         00         00         00         00         00         00                                                                                                    |                  |     | Get            | BE EF | 03     | 06 00 | AD D0 | 02 00  | 08 20   | 00 00        |
| Increment         BE         F         03         06         00         F7 70         04         00         09 22         00         00           OVER SCAN Reset         Execute         BE         FF         03         06         00         27         00         00           VPOSITION         Get         BE         FF         03         06         00         68         00         02         1         00         00           VPOSITION         Get         BE         FF         03         06         00         88         2         00         00         21         00         00           VPOSITION Reset         Execute         BE         FF         03         06         00         97         82         04         00         01         21         00         00           H POSITION Reset         Execute         BE         EF         03         06         00         121         00         00         0         121         00         00         03         21         00         00         121         00         00         121         00         00         121         00         00         121         0                                                                                                    | OVER SCAN        |     | Get            | BE EF | 03     | 06 00 | 91 70 | 02 00  | 09 22   | 00 00        |
| Decrement         BE         F         03         06         02         27         0         00           OVER SCAN Reset         Execute         BE         FF         03         06         00         27         00         00           VPOSITION         Get         BE         FF         03         06         00         88         04         00         27         00         00           VPOSITION         Get         BE         F         03         06         00         88         04         00         21         00         00           VPOSITION         Execute         BE         F         03         06         00         F1         82         02         00         01         21         00         00           Increment         BE         F         03         06         00         48         03         00         03         21         00         00           H POSITION         Execute         BE         F         03         06         00         48         04         00         32         1         00         00         00         0         02         1         00         00 <td></td> <td></td> <td>Increment</td> <td>BE EF</td> <td>03</td> <td>06 00</td> <td>F7 70</td> <td>04 00</td> <td>09 22</td> <td>00 00</td>                                                                                                   |                  |     | Increment      | BE EF | 03     | 06 00 | F7 70 | 04 00  | 09 22   | 00 00        |
| OVER SCAN Reset         Execute         BE EF         03         06 00         EC D3         06 00         27 70         00 00           V POSITION         Get         BE EF         03         06 00         08 3         02 00         02 11         00 00           V POSITION Reset         Execute         BE EF         03         06 00         BA 82         05 00         00 21         00 00           H POSITION Reset         Execute         BE EF         03         06 00         F1 82         02 00         01 21         00 00           Increment         BE EF         03         06 00         F1 82         02 00         01 21         00 00           H POSITION Reset         Execute         BE EF         03         06 00         F1 82         04 00         03 21         00 00           H POSITION Reset         Execute         BE EF         03         06 00         F1 83         04 00         03 21         00 00           H PASE         Get         BE EF         03         06 00         D3 82         04 00         02 21         00 00           H PASE         Get         BE EF         03         06 00         B8 22         02 00         02 21         00 00                                                                                                    |                  |     | Decrement      | BE EF | 03     | 06 00 | 26 71 | 05 00  | 09 22   | 00 00        |
| V POSITION         Get         BE EF         03         06 00         00 83         02 00         00 21         00 00           Increment         BE EF         03         06 00         B8 33         04 00         02 10         00 00           V POSITION Reset         Execute         BE EF         03         06 00         F1 82         02 00         01 21         00 00           H POSITION         Get         BE EF         03         06 00         F1 82         02 00         01 21         00 00           Decrement         BE EF         03         06 00         F1 82         04 00         01 21         00 00           H POSITION Reset         Execute         BE EF         03         06 00         12 00         00 00           H POSITION Reset         Execute         BE EF         03         06 00         12 83         02 00         03 21         00 00           H POSITION Reset         Execute         BE EF         03         06 00         12 83         04 00         03 21         00 00           H POSITION Reset         Get         BE EF         03         06 00         28 20         00         02 21         00 00           Decrement         BE EF <td>OVER SCAN Reset</td> <td></td> <td>Execute</td> <td>BE EF</td> <td>03</td> <td>06 00</td> <td>EC D9</td> <td>06 00</td> <td>27 70</td> <td>00 00</td>            | OVER SCAN Reset  |     | Execute        | BE EF | 03     | 06 00 | EC D9 | 06 00  | 27 70   | 00 00        |
| Increment         BE EF         03         06 00         6B 83         04 00         00 21         00 00           V POSITION Reset         Execute         BE EF         03         06 00         BA 82         05 00         02 10         00 00           H POSITION Reset         Execute         BE EF         03         06 00         F1 82         02 00         01 21         00 00           H POSITION Reset         Execute         BE EF         03         06 00         97 82         04 00         01 21         00 00           H POSITION Reset         Execute         BE EF         03         06 00         16 83         05 00         03 70         00 00           H POSITION Reset         Execute         BE EF         03         06 00         12 83         04 00         03 21         00 00           Decrement         BE EF         03         06 00         12 83         04 00         02 21         00 00           H SIZE         Get         BE EF         03         06 00         12 83         04 00         02 21         00 00           H SIZE         Get         BE EF         03         06 00         12 82         04 00         02 21         00 00                                                                                                    | V POSITION       |     | Get            | BE EF | 03     | 06 00 | 0D 83 | 02 00  | 00 21   | 00 00        |
| Decrement         BE EF         03         06 00         BA 82         05 00         00 21         00 00           V POSITION Reset         Execute         BE EF         03         06 00         F1 82         02 00         01 21         00 00           H POSITION         Get         BE EF         03         06 00         F1 82         02 00         01 21         00 00           Decrement         BE EF         03         06 00         46 83         05 00         01 21         00 00           H POSITION Reset         Execute         BE EF         03         06 00         46 83         05 00         02 01         03 01         00 00           H PASE         Get         BE EF         03         06 00         2F 83         04 00         03 21         00 00           Increment         BE EF         03         06 00         B3 82         04 00         02 21         00 00           Increment         BE EF         03         06 00         B3 82         04 00         02 21         00 00           AUTO ADJUST         Execute         BE EF         03         06 00         02 83         05 00         02 21         00 00           COLOR SPACE         Set<                                                                                                    |                  |     | Increment      | BE EF | 03     | 06 00 | 6B 83 | 04 00  | 00 21   | 00 00        |
| V POSITION Reset         Execute         BE EF         03         06 00         ED D2         06 00         02 70         00 00           H POSITION         Get         BE EF         03         06 00         F1 82         02 00         01 21         00 00           Increment         BE EF         03         06 00         47 82         04 00         01 21         00 00           H POSITION Reset         Execute         BE EF         03         06 00         48 83         05 00         03 21         00 00           H PASE         Get         BE EF         03         06 00         49 83         02 00         02 21         00 00           Increment         BE EF         03         06 00         FE 82         05 00         03 21         00 00           Decrement         BE EF         03         06 00         D3 82         04 00         02 21         00 00           H SIZE         Get         BE EF         03         06 00         D3 82         04 00         02 21         00 00           AUTO ADJUST         Execute         BE EF         03         06 00         G8 02         06 00         04 22         00 00           CALOR SPACE         AUTO                                                                                                    |                  |     | Decrement      | BE EF | 03     | 06 00 | BA 82 | 05 00  | 00 21   | 00 00        |
| H POSITION         Get         BE EF         03         06 00         F1 82         02 00         01 21         00 00           Increment         BE EF         03         06 00         97 82         04 00         01 21         00 00           Decrement         BE EF         03         06 00         46 83         05 00         01 21         00 00           H POSITION Reset         Execute         BE EF         03         06 00         49 83         02 00         03 21         00 00           Increment         BE EF         03         06 00         2F 83         04 00         03 21         00 00           Decrement         BE EF         03         06 00         2F 83         04 00         03 21         00 00           Decrement         BE EF         03         06 00         D3 82         04 00         02 21         00 00           AUTO ADJUST         Execute         BE EF         03         06 00         08 82         06 00         04 70         00 00           AUTO ADJUST         Execute         BE EF         03         06 00         9E 73         01 00         04 22         00 00           COLOR SPACE         Set         AUTO         BE EF </td <td>V POSITION Reset</td> <td></td> <td>Execute</td> <td>BE EF</td> <td>03</td> <td>06 00</td> <td>E0 D2</td> <td>06 00</td> <td>02 70</td> <td>00 00</td>             | V POSITION Reset |     | Execute        | BE EF | 03     | 06 00 | E0 D2 | 06 00  | 02 70   | 00 00        |
| Increment         BE EF         03         06 00         97 82         04 00         01 21         00 00           H POSITION Reset         Execute         BE EF         03         06 00         46 83         05 00         01 21         00 00           H PHASE         Get         BE EF         03         06 00         47 83         04 00         03 21         00 00           Increment         BE EF         03         06 00         2F 83         04 00         03 21         00 00           Decrement         BE EF         03         06 00         2F 83         04 00         02 21         00 00           H SIZE         Get         BE EF         03         06 00         282         04 00         02 21         00 00           H SIZE Reset         Execute         BE EF         03         06 00         02 82         06 00         04 22         00 00           AUTO ADJUST         Execute         BE EF         03         06 00         91 D0         06 00         04 22         00 00           COLOR SPACE         Set         AUTO         BE EF         03         06 00         97 73         01 00         04 22         02 00         00                                                                                                    | H POSITION       |     | Get            | BE EF | 03     | 06 00 | F1 82 | 02 00  | 01 21   | 00 00        |
| Decrement         BE EF         03         06 00         46 83         05 00         01 21         00 00           H POSITION Reset         Execute         BE EF         03         06 00         1C D3         06 00         03 70         00 00           H PHASE         Get         BE EF         03         06 00         49 83         02 00         03 21         00 00           Decrement         BE EF         03         06 00         FE 83         04 00         03 21         00 00           Increment         BE EF         03         06 00         B5 82         02 00         02 21         00 00           Increment         BE EF         03         06 00         D8 82         04 00         02 21         00 00           AUTO ADJUST         Execute         BE EF         03         06 00         91 D0         06 00         04 40         02 00         00           COLOR SPACE         Set         AUTO         BE EF         03         06 00         97 T3         01 00         04 22         02 00         00           COLOR SPACE         Set         AUTO         BE EF         03         06 00         6E 73         01 00         04 22         02 00 <t< td=""><td></td><td></td><td>Increment</td><td>BE EF</td><td>03</td><td>06 00</td><td>97 82</td><td>04 00</td><td>01 21</td><td>00 00</td></t<>                                |                  |     | Increment      | BE EF | 03     | 06 00 | 97 82 | 04 00  | 01 21   | 00 00        |
| H POSITION Reset         Execute         BE         EF         03         06         00         1C         D3         06         00         03         70         00         00           H PHASE         Get         BE         EF         03         06         00         49         83         02         00         03         21         00         00         00         00         00         00         00         00         00         00         00         00         00         00         00         00         00         00         00         00         00         00         00         00         00         00         00         00         00         00         00         00         00         00         00         00         00         00         00         00         00         00         00         00         00         00         00         00         00         00         00         00         00         00         00         00         00         00         00         00         00         00         00         00         00         00         00         00         00         00         00 <td< td=""><td></td><td></td><td>Decrement</td><td>BE EF</td><td>03</td><td>06 00</td><td>46 83</td><td>05 00</td><td>01 21</td><td>00 00</td></td<>                                                                          |                  |     | Decrement      | BE EF | 03     | 06 00 | 46 83 | 05 00  | 01 21   | 00 00        |
| H PHASE         Get         BE EF         03         06 00         49 83         02 00         03 21         00 00           Decrement         BE EF         03         06 00         2F 83         04 00         03 21         00 00           H SIZE         Get         BE EF         03         06 00         FE 82         05 00         02 21         00 00           H SIZE         Get         BE EF         03         06 00         D3 82         04 00         02 21         00 00           Decrement         BE EF         03         06 00         D3 82         04 00         02 21         00 00           AUTO ADJUST         Execute         BE EF         03         06 00         68 D2         06 00         04 70         00 00           AUTO ADJUST         Execute         BE EF         03         06 00         91 D0         06 00         04 22         00 00           RCOLOR SPACE         Set         AUTO         BE EF         03         06 00         91 D0         04 02         01 00         04 22         02 00           REC709         BE EF         03         06 00         CF 70         01 00         04 22         03 00         00         04 22                                                                                                    | H POSITION Reset |     | Execute        | BE EF | 03     | 06 00 | 1C D3 | 06 00  | 03 70   | 00 00        |
| Increment         BE EF         03         06 00         2F 83         04 00         03 21         00 00           H SIZE         Get         BE EF         03         06 00         B5 82         02 00         02 21         00 00           Increment         BE EF         03         06 00         D3 82         04 00         02 21         00 00           Increment         BE EF         03         06 00         D3 82         04 00         02 21         00 00           H SIZE Reset         Execute         BE EF         03         06 00         02 83         06 00         04 70         00 00           AUTO ADJUST         Execute         BE EF         03         06 00         91 D0         06 00         04 22         00 00           COLOR SPACE         Set         AUTO         BE EF         03         06 00         9E 73         01 00         04 22         02 00           RGB         BE EF         03         06 00         6E 73         01 00         04 22         03 00           REC01         BE EF         03         06 00         6E 70         01 00         04 22         02 00           C-VIDEO FORMAT         Set         AUTO         BE                                                                                                    | H PHASE          |     | Get            | BE EF | 03     | 06 00 | 49 83 | 02 00  | 03 21   | 00 00        |
| Decrement         BE EF         03         06 00         FE 82         05 00         03 21         00 00           H SIZE         Get         BE EF         03         06 00         B5 82         02 00         02 21         00 00           Increment         BE EF         03         06 00         D3 82         04 00         02 21         00 00           H SIZE Reset         Execute         BE EF         03         06 00         02 83         05 00         04 70         00 00           AUTO ADJUST         Execute         BE EF         03         06 00         91 D0         06 00         04 22         00 00           COLOR SPACE         Set         AUTO         BE EF         03         06 00         9E 73         01 00         04 22         02 00           RGB         BE EF         03         06 00         9E 73         01 00         04 22         02 00           REC601         BE EF         03         06 00         272         01 00         04 22         03 00           C-VIDEO FORMAT         Set         AUTO         BE EF         03         06 00         52 75         01 00         11 22         04 00           NTSC         BE EF                                                                                                    |                  |     | Increment      | BE EF | 03     | 06 00 | 2F 83 | 04 00  | 03 21   | 00 00        |
| H SIZE         Get         BE EF         03         06 00         B5 82         02 00         02 21         00 00           Increment         BE EF         03         06 00         D3 82         04 00         02 21         00 00           H SIZE Reset         Execute         BE EF         03         06 00         02 83         05 00         02 21         00 00           AUTO ADJUST         Execute         BE EF         03         06 00         91 D0         06 00         04 70         00 00           COLOR SPACE         Set         AUTO         BE EF         03         06 00         91 D0         04 22         00 00           RGB         BE EF         03         06 00         9E 73         01 00         04 22         02 00           RGB         BE EF         03         06 00         ET 73         01 00         04 22         02 00           REC709         BE EF         03         06 00         277         01 00         04 22         04 00           Get         BE EF         03         06 00         327         02 00         04 22         04 00           Set         AUTO         BE EF         03         06 00         52 75 <td></td> <td></td> <td>Decrement</td> <td>BE EF</td> <td>03</td> <td>06 00</td> <td>FE 82</td> <td>05 00</td> <td>03 21</td> <td>00 00</td>                                                   |                  |     | Decrement      | BE EF | 03     | 06 00 | FE 82 | 05 00  | 03 21   | 00 00        |
| Increment         BE EF         03         06 00         D3 82         04 00         02 21         00 00           Decrement         BE EF         03         06 00         02 83         05 00         02 21         00 00           AUTO ADJUST         Execute         BE EF         03         06 00         91 D0         06 00         04 70         00 00           COLOR SPACE         Set         AUTO         BE EF         03         06 00         91 D0         06 00         04 22         00 00           COLOR SPACE         Set         AUTO         BE EF         03         06 00         9E 73         01 00         04 22         02 00           SMPTE240         BE EF         03         06 00         6E 73         01 00         04 22         02 00           REC709         BE EF         03         06 00         ET 3         01 00         04 22         02 00           C-VIDEO FORMAT         Get         BE EF         03         06 00         A27         01 00         11 22         04 00           PAL         BE EF         03         06 00         52 70         01 00         11 22         05 00           C-VIDEO FORMAT         Set         AUTO                                                                                                    | H SIZE           |     | Get            | BE EF | 03     | 06 00 | B5 82 | 02 00  | 02 21   | 00 00        |
| Decrement         BE EF         03         06 00         02 83         05 00         02 21         00 00           H SIZE Reset         Execute         BE EF         03         06 00         68 D2         06 00         04 70         00 00           AUTO ADJUST         Execute         BE EF         03         06 00         91 D0         06 00         04 22         00 00           COLOR SPACE         Set         AUTO         BE EF         03         06 00         9E 73         01 00         04 22         02 00           RGB         BE EF         03         06 00         9E 73         01 00         04 22         02 00           SMPTE240         BE EF         03         06 00         FE 72         01 00         04 22         02 00           REC709         BE EF         03         06 00         3D 72         02 00         04 22         04 00           C-VIDEO FORMAT         Set         AUTO         BE EF         03         06 00         3D 72         02 00         04 22         04 00           PAL         BE EF         03         06 00         52 75         01 00         11 22         04 00           MTSC4.43         BE EF         03 <td></td> <td></td> <td>Increment</td> <td>BE EF</td> <td>03</td> <td>06 00</td> <td>D3 82</td> <td>04 00</td> <td>02 21</td> <td>00 00</td>                                           |                  |     | Increment      | BE EF | 03     | 06 00 | D3 82 | 04 00  | 02 21   | 00 00        |
| H SIZE Reset         Execute         BE EF         03         06 00         68 D2         06 00         04 70         00 00           AUTO ADJUST         Execute         BE EF         03         06 00         91 D0         06 00         0A 20         00 00           COLOR SPACE         Set         AUTO         BE EF         03         06 00         9E 73         01 00         04 22         00 00           RGB         BE EF         03         06 00         9E 73         01 00         04 22         02 00           RGB         BE EF         03         06 00         6E 73         01 00         04 22         03 00           REC709         BE EF         03         06 00         FE 72         01 00         04 22         03 00           REC601         BE EF         03         06 00         A2 70         01 00         04 22         04 00           Get         BE EF         03         06 00         A2 70         01 00         11 22         0A 00           VIDEO FORMAT         Set         AUTO         BE EF         03         06 00         52 75         01 00         11 22         04 00           PAL         BE EF         03         0                                                                                                    |                  |     | Decrement      | BE EF | 03     | 06 00 | 02 83 | 05 00  | 02 21   | 00 00        |
| AUTO ADJUST         Execute         BE EF         03         06 00         91 D0         06 00         0A 20         00 00           COLOR SPACE         Set         AUTO         BE EF         03         06 00         0E 72         01 00         04 22         00 00           RGB         BE EF         03         06 00         9E 73         01 00         04 22         02 00           SMPTE240         BE EF         03         06 00         6E 73         01 00         04 22         02 00           REC709         BE EF         03         06 00         FE 72         01 00         04 22         03 00           REC601         BE EF         03         06 00         SD 72         02 00         04 22         00 00           Get         BE EF         03         06 00         A2 70         01 00         11 22         0A 00           VIDEO FORMAT         Set         AUTO         BE EF         03         06 00         52 70         01 00         11 22         0A 00           SetGAM         BE EF         03         06 00         52 70         01 00         11 22         02 00           MTSC4.43         BE EF         03         06 00 <td< td=""><td>H SIZE Reset</td><td></td><td>Execute</td><td>BE EF</td><td>03</td><td>06 00</td><td>68 D2</td><td>06 00</td><td>04 70</td><td>00 00</td></td<>                                      | H SIZE Reset     |     | Execute        | BE EF | 03     | 06 00 | 68 D2 | 06 00  | 04 70   | 00 00        |
| COLOR SPACE         Set         AUTO         BE EF         03         06 00         0E 72         01 00         04 22         00 00           RGB         BE EF         03         06 00         9E 73         01 00         04 22         01 00           SMPTE240         BE EF         03         06 00         6E 73         01 00         04 22         02 00           REC709         BE EF         03         06 00         FE 72         01 00         04 22         04 00           REC601         BE EF         03         06 00         CE 70         01 00         04 22         04 00           Get         BE EF         03         06 00         3D 72         02 00         04 22         00 00           C-VIDEO FORMAT         Set         AUTO         BE EF         03         06 00         22 74         01 00         11 22         0A 00           PAL         BE EF         03         06 00         52 75         01 00         11 22         04 00           PAL         BE EF         03         06 00         52 75         01 00         11 22         02 00           M-PAL         BE EF         03         06 00         52 77         01 00                                                                                                    | AUTO ADJUST      |     | Execute        | BE EF | 03     | 06 00 | 91 D0 | 06 00  | 0A 20   | 00 00        |
| RGB         BE EF         03         06 00         9E 73         01 00         04 22         01 00           SMPTE240         BE EF         03         06 00         6E 73         01 00         04 22         02 00           REC709         BE EF         03         06 00         FE 72         01 00         04 22         03 00           REC601         BE EF         03         06 00         CE 70         01 00         04 22         04 00           Get         BE EF         03         06 00         3D 72         02 00         04 22         00 00           C-VIDEO FORMAT         Set         AUTO         BE EF         03         06 00         A2 70         01 00         11 22         04 00           PAL         BE EF         03         06 00         52 75         01 00         11 22         04 00           PAL         BE EF         03         06 00         52 75         01 00         11 22         09 00           MTSC4.43         BE EF         03         06 00         62 77         01 00         11 22         02 00           M-PAL         BE EF         03         06 00         32 74         01 00         11 22         07 00                                                                                                    | COLOR SPACE      | Set | AUTO           | BE EF | 03     | 06 00 | 0E 72 | 01 00  | 04 22   | 00 00        |
| SMPTE240         BE EF         0.3         0.6 00         6E 73         0.1 00         0.4 22         0.2 00           REC709         BE EF         0.3         0.6 00         FE 72         0.1 00         0.4 22         0.3 00           REC601         BE EF         0.3         0.6 00         CE 70         0.1 00         0.4 22         0.0 00           Get         BE EF         0.3         0.6 00         3D 72         0.2 00         0.4 22         0.0 00           C-VIDEO FORMAT         Set         AUTO         BE EF         0.3         0.6 00         A2 70         0.1 00         11 22         0.4 00           PAL         BE EF         0.3         0.6 00         52 75         0.1 00         11 22         0.4 00           PAL         BE EF         0.3         0.6 00         52 75         0.1 00         11 22         0.9 00           SECAM         BE EF         0.3         0.6 00         62 77         0.1 00         11 22         0.9 00           M-PAL         BE EF         0.3         0.6 00         32 74         0.1 00         11 22         0.9 00           S-VIDEO FORMAT         Set         AUTO         BE EF         0.3         0.6 00                                                                                                    |                  |     | RGB            | BE EF | 03     | 06 00 | 9E 73 | 01 00  | 04 22   | 01 00        |
| REC709         BE EF         0.3         0.6 00         FE 72         0.1 00         0.4 22         0.3 00           REC601         BE EF         0.3         0.6 00         CE 70         0.1 00         0.4 22         0.4 00           Get         BE EF         0.3         0.6 00         3D 72         0.2 00         0.4 22         0.0 00           C-VIDEO FORMAT         Set         AUTO         BE EF         0.3         0.6 00         A2 70         0.1 00         11 22         0.4 00           PAL         BE EF         0.3         0.6 00         A2 70         0.1 00         11 22         0.4 00           PAL         BE EF         0.3         0.6 00         52 75         0.1 00         11 22         0.9 00           SECAM         BE EF         0.3         0.6 00         52 70         0.1 00         11 22         0.9 00           MTSC4.43         BE EF         0.3         0.6 00         62 77         0.1 00         11 22         0.2 00           M-PAL         BE EF         0.3         0.6 00         32 74         0.1 00         11 22         0.7 00           S-VIDEO FORMAT         Set         AUTO         BE EF         0.3         0.6 00                                                                                                    |                  |     | SMPTE240       | BE EF | 03     | 06 00 | 6E 73 | 01 00  | 04 22   | 02 00        |
| REC601         BE EF         0.3         0.6 00         CE 70         0.1 00         0.4 22         0.4 00           Get         BE EF         0.3         0.6 00         3D 72         0.2 00         0.4 22         0.0 00           C-VIDEO FORMAT         Set         AUTO         BE EF         0.3         0.6 00         A2 70         0.1 00         11 22         0.4 00           PAL         BE EF         0.3         0.6 00         C2 74         0.1 00         11 22         0.4 00           PAL         BE EF         0.3         0.6 00         52 75         0.1 00         11 22         0.9 00           SECAM         BE EF         0.3         0.6 00         52 70         0.1 00         11 22         0.9 00           M-PAL         BE EF         0.3         0.6 00         52 70         0.1 00         11 22         0.9 00           M-PAL         BE EF         0.3         0.6 00         62 77         0.1 00         11 22         0.9 00           M-PAL         BE EF         0.3         0.6 00         32 74         0.1 00         11 22         0.0 00           S-VIDEO FORMAT         Set         AUTO         BE EF         0.3         0.6 00                                                                                                    |                  |     | REC709         | BE EF | 03     | 06 00 | FE 72 | 01 00  | 04 22   | 03 00        |
| Get         BE EF         03         06 00         3D 72         02 00         04 22         00 00           C-VIDEO FORMAT         Set         AUTO         BE EF         03         06 00         A2 70         01 00         11 22         0A 00           PAL         BE EF         03         06 00         52 75         01 00         11 22         04 00           PAL         BE EF         03         06 00         52 75         01 00         11 22         09 00           SECAM         BE EF         03         06 00         52 70         01 00         11 22         09 00           M-PAL         BE EF         03         06 00         52 77         01 00         11 22         02 00           M-PAL         BE EF         03         06 00         62 77         01 00         11 22         02 00           M-PAL         BE EF         03         06 00         32 74         01 00         11 22         07 00           Get         BE EF         03         06 00         31 76         02 00         11 22         04 00           S-VIDEO FORMAT         Set         AUTO         BE EF         03         06 00         86 74         01 00                                                                                                    |                  |     | REC601         | BE EF | 03     | 06 00 | CE 70 | 01 00  | 04 22   | 04 00        |
| C-VIDEO FORMAT         Set         AUTO         BE EF         03         06 00         A2 70         01 00         11 22         0A 00           NTSC         BE EF         03         06 00         C2 74         01 00         11 22         04 00           PAL         BE EF         03         06 00         52 75         01 00         11 22         04 00           PAL         BE EF         03         06 00         52 75         01 00         11 22         09 00           SECAM         BE EF         03         06 00         52 70         01 00         11 22         09 00           M-PAL         BE EF         03         06 00         62 77         01 00         11 22         02 00           M-PAL         BE EF         03         06 00         32 74         01 00         11 22         07 00           Get         BE EF         03         06 00         31 76         02 00         11 22         04 00           S-VIDEO FORMAT         Set         AUTO         BE EF         03         06 00         36 74         01 00         12 22         04 00           S-VIDEO FORMAT         Set         AUTO         BE EF         03         06 00 <td></td> <td></td> <td>Get</td> <td>BE EF</td> <td>03</td> <td>06 00</td> <td>3D 72</td> <td>02 00</td> <td>04 22</td> <td>00 00</td>                                                         |                  |     | Get            | BE EF | 03     | 06 00 | 3D 72 | 02 00  | 04 22   | 00 00        |
| NTSC         BE EF         03         06 00         C2 74         01 00         11 22         04 00           PAL         BE EF         03         06 00         52 75         01 00         11 22         05 00           SECAM         BE EF         03         06 00         52 75         01 00         11 22         09 00           NTSC4.43         BE EF         03         06 00         62 77         01 00         11 22         09 00           M-PAL         BE EF         03         06 00         62 77         01 00         11 22         02 00           M-PAL         BE EF         03         06 00         32 74         01 00         11 22         07 00           M-PAL         BE EF         03         06 00         31 76         02 00         11 22         04 00           S-VIDEO FORMAT         Set         AUTO         BE EF         03         06 00         31 76         02 00         11 22         04 00           S-VIDEO FORMAT         Set         AUTO         BE EF         03         06 00         86 74         01 00         12 22         04 00           SECAM         BE EF         03         06 00         16 75         01 00 </td <td>C-VIDEO FORMAT</td> <td>Set</td> <td>AUTO</td> <td>BE EF</td> <td>03</td> <td>06 00</td> <td>A2 70</td> <td>01 00</td> <td>11 22</td> <td>0A 00</td>                                 | C-VIDEO FORMAT   | Set | AUTO           | BE EF | 03     | 06 00 | A2 70 | 01 00  | 11 22   | 0A 00        |
| PAL         BE EF         0.3         0.6 00         52 75         0.1 00         11 22         0.5 00           SECAM         BE EF         0.3         0.6 00         52 70         0.1 00         11 22         0.9 00           NTSC4.43         BE EF         0.3         0.6 00         62 77         0.1 00         11 22         0.2 00           M-PAL         BE EF         0.3         0.6 00         62 77         0.1 00         11 22         0.0 00           M-PAL         BE EF         0.3         0.6 00         32 74         0.1 00         11 22         0.0 00           M-PAL         BE EF         0.3         0.6 00         32 74         0.1 00         11 22         0.0 00           Set         AUTO         BE EF         0.3         0.6 00         31 76         0.2 00         11 22         0.0 00           S-VIDEO FORMAT         Set         AUTO         BE EF         0.3         0.6 00         86 74         0.1 00         12 22         0.4 00           PAL         BE EF         0.3         0.6 00         16 75         0.1 00         12 22         0.4 00           SecAM         BE EF         0.3         0.6 00         16 75         0.                                                                                                    |                  |     | NTSC           | BE EF | 03     | 06 00 | C2 74 | 01 00  | 11 22   | 04 00        |
| SECAM         BE EF         03         06 00         52 70         01 00         11 22         09 00           NTSC4.43         BE EF         03         06 00         62 77         01 00         11 22         02 00           M-PAL         BE EF         03         06 00         62 77         01 00         11 22         02 00           M-PAL         BE EF         03         06 00         22 71         01 00         11 22         08 00           N-PAL         BE EF         03         06 00         32 74         01 00         11 22         07 00           Get         BE EF         03         06 00         31 76         02 00         11 22         00 00           S-VIDEO FORMAT         Set         AUTO         BE EF         03         06 00         86 74         01 00         12 22         04 00           PAL         BE EF         03         06 00         16 75         01 00         12 22         04 00           PAL         BE EF         03         06 00         16 75         01 00         12 22         05 00           SECAM         BE EF         03         06 00         26 77         01 00         12 22         09 00     <                                                                                                    |                  |     | PAL            | BE EF | 03     | 06 00 | 52 75 | 01 00  | 11 22   | 05 00        |
| NTSC4.43         BE EF         0.3         0.6 00         62 77         0.1 00         11 22         0.2 00           M-PAL         BE EF         0.3         0.6 00         C2 71         0.1 00         11 22         0.8 00           N-PAL         BE EF         0.3         0.6 00         32 74         0.1 00         11 22         0.0 00           S-VIDEO FORMAT         Get         BE EF         0.3         0.6 00         31 76         0.2 00         11 22         0.0 00           S-VIDEO FORMAT         AUTO         BE EF         0.3         0.6 00         86 74         0.1 00         12 22         0.4 00           PAL         BE EF         0.3         0.6 00         16 75         0.1 00         12 22         0.4 00           PAL         BE EF         0.3         0.6 00         16 75         0.1 00         12 22         0.4 00           SECAM         BE EF         0.3         0.6 00         16 75         0.1 00         12 22         0.9 00           NTSC4.43         BE EF         0.3         0.6 00         2.6 77         0.1 00         12 22         0.2 00           M-PAL         BE EF         0.3         0.6 00         8.6 71         0.1 00 </td <td></td> <td></td> <td>SECAM</td> <td>BE EF</td> <td>03</td> <td>06 00</td> <td>52 70</td> <td>01 00</td> <td>11 22</td> <td>09 00</td>                               |                  |     | SECAM          | BE EF | 03     | 06 00 | 52 70 | 01 00  | 11 22   | 09 00        |
| M-PAL         BE EF         0.3         0.6 00         C2 71         0.1 00         11 22         0.8 00           N-PAL         BE EF         0.3         0.6 00         32 74         0.1 00         11 22         0.7 00           Get         BE EF         0.3         0.6 00         31 76         0.2 00         11 22         0.0 00           S-VIDEO FORMAT         Set         AUTO         BE EF         0.3         0.6 00         86 74         0.1 00         12 22         0.4 00           PAL         BE EF         0.3         0.6 00         16 75         0.1 00         12 22         0.4 00           PAL         BE EF         0.3         0.6 00         16 75         0.1 00         12 22         0.4 00           SECAM         BE EF         0.3         0.6 00         16 75         0.1 00         12 22         0.9 00           NTSC 4.43         BE EF         0.3         0.6 00         16 70         0.1 00         12 22         0.2 00           M-PAL         BE EF         0.3         0.6 00         2.6 77         0.1 00         12 22         0.2 00           M-PAL         BE EF         0.3         0.6 00         8.6 71         0.1 00         <                                                                                                    |                  |     | NTSC4.43       | BE EF | 03     | 06 00 | 62 77 | 01 00  | 11 22   | 02 00        |
| N-PAL         BE EF         0.3         0.6 00         32 74         0.1 00         11 22         0.7 00           Get         BE EF         0.3         0.6 00         31 76         0.2 00         11 22         0.0 00           S-VIDEO FORMAT         Autro         BE EF         0.3         0.6 00         86 74         0.1 00         12 22         0.4 00           PAL         BE EF         0.3         0.6 00         86 74         0.1 00         12 22         0.4 00           PAL         BE EF         0.3         0.6 00         16 75         0.1 00         12 22         0.9 00           SECAM         BE EF         0.3         0.6 00         16 75         0.1 00         12 22         0.9 00           NTSC 4.43         BE EF         0.3         0.6 00         16 70         0.1 00         12 22         0.9 00           M-PAL         BE EF         0.3         0.6 00         2.6 77         0.1 00         12 22         0.2 00           M-PAL         BE EF         0.3         0.6 00         86 71         0.1 00         12 22         0.2 00           M-PAL         BE EF         0.3         0.6 00         76 74         0.1 00         12 22                                                                                                    |                  |     | M-PAL          | BE EF | 03     | 06 00 | C2 71 | 01 00  | 11 22   | 08 00        |
| Get         BE EF         0.3         0.6 00         31 76         0.2 00         11 22         0.0 00           S-VIDEO FORMAT         Set         AUTO         BE EF         0.3         0.6 00         E6 70         0.1 00         12 22         0.4 00           NTSC         BE EF         0.3         0.6 00         86 74         0.1 00         12 22         0.4 00           PAL         BE EF         0.3         0.6 00         16 75         0.1 00         12 22         0.9 00           SECAM         BE EF         0.3         0.6 00         16 75         0.1 00         12 22         0.9 00           NTSC4.43         BE EF         0.3         0.6 00         16 70         0.1 00         12 22         0.9 00           M-PAL         BE EF         0.3         0.6 00         2.6 77         0.1 00         12 22         0.2 00           M-PAL         BE EF         0.3         0.6 00         86 71         0.1 00         12 22         0.8 00           M-PAL         BE EF         0.3         0.6 00         76 74         0.1 00         12 22         0.7 00           Get         BE EF         0.3         0.6 00         75 76         0.2 00                                                                                                    |                  |     | N-PAL          | BE EF | 03     | 06 00 | 32 74 | 01 00  | 11 22   | 07 00        |
| S-VIDEO FORMAT         Set         AUTO         BE EF         03         06 00         E6 70         01 00         12 22         0A 00           NTSC         BE EF         03         06 00         86 74         01 00         12 22         04 00           PAL         BE EF         03         06 00         16 75         01 00         12 22         04 00           PAL         BE EF         03         06 00         16 75         01 00         12 22         04 00           SECAM         BE EF         03         06 00         16 70         01 00         12 22         09 00           NTSC4.43         BE EF         03         06 00         26 77         01 00         12 22         02 00           M-PAL         BE EF         03         06 00         86 71         01 00         12 22         02 00           M-PAL         BE EF         03         06 00         76 74         01 00         12 22         07 00           Get         BE EF         03         06 00         76 74         01 00         12 22         07 00                                                                                                    |                  |     | Get            | BE EF | 03     | 06 00 | 31 76 | 02 00  | 11 22   | 00 00        |
| NTSC         BE EF         03         06 00         86 74         01 00         12 22         04 00           PAL         BE EF         03         06 00         16 75         01 00         12 22         05 00           SECAM         BE EF         03         06 00         16 70         01 00         12 22         09 00           NTSC4.43         BE EF         03         06 00         26 77         01 00         12 22         02 00           M-PAL         BE EF         03         06 00         86 71         01 00         12 22         08 00           M-PAL         BE EF         03         06 00         76 74         01 00         12 22         07 00           Get         BE EF         03         06 00         76 74         01 00         12 22         00 00                                                                                                    | S-VIDEO FORMAT   | Set | AUTO           | BE EF | 03     | 06 00 | E6 70 | 01 00  | 12 22   | 0A 00        |
| PAL         BE         EF         03         06         00         16         75         01         00         12         22         05         00           SECAM         BE         EF         03         06         00         16         70         01         00         12         22         09         00           NTSC4.43         BE         EF         03         06         00         26         77         01         00         12         22         02         00           M-PAL         BE         EF         03         06         00         86         71         01         00         12         22         08         00           N-PAL         BE         EF         03         06         00         76         74         01         00         12         22         07         00           Get         BE         EF         03         06         00         75         76         02         00         12         22         00         00                                                                                                    |                  |     | NTSC           | BE EF | 03     | 06 00 | 86 74 | 01 00  | 12 22   | 04 00        |
| SECAM         BE         EF         03         06         00         16         70         01         00         12         22         09         00           NTSC4.43         BE         EF         03         06         00         26         77         01         00         12         22         02         00           M-PAL         BE         EF         03         06         00         86         71         01         00         12         22         08         00           N-PAL         BE         EF         03         06         00         76         74         01         00         12         22         07         00           Get         BE         EF         03         06         00         76         74         01         00         12         22         07         00                                                                                                    |                  |     | PAL            | BE EF | 03     | 06 00 | 16 75 | 01 00  | 12 22   | 05 00        |
| NTSC4.43         BE         EF         03         06         00         26         77         01         00         12         22         02         00           M-PAL         BE         EF         03         06         00         86         71         01         00         12         22         08         00           N-PAL         BE         EF         03         06         00         76         74         01         00         12         22         07         00           Get         BE         EF         03         06         00         75         76         02         00         12         22         00         00                                                                                                    |                  |     | SECAM          | BE EF | 03     | 06 00 | 16 70 | 01 00  | 12 22   | 09 00        |
| M-PAL         BE         EF         03         06         00         76         10         00         12         22         08         00           N-PAL         BE         EF         03         06         00         76         74         01         00         12         22         07         00           Get         BE         EF         03         06         00         76         74         01         00         12         22         07         00                                                                                                    |                  |     | NTSC4.43       | BE EF | 03     | 06 00 | 26 77 | 01 00  | 12 22   | 02 00        |
| N-PAL         BE         EF         03         06         00         76         74         01         00         12         22         07         00           Get         BE         EF         03         06         00         75         76         02         00         12         22         00         00                                                                                                    |                  |     | M-PAL          | BE EF | 03     | 06 00 | 86 71 | 01 00  | 12 22   | 08 00        |
| Get BE EF 03 06 00 75 76 02 00 12 22 00 00                                                                                                    |                  |     | N-PAL          | BE EF | 03     | 06 00 | 76 74 | 01 00  | 12 22   | 07 00        |
|                                                                                                    |                  |     | Get            | BE EF | 03     | 06 00 | 75 76 | 02 00  | 12 22   | 00 00        |

| Namaa            |     | Operation Type |       | Hoodor |       |       | Command Data |       |              |
|------------------|-----|----------------|-------|--------|-------|-------|--------------|-------|--------------|
| INdifies         |     | Operation Type |       | neauer |       | CRC   | Action       | Туре  | Setting Code |
| COMPUTER 1       | Set | SYNC ON G OFF  | BE EF | 03     | 06 00 | 5E D7 | 01 00        | 10 20 | 02 00        |
|                  |     | AUTO           | BE EF | 03     | 06 00 | CE D6 | 01 00        | 10 20 | 03 00        |
|                  | Get |                | BE EF | 03     | 06 00 | 0D D6 | 02 00        | 10 20 | 00 00        |
| COMPUTER 2       | Set | SYNC ON G OFF  | BE EF | 03     | 06 00 | A2 D6 | 01 00        | 11 20 | 02 00        |
|                  |     | AUTO           | BE EF | 03     | 06 00 | 32 D7 | 01 00        | 11 20 | 03 00        |
|                  |     | Get            | BE EF | 03     | 06 00 | F1 D7 | 02 00        | 11 20 | 00 00        |
| FRAME LOCK       | Set | TURN OFF       | BE EF | 03     | 06 00 | CB D6 | 01 00        | 14 30 | 00 00        |
|                  |     | TURN ON        | BE EF | 03     | 06 00 | 5B D7 | 01 00        | 14 30 | 01 00        |
|                  |     | Get            | BE EF | 03     | 06 00 | F8 D6 | 02 00        | 14 30 | 00 00        |
| KEYSTONE V       |     | Get            | BE EF | 03     | 06 00 | B9 D3 | 02 00        | 07 20 | 00 00        |
|                  |     | Increment      | BE EF | 03     | 06 00 | DF D3 | 04 00        | 07 20 | 00 00        |
|                  |     | Decrement      |       | 03     | 06 00 | 0E D2 | 05 00        | 07 20 | 00 00        |
| KEYSTONE V Reset |     | Execute        | BE EF | 03     | 06 00 | 08 D0 | 06 00        | 0C 70 | 00 00        |
| WHISPER          | Set | BRIGHT         | BE EF | 03     | 06 00 | 3B 23 | 01 00        | 00 33 | 00 00        |
|                  |     | NORMAL         | BE EF | 03     | 06 00 | AB 22 | 01 00        | 00 33 | 01 00        |
|                  |     | Get            | BE EF | 03     | 06 00 | 08 23 | 02 00        | 00 33 | 00 00        |
| MIRROR           | Set | NORMAL         | BE EF | 03     | 06 00 | C7 D2 | 01 00        | 01 30 | 00 00        |
|                  |     | H:INVERT       | BE EF | 03     | 06 00 | 57 D3 | 01 00        | 01 30 | 01 00        |
|                  |     | V:INVERT       | BE EF | 03     | 06 00 | A7 D3 | 01 00        | 01 30 | 02 00        |
|                  |     | H&V:INVERT     | BE EF | 03     | 06 00 | 37 D2 | 01 00        | 01 30 | 03 00        |
|                  |     | Get            | BE EF | 03     | 06 00 | F4 D2 | 02 00        | 01 30 | 00 00        |
| VOLUME-          |     | Get            | BE EF | 03     | 06 00 | CD CC | 02 00        | 60 20 | 00 00        |
| COMPUTER1        |     | Increment      | BE EF | 03     | 06 00 | AB CC | 04 00        | 60 20 | 00 00        |
|                  |     | Decrement      | BE EF | 03     | 06 00 | 7A CD | 05 00        | 60 20 | 00 00        |
| VOLUME-          |     | Get            | BE EF | 03     | 06 00 | FD CD | 02 00        | 64 20 | 00 00        |
| COMPUTER2        |     | Increment      | BE EF | 03     | 06 00 | 9B CD | 04 00        | 64 20 | 00 00        |
|                  |     | Decrement      | BE EF | 03     | 06 00 | 4A CC | 05 00        | 64 20 | 00 00        |
| VOLUME-Video     |     | Get            | BE EF | 03     | 06 00 | 31 CD | 02 00        | 61 20 | 00 00        |
|                  |     | Increment      | BE EF | 03     | 06 00 | 57 CD | 04 00        | 61 20 | 00 00        |
|                  |     | Decrement      | BE EF | 03     | 06 00 | 86 CC | 05 00        | 61 20 | 00 00        |
| VOLUME-S-Video   |     | Get            | BE EF | 03     | 06 00 | 75 CD | 02 00        | 62 20 | 00 00        |
|                  |     | Increment      | BE EF | 03     | 06 00 | 13 CD | 04 00        | 62 20 | 00 00        |
|                  |     | Decrement      | BE EF | 03     | 06 00 | C2 CC | 05 00        | 62 20 | 00 00        |

| Namaa                 |          | Operation Turne          |       | Llaadar |       |       |        | Command I | Data         |
|-----------------------|----------|--------------------------|-------|---------|-------|-------|--------|-----------|--------------|
| Names                 |          | Operation Type           |       | Header  |       | CRC   | Action | Туре      | Setting Code |
| MUTE                  | Set      | TURN OFF                 | BE EF | 03      | 06 00 | 46 D3 | 01 00  | 02 20     | 00 00        |
|                       |          | TURN ON                  | BE EF | 03      | 06 00 | D6 D2 | 01 00  | 02 20     | 01 00        |
|                       |          | Get                      | BE EF | 03      | 06 00 | 75 D3 | 02 00  | 02 20     | 00 00        |
| AUDIO - COMPUTER1     | Set      | TURN OFF                 | BE EF | 03      | 06 00 | FE DD | 01 00  | 30 20     | 00 00        |
|                       |          | Audio1                   | BE EF | 03      | 06 00 | 6E DC | 01 00  | 30 20     | 01 00        |
|                       |          | Audio2                   | BE EF | 03      | 06 00 | 9E DC | 01 00  | 30 20     | 02 00        |
|                       | <u> </u> | Get                      | BE EF | 03      | 06 00 | CD DD | 02 00  | 30 20     | 00 00        |
| AUDIO - COMPUTER2     | Set      | TURN OFF                 | BE EF | 03      | 06 00 | CE DC | 01 00  | 34 20     | 00 00        |
|                       |          | Audio1                   | BE EF | 03      | 06 00 | 5E DD | 01 00  | 34 20     | 01 00        |
|                       |          | Audio2                   | BE EF | 03      | 06 00 | AE DD | 01 00  | 34 20     | 02 00        |
|                       |          | Get                      | BE EF | 03      | 06 00 | FD DC | 02 00  | 34 20     | 00 00        |
| AUDIO - Video         | Set      | TURN OFF                 | BE EF | 03      | 06 00 | 02 DC | 01 00  | 31 20     | 00 00        |
|                       | [        | Audio1                   | BE EF | 03      | 06 00 | 92 DD | 01 00  | 31 20     | 01 00        |
|                       |          | Audio2                   | BE EF | 03      | 06 00 | 62 DD | 01 00  | 31 20     | 02 00        |
|                       |          | Get                      | BE EF | 03      | 06 00 | 31 DC | 02 00  | 31 20     | 00 00        |
| AUDIO - S-Video       | Set      | TURN OFF                 | BE EF | 03      | 06 00 | 46 DC | 01 00  | 32 20     | 00 00        |
|                       |          | Audio1                   | BE EF | 03      | 06 00 | D6 DD | 01 00  | 32 20     | 01 00        |
|                       |          | Audio2                   | BE EF | 03      | 06 00 | 26 DD | 01 00  | 32 20     | 02 00        |
|                       |          | Get                      | BE EF | 03      | 06 00 | 75 DC | 02 00  | 32 20     | 00 00        |
| IR REMOTE FREQ.       | Set      | Off                      | BE EF | 03      | 06 00 | FF 3D | 01 00  | 30 26     | 00 00        |
| NORMAL                |          | On                       | BE EF | 03      | 06 00 | 6F 3C | 01 00  | 30 26     | 01 00        |
|                       |          | Get                      | BE EF | 03      | 06 00 | CC 3D | 02 00  | 30 26     | 00 00        |
| IR REMOTE FREQ.       | Set      | Off                      | BE EF | 03      | 06 00 | 03 3C | 01 00  | 31 26     | 00 00        |
| пібп                  |          | On                       | BE EF | 03      | 06 00 | 93 3D | 01 00  | 31 26     | 01 00        |
|                       |          | Get                      | BE EF | 03      | 06 00 | 30 3C | 02 00  | 31 26     | 00 00        |
| LANGUAGE              | Set      | ENGLISH                  | BE EF | 03      | 06 00 | F7 D3 | 01 00  | 05 30     | 00 00        |
|                       |          | FRANÇAIS                 | BE EF | 03      | 06 00 | 67 D2 | 01 00  | 05 30     | 01 00        |
|                       |          | DEUTSCH                  | BE EF | 03      | 06 00 | 97 D2 | 01 00  | 05 30     | 02 00        |
|                       |          | ESPAÑOL                  | BE EF | 03      | 06 00 | 07 D3 | 01 00  | 05 30     | 03 00        |
|                       |          | ITALIANO                 | BE EF | 03      | 06 00 | 37 D1 | 01 00  | 05 30     | 04 00        |
|                       |          | NORSK                    | BE EF | 03      | 06 00 | A7 D0 | 01 00  | 05 30     | 05 00        |
|                       |          | NEDERLANDS               | BE EF | 03      | 06 00 | 57 D0 | 01 00  | 05 30     | 06 00        |
|                       |          | PORTUGUÊS                | BF FF | 03      | 06 00 | C7 D1 | 01 00  | 05 30     | 07 00        |
|                       |          | 日本語                      | BF FF | 03      | 06 00 | 37 D4 | 01 00  | 05 30     | 08.00        |
|                       |          | 简休中文                     | BE FE | 03      | 06 00 | A7 D5 | 01 00  | 05 30     | 09 00        |
|                       |          | - 高件中 <b>久</b><br>- 参豊山文 | BE EE | 03      | 00 00 | 37 DE | 01 00  | 05 30     | 10 00        |
|                       |          | <u>*地</u> 千ス<br>         |       | 03      | 00 00 | 57 DL | 01 00  | 05 30     | 00.00        |
|                       |          | 인물                       |       | 03      | 00 00 | 07 D0 | 01 00  | 05 30     | 0A 00        |
|                       |          | SVENSKA                  |       | 03      | 00 00 | C7 D4 | 01 00  | 05 30     | 08 00        |
|                       |          | Русскии                  | BE EF | 03      | 06 00 | F7 D6 | 01 00  | 05 30     | 00 00        |
|                       |          | SUOMI                    | BE EF | 03      | 06 00 | 67 D7 | 01 00  | 05 30     | 0D 00        |
|                       |          | POLSKI                   | BE EF | 03      | 06 00 | 97 D7 | 01 00  | 05 30     | 0E 00        |
|                       |          | TÜRKÇE                   | BE EF | 03      | 06 00 | 07 D6 | 01 00  | 05 30     | 0F 00        |
|                       |          | Get                      | BE EF | 03      | 06 00 | C4 D3 | 02 00  | 05 30     | 00 00        |
| MENU POSITION H       |          | Get                      | BE EF | 03      | 06 00 | 04 D7 | 02 00  | 15 30     | 00 00        |
|                       |          | Increment                | BE EF | 03      | 06 00 | 62 D7 | 04 00  | 15 30     | 00 00        |
|                       |          | Decrement                | BE EF | 03      | 06 00 | B3 D6 | 05 00  | 15 30     | 00 00        |
| MENU POSITION H Reset |          | Execute                  | BE EF | 03      | 06 00 | DC C6 | 06 00  | 43 70     | 00 00        |

| Namoo                    | Operation Type |               |       | Hoodor  |       |       | Command Data |       |              |
|--------------------------|----------------|---------------|-------|---------|-------|-------|--------------|-------|--------------|
| Indilles                 |                | Орегацон туре |       | Tieauei |       | CRC   | Action       | Туре  | Setting Code |
| MENU POSITION V          |                | Get           | BE EF | 03      | 06 00 | 40 D7 | 02 00        | 16 30 | 00 00        |
|                          |                | Increment     | BE EF | 03      | 06 00 | 26 D7 | 04 00        | 16 30 | 00 00        |
|                          |                | Decrement     | BE EF | 03      | 06 00 | F7 D6 | 05 00        | 16 30 | 00 00        |
| MENU POSITION V<br>Reset |                | Execute       | BE EF | 03      | 06 00 | A8 C7 | 06 00        | 44 70 | 00 00        |
| BLANK                    | Set            | My Screen     | BE EF | 03      | 06 00 | FB CA | 01 00        | 00 30 | 20 00        |
|                          |                | ORIGINAL      | BE EF | 03      | 06 00 | FB E2 | 01 00        | 00 30 | 40 00        |
|                          |                | BLUE          | BE EF | 03      | 06 00 | CB D3 | 01 00        | 00 30 | 03 00        |
|                          |                | WHITE         | BE EF | 03      | 06 00 | 6B D0 | 01 00        | 00 30 | 05 00        |
|                          |                | BLACK         | BE EF | 03      | 06 00 | 9B D0 | 01 00        | 00 30 | 06 00        |
|                          |                | Get           | BE EF | 03      | 06 00 | 08 D3 | 02 00        | 00 30 | 00 00        |
| BLANK On/Off             | Set            | TURN OFF      | BE EF | 03      | 06 00 | FB D8 | 01 00        | 20 30 | 00 00        |
|                          |                | TURN ON       | BE EF | 03      | 06 00 | 6B D9 | 01 00        | 20 30 | 01 00        |
|                          |                | Get           | BE EF | 03      | 06 00 | C8 D8 | 02 00        | 20 30 | 00 00        |
| START UP                 | Set            | My Screen     | BE EF | 03      | 06 00 | CB CB | 01 00        | 04 30 | 20 00        |
|                          |                | ORIGINAL      | BE EF | 03      | 06 00 | 0B D2 | 01 00        | 04 30 | 00 00        |
|                          |                | TURN OFF      | BE EF | 03      | 06 00 | 9B D3 | 01 00        | 04 30 | 01 00        |
|                          |                | Get           | BE EF | 03      | 06 00 | 38 D2 | 02 00        | 04 30 | 00 00        |
| My Screen LOCK           | Set            | TURN OFF      | BE EF | 03      | 06 00 | 3B EF | 01 00        | C0 30 | 00 00        |
| -                        |                | TURN ON       | BE EF | 03      | 06 00 | AB EE | 01 00        | C0 30 | 01 00        |
|                          |                | Get           | BE EF | 03      | 06 00 | 08 EF | 02 00        | C0 30 | 00 00        |
| MESSAGE                  | Set            | TURN OFF      | BE EF | 03      | 06 00 | 8F D6 | 01 00        | 17 30 | 00 00        |
|                          |                | TURN ON       | BE EF | 03      | 06 00 | 1F D7 | 01 00        | 17 30 | 01 00        |
|                          | <u> </u>       | Get           | BE EF | 03      | 06 00 | BC D6 | 02 00        | 17 30 | 00 00        |
| AUTO SEARCH              | Set            | TURN OFF      | BE EF | 03      | 06 00 | B6 D6 | 01 00        | 16 20 | 00 00        |
|                          |                | TURN ON       | BE EF | 03      | 06 00 | 26 D7 | 01 00        | 16 20 | 01 00        |
|                          | <u> </u>       | Get           | BE EF | 03      | 06 00 | 85 D6 | 02 00        | 16 20 | 00 00        |
| AUTO OFF                 |                | Get           | BE EF | 03      | 06 00 | 08 86 | 02 00        | 10 31 | 00 00        |
|                          |                | Increment     | BE EF | 03      | 06 00 | 6E 86 | 04 00        | 10 31 | 00 00        |
|                          |                | Decrement     | BE EF | 03      | 06 00 | BF 87 | 05 00        | 10 31 | 00 00        |
| AUTO ON                  | Set            | TURN OFF      | BE EF | 03      | 06 00 | 3B 89 | 01 00        | 20 31 | 00 00        |
|                          |                | TURN ON       | BE EF | 03      | 06 00 | AB 88 | 01 00        | 20 31 | 01 00        |
|                          | <u> </u>       | Get           | BE EF | 03      | 06 00 | 08 89 | 02 00        | 20 31 | 00 00        |
| LAMP TIME                |                | Get           | BE EF | 03      | 06 00 | C2 FF | 02 00        | 90 10 | 00 00        |
| LAMP TIME Reset          |                | Execute       | BE EF | 03      | 06 00 | 58 DC | 06 00        | 30 70 | 00 00        |
| FILTER TIME              |                | Get           | BE EF | 03      | 06 00 | C2 F0 | 02 00        | A0 10 | 00 00        |
| FILER TIME Reset         |                | Execute       | BE EF | 03      | 06 00 | 98 C6 | 06 00        | 40 70 | 00 00        |
| AUTO KEYSTONE<br>EXECUTE |                | Execute       | BE EF | 03      | 06 00 | E5 D1 | 06 00        | 0D 20 | 00 00        |
| AUTO KEYSTONE            | Set            | TURN OFF      | BE EF | 03      | 06 00 | EA D1 | 01 00        | 0F 20 | 00 00        |
|                          |                | TURN ON       | BE EF | 03      | 06 00 | 7A D0 | 01 00        | 0F 20 | 01 00        |
|                          |                | Get           | BE EF | 03      | 06 00 | D9 D1 | 02 00        | 0F 20 | 00 00        |

| Namoo    |     | Operation Type |       | Llaadar |       |       |        | Command I | Data         |
|----------|-----|----------------|-------|---------|-------|-------|--------|-----------|--------------|
| Indifies |     | Operation Type |       | neauer  |       | CRC   | Action | Туре      | Setting Code |
|          |     |                |       |         |       |       |        |           |              |
| MAGNIFY  |     | Get            | BE EF | 03      | 06 00 | 7C D2 | 02 00  | 07 30     | 00 00        |
|          |     | Increment      | BE EF | 03      | 06 00 | 1A D2 | 04 00  | 07 30     | 00 00        |
|          |     | Decrement      | BE EF | 03      | 06 00 | CB D3 | 05 00  | 07 30     | 00 00        |
| FREEZE   | Set | NORMAL         | BE EF | 03      | 06 00 | 83 D2 | 01 00  | 02 30     | 00 00        |
|          |     | FREEZE         | BE EF | 03      | 06 00 | 13 D3 | 01 00  | 02 30     | 01 00        |
|          |     | Get            | BE EF | 03      | 06 00 | B0 D2 | 02 00  | 02 30     | 00 00        |
HITACHI Inspire the Next

Hitachi, Ltd. Consumer Business Group Shin-Otemachi Bldg 5f, 2-1, Otemachi 2-Chome, Chiyoda-Ku, Tokyo 100-0004 Japan

# HITACHI EUROPE LTD.

Consumer Affairs Department PO Box 3007 Maidenhead Berkshire SL6 8ZE **UNITED KINGDOM** Tel: 0870 405 4405 Email: consumer.mail@hitachi-eu.com

## **HITACHI EUROPE GmbH**

Munich Office Dornacher Strasse 3 D-85622 Feldkirchen bei München **GERMANY** Tel: 089-991 80-0 Fax: 089 - 991 80 -224 Hotline: 0180 - 551 25 51 (12ct/min.) Email: dmg-mun.service@hitachi-eu.com

#### HITACHI EUROPE S.r.I.

Via T. Gulli n.39 20147 MILAN ITALY Tel: 02 487861 Fax: 02 48786381 Servizio Clienti Tel. 02 38073415 Email: customerservice.italy@hitachi-eu.com

#### **HITACHI EUROPE S.A.S**

Lyon Office Digital Media Group 94 Quai Charles de Gaulles, 69006 Lyon **FRANCE** Tel: 04 72 14 29 70 Fax: 04 72 14 29 99 Email: france.consommateur@hitachi-eu.com

### HITACHI EUROPE LTD.

Benelux Branche Office Bergensesteenweg 421 1600 Sint-Pieters-Leeuw BELGIUM TEL: 0032/2 363 99 01 FAX: 0032/2 363 99 00 Email: info@hitachi.be

HITACHI EUROPE LTD. Na Sychrove 975/8 101 27 Pr aha 10 Bohdalec CZECH REPUBLIC TEL : 267 212 383 FAX: 267 212 385 Email : dmg.eeu@hitachi-eu.com

### HITACHI EUROPE S.A.

364, Kifissias Ave. & 1, Delfon Str. 152 33 Chalandri Athens **GREECE** Tel: 1-6837200 Fax: 1-6835694 Email: dmgservice.gr@hitachi-eu.com

## HITACHI EUROPE S.A.

Gran Via Carles III, 86 Planta 5<sup>a</sup> Edificios Trade - Torre Este 08028 Barcelona **SPAIN** Tel: 93 409 2550 Fax: 93 491 3513 Email: atencion.cliente@hitachi-eu.com

#### HITACHI EUROPE AB

Box 77 S-164 94 KISTA SWEDEN Tel: 08 562 711 00 Fax: 08 562 711 11 Email: csgswe@hitachi-eu.com

#### **HITACHI EUROPE AB**

(Norway Branch Nuf) Strandveien 18 1366 Lysaker NORWAY Tel: 67519030 Fax: 67519032 Email: csgnor@hitachi-eu.com

#### HITACHI EUROPE AB

Egebækvej 98 2850 Nærum **DENMARK** Tel: 43 43 60 50 Fax: 43 43 60 51 Email: csqden@hitachi-eu.com

## HITACHI EUROPE AB

Lars Sonckin kaari 16 FIN-02600 ESPOO FINLAND Tel: 010-8503085 Fax: 010-8503086 Email: info.finland@hitachi-eu.com

# www.hitachidigitalmedia.com